## สำรวจโทรศัพท์ของคุณ

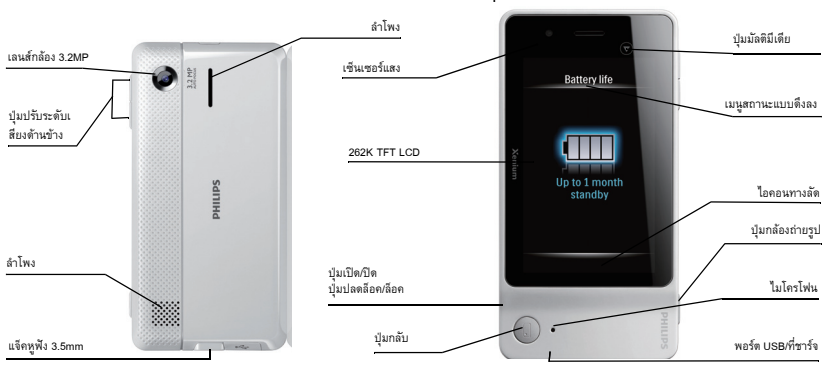

Philips มุ่งมั่นพัฒนาผลิตภัณฑ์ของตนอย่างต่อเนื่อง เนื่องจากการอัพเกรดขอฟต์แวร์ เนื้อหาบางอย่างในคู่มือผู้ใช้ฉบับนี้อาจแตกต่างจากผลิตภัณฑ์ของคุณ Philips สงวนสิทธิ์ในการแก้ไขหรือเพิกถอนคู่มือผู้ใช้ฉบับนี้ได้ตลอดเวลาโดยไม่ต้องแจ้งให้ทราบล่วงหน้า โปรดใช้งานผลิตภัณฑ์ของคุณโดยถือว่าเป็นรุ่นมาตรฐาน.

| 2  | đ | າະ |     |
|----|---|----|-----|
| .1 | Б | เซ | ••• |

| เปิด/ปิดโทรศัพท์                   | กดปุ่ม เปิด/ปิด 🏻 ที่ด้านซ้ายของโทรศัพท์ค้าง                                                                                                    |
|------------------------------------|----------------------------------------------------------------------------------------------------|
| ป้อนรหัสพินของคุณ                  | ป้อนรหัสพินของคุณผ่านปุ่มกดบนหน้าจอและแท็บ <i>ตกลง</i> เพื่อยืนยัน                                                                                                    |
| ล็อคปุ่มกด                         | กดปุ่ม 🖻 ที่ด้านซ้ายของโทรศัพท์                                                                                                    |
| ปลดล็อคปุ่มกด                      | กดปุ่ม 🖻 ที่ด้านซ้ายของโทรศัพท์หรือเลื่อนไอคอนล็อคบนหน้าจอ<br>เตรียมพร้อมเพื่อปลดล็อค                                                                                                  |
| การโทรออก                          | บนหน้าจอเตรียมพร้อม แท็บที่ 🔍 เพื่อเลือกผู้ติดต่อ หรือ 📓<br>เพื่อป้อนหมายเลขโทรศัพท์ และจากนั้น แท็บที่ <i>โทร (โทรออก</i> )                                                           |
| รับสาย                             | เมื่อโทรศัพท์ดังขึ้น ให้แท็บที่ รับลาย                                                                                                    |
| ปิดเสียงเรียกเข้าหรือสัญญาณเตือน   | เมื่อโทรศัพท์/สัญญาณเตือนดังขึ้น ให้พลิกโทรศัพท์จากด้านหน้าไปยังด้านหลัง<br>หรือจากด้านหลังไปยังด้านหน้า (ถ้าคุณได้เปิดตัวเลือกใน 🎓 > การตั้งก่า > ทั่วไป ><br>เข็นเซอร์การเคลื่อนไหว) |
| เปิด/ปิดโหมดแฮนด์ฟรี               | ระหว่างการโทร แท็บที่ <i>ตัวเลือก</i> เพื่อไปยังรายการตัวเลือก<br>จากนั้นเลือกเปิดหรือปิดตัวเลือก <i>แฮนด์ฟรี</i>                                                                      |
| วางสาย                             | แท็บที่ดัวเลือก <i>วางลาย</i>                                                                                                    |
| ดูข้อความที่ได้รับ/สายที่ไม่ได้รับ | บนหน้าจอเตรียมพร้อม แท็บที่ไอคอนสำหรับข้อความใหม่หรือสายที่ไม่ได้รับ                                                                                                    |

| ดูประวัติการโทรทั้งหมด                                   | บนหน้าจอเตรียมพร้อม กดปุ่ม กลับ 🕕                                                                                                    |
|----------------------------------------------------------|----------------------------------------------------------------------------------------------------|
| ดูหรือเขียนข้อความ                                       | บนหน้าจอเตรียมพร้อม แท็บบน 🤛                                                                                                    |
| เข้าใช้งานเมนูหลัก                                       | บนหน้าจอเตรียมพร้อม แท็บบน 🍙                                                                                                    |
| กลับไปยังหน้าจอเตรียมพร้อมอย่างรวดเร็วขณะเรี<br>ยกดูเมนู | ກດປຸ່ມ ກລັບ                                                                                                    |
| เข้าใช้งานหน้าจอมัลดิมีเดียอย่างรวดเร็ว                  | บนหน้าจอเดรียมพร้อม กดปุ่มมัลดิมีเดีย 💌<br>เพื่อเข้าใช้งานหน้าจอมัลดิมีเดียอย่างรวดเร็ว<br>แท็บบนไอคอนฟังก์ชั่นมัลดิมีเดียที่ต้องการ (เ <u>บราเซอร์, อิมเมจวิวเวอร์,</u><br>เครื่องเล่นวิดีไอ, เครื่องเลียง และ วิทยุ FM) เพื่อเข้าสู่เมนูที่เกี่ยวข้อง<br>สำหรับข้อมูลเพิ่มเติม อ้างอิง "หน้าจอมัลดิมีเดีย" ที่หน้า 5 |
| เข้าใช้งานเมนูสถานะแบบดึงลง                              | แท็บบน 🛶 ที่ด้านบนของหน้าจอเตรียมพร้อม แท็บเพื่อเลือกดัวเลือก                                                                                                    |
| เข้าสู่โหมดกล้องถ่ายรูป/วิดีโอ                           | บนหน้าจอเตรียมพร้อม กดปุ่ม กล้อง แท็บ 🤷 / 🛥<br>เพื่อเลือกโหมดกล้องถ่ายรูป/วิดีโอ                                                                                                    |

| เลือกปุ่มกด/โหมดการป้อนข้อมูลบนหน้าจอ | ป <b>ุ่มกด Qwerty</b>                                                                        |
|---------------------------------------|----------------------------------------------------------------------------------------------|
|                                       | ปุ่มกดอัลฟานิวเมอริก 🛲 : หมุนโทรศัพท์จากแนวนอนตามเข็มนาพิกา 90 องศา<br>จากแนวนอนไปยังแนวตั้ง |
|                                       | โหมดการรับรู้ลายมือ 🔼 แท็บบน 📟 / 🖉                                                           |
|                                       | แท็บที่ไอคอนภาษา ตัวเลข หรือวิธีการป้อนข้อมูล เพื่อเลือก                                     |

## เข้าใช้งานฟังก์ชั่นอย่างรวดเร็ว

คณสามารถเข้าใช้งานฟังก์ชั่นต่าง ๆ ได้จากหน้าจอเตรียมพร้อมโดยตรง (ผ่านทางไอคอนทางลัด, ปุ่มมัลติมีเดีย 文 หรือเมนูสถานะแบบดึงลง) หรือผ่านทางเมนูหลัก

#### ไอคอนทางลัด

บนหน้าจอเตรียมพร้อม

ไอคอนทางลัดทั้งสี่ตัวจะพาคุณไปยังหน้าจอฟังก์ชั่นทั้งสี่หน้าจอโดยตรง

- 🔀: ไปยังข้อความอย่างรวดเร็ว
- ะ ไปยังสมุดโทรศัพท์อย่างรวดเร็ว

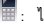

- 📕 : ไปยังปุ่มกดเพื่อโทรออกอย่างรวดเร็ว
- 👕 : ไปยังเมนูหลักอย่างรวดเร็ว

#### เมนูหลัก

เมนูหลักช่วยให้คุณได้เข้าใช้งานคุณสมบัติต่างๆ ของโทรศัพท์มือถือ ดารางด้านล่างจะสรุปไอคอนของฟังก์ชั่นต่างๆ บนเมนูหลัก หากต้องการทราบข้อมูลเพิ่มเติมเกี่ยวกับการทำงานของฟังก์ชั่นเหล่า นั้น ดูจากหน้าที่ระบุไว้ในตาราง

| เกมส์        | เบราเซอร์              | มัลติมีเดีย  |
|--------------|------------------------|--------------|
| * *          |                        |              |
| หน้า 45      | หน้า 38                | หน้า 47      |
| กล้องถ่ายรูป | การรับส่งข้อความ       | ไฟล์ส่วนตัว  |
| 0            | $\left  \right\rangle$ |              |
| หน้า 39      | หน้า 20                | หน้า 53      |
| เครื่องมือ   | รายชื่อ                | ข้อมูลผู้ใช้ |
|              | ~                      |              |
| หน้า 32      | หน้า 28                | หน้า 60      |

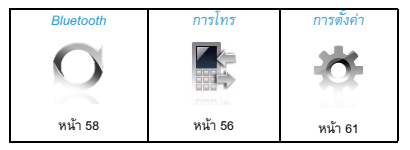

แท็บบน 🝙 ที่หน้าจอเตรียมพร้อมเพื่อไปยังเมนูหลัก ถ้าต้องการเลือกตัวเลือกของคุณ ให้แท็บที่ไอคอนและรายการ จากนั้นเลือก ตกลง แท็บบน ตัวเลือก เพื่อเข้าใช้ตัวเลือกที่เกี่ยวกับรายการที่เลือกไว้ แท็บบน กลับ เพื่อย้อนกลับไปยังเมนูก่อนหน้า กด 🕕 เพื่อกลับไปยังหน้าจอเตรียมพร้อม

## หน้าจอมัลติมีเดีย

บนหน้าจอเตรียมพร้อม กดปุ่มมัลติมีเดีย 🗩 เพื่อเข้าใช้งานหน้าจอมัลติมีเดียอย่างรวดเร็ว ตามรูปภาพต่อไปนี้:

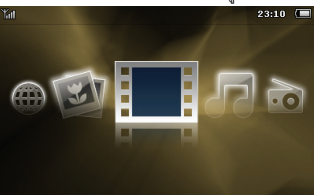

บนหน้าจอฟังก์ชันมัลดิมีเดียนี้ ดุณสามารถแท็บบนไอคอน *เบราเซอร์* เพื่อไปยังอินเทอร์เน็ต แท็บบนไอคอน *อิมเมจริวเวอร์* เพื่อสนุกกับการดูรูป แท็บบนไอคอน *เครื่องเล่นวิดีโอ* หรือ เ*ครื่องเสียง* เพื่อเล่นไฟล์วิดีโอและไฟล์เสียง หรือแท็บบน วิทยุ FM เพื่อฟังรายการวิทยุ ลำหรับข้อมูลเพิ่มเดิม อ้างอิง "มัลดิมีเดีย" ที่หน้า 47

#### เมนูสถานะแบบดึงลง

เมื่อลาก ที่ด้านบนของหน้าจอเตรียมพร้อม คุณสามารถเปิด/ ปิดสัญญาณปลุก, การเชื่อมต่อ GPRS, Bluetooth หรือโหมดปิดเสียงได้อย่างรวดเร็ว หรือตรวจสอบแบดเตอรี่ ดรวจสอบระดับแบดเตอรี่; และเลือกไปรไฟส์หรือประเภทเสียงเรียกเข้าสำหรับสายหรือข้อความที่ คณต้องการ

#### สไตลัส

เมื่ออุณเปิดใช้โทรศัพท์เป็นครั้งแรก คุณจะต้องทำการปรับเทียบสไตดัส เพื่อให้การลากหรือแท็บด้วยสไตลัสบนหน้าจอมีความแม่นยำ (หรือไปที่ การตั้งค่า > ทั่วไป > การทดสอบปากกา)

## เซ็นเซอร์

ด้วยเซ็นเซอร์การเคลื่อนไหวและเซ็นเซอร์แสงในตัว โทรศัพท์สามารถโด้ตอบตามการเคลื่อนไหวและสภาพแสงรอบข้างได้ ตามต้องการและตามที่จำเป็น

## วิธีใช้เซ็นเซอร์การเคลื่อนไหว

 ใน การตั้งค่า > ทั่วไป > เซ็นเซอร์การเคลื่อนไหว > ปิดเสียงเรียกเข้า หรือ ปลุกซ้ำ ให้เลือก เปิด

ถ้าโทรศัพท์ดัง ให้พลิกโทรศัพท์ (จากด้านหน้าไปด้านหลัง หรือด้านหลังไปด้านหน้า) เพื่อปิดเสียง เรียกเข้า

ถ้าต้องการเลื่อนเสียงปลุกด้วยวิธีเดียวกัน ให้ตรวจสอบว่าตัวเลือก *เลื่อนปลุก* ได้มีการกำหนดระยะเวลาใน *เครื่องมือ > ปลุก* (ดู "วิธีตั้งปลุก" ที่หน้า 34) หากต้องการหยุดเสียงปลุก ให้แท็บที่ ห*ยุด* 

## วิธีใช้เซ็นเซอร์แสง

ใน การตั้งค่า > ลักษณะหน้าจอ > เซ็นเซอร์แสง เลือก เปิด

โทรศัพท์จะปรับระดับแสงด้านหลัง โดยอัตโนมัติ ตามความสว่างรอบข้าง เพื่อการประหยัดพลังงาน โปรดเปิดเซ็นเซอร์แสงไว้ตลอดเวลา

## โหมดประหยัดพลังงาน

หลังจากถึงระยะเวลาที่กำหนด โทรศัพท์จะปิดหน้าจอ เตรียมพร้อมโดยอัตโนมัติ ถ้าต้องการออกจาก โหมดประหยัดพลังงาน ให้กดปุ่มโดก็ได้ เพื่อการประหยัดพลังงาน กำหนดระยะเวลาให้มีค่าต่ำใน *การตั้งค่า > ลักษณะหน้าจอ > เวลา* 

## การล็อคปุ่มกดอัตโนมัติ

ในหน้าจอเตรียมพร้อม โทรศัพท์ของคณสามารถล็อค ปุ่มกดได้โดยอัตโนมัติหลังจากผ่านระยะเวลาที่กำหนดไว้

## วิธีตั้งค่าการล็อคปุ่มกดอัตโหมัติ

ไปที่ *การตั้งค่า > ทั่วไป > ล็อคปุมุกดอัตโนมัติ* เลือกระยะเวลาที่ต้องการ เลือกดัวเลือก *ปิด* เพื่อยกเลิกการล็อคปุมกดอัตโนมัติ

## วิธีปลดล็อคปุ่มกด

กดปุ่ม 🏾 ที่ด้านซ้ายของโทรศัพท์หรือเลื่อนไอคอนล็อคบนหน้าจอ เตรียมพร้อมเพื่อปลดล็อค

#### วิธีล็อคปุ่มกดด้วยตนเอง

กดปุ่ม 🏾 ที่ด้านซ้ายของโทรศัพท์

# สารบัญ

| 1 | เริ่มต้นใช้งาน                                             | 10 |
|---|------------------------------------------------------------|----|
|   | ใส่ซิมการ์ด                                                | 1( |
|   | ชาร์จแบดเดอรึ่                                             | 13 |
|   | ดั้งเวลาให้กับนาพิกา                                       | 13 |
|   | ใส่การ์ด Micro-SD (การ์ดหน่วยความจำ)                       | 1; |
| 2 | การป้อนข้อความ                                             | 14 |
|   | การใช้ปุ่มกด Qwerty                                        | 14 |
|   | การใช้ส <sup>ไ</sup> ตลัสที่แจกมาให้ (โหมดการรับรู้ลายมือ) | 14 |
|   | การใช้ปุ่มกดอัลฟานิวเมอริก                                 | 1  |
| 3 | การโทร                                                     | 1  |
|   | การโทรออก                                                  | 17 |
|   | การรับและวางสาย                                            | 17 |
|   | ตัวเลือกระหว่างการโทร                                      | 17 |
|   | การสนทนาหลายสายพร้อมกัน (ขึ้นกับเครือข่ายที่ใช้บริการ)     | 18 |
|   | การโทรออกฉุกเฉิน                                           | 19 |

| 4 | การรับส่งข้อความ                      | 20 |
|---|---------------------------------------|----|
|   | การสร้างข้อความ                       | 20 |
|   | -<br>จัดการข้อความของคุณ              | 22 |
|   | การกำหนดการตั้งค่าสำหรับข้อความของคุณ | 23 |
|   | อีเมล์                                | 25 |
|   | ข้อความออกอากาศ                       | 27 |
| 5 | รายชื่อ                               | 28 |
|   | การเพิ่มหรือแก้ไขผู้ติดต่อ            | 28 |
|   | การคันหาผู้ติดต่อ                     | 29 |
|   | การจัดการผู้ติดต่อของคุณ              | 29 |
|   | การแบ่งปันข้อมูลผู้ติดต่อกับผู้อื่น   | 30 |
|   | การสำรองข้อมูลผู้ติดต่อที่สำคัญ       | 30 |
|   | หมายเลขพิเศษ                          | 30 |

| 6 | เครื่องมือ                         | 32 |
|---|------------------------------------|----|
|   | การใช้ออร์กาไนเซอร์สำหรับธุรกิจ    | 32 |
|   | การใช้เครื่องมือช่วยเหลือทางธุรกิจ | 33 |
|   | อื่นๆ                              | 36 |
| 7 | เบราเซอร์                          | 38 |
|   | การจัดการเบราเซอร์ของคุณ           | 38 |
|   | การเข้าใช้งานเว็บไซด์              | 38 |
|   | เปิดใช้/ปิดใช้งานข้อความแบบพุช     | 38 |
|   | STK                                | 38 |
| 8 | กล้องถ่ายรูป                       | 39 |
|   | กล้องถ่ายรูป                       | 39 |
|   | เครื่องบันทึกวิดีโอ                | 43 |
| 9 | เกมส์                              | 4  |
|   | Java                               | 45 |
|   | เกมใช้เซ็นเซอร์                    | 46 |
|   |                                    | 46 |

| 10 | มัลติมีเดีย                        | 47 |
|----|------------------------------------|----|
|    | เครื่องเล่นมัลติมีเดีย             | 47 |
|    | เครื่องเสียง                       | 48 |
|    | วิทยุ FM                           | 50 |
|    | อิมเมจวิวเวอร์                     | 52 |
| 11 | ไฟล์ส่วนตัว                        | 53 |
|    | การคันหาไฟล์ของคุณ                 | 53 |
|    | การจัดการไฟล์ของคุณ                | 53 |
|    | การแบ่งปันไฟล์ของคุณ               | 54 |
|    | การใช้ไฟล์ของคุณ                   | 54 |
| 12 | การโทร                             | 56 |
|    | ประวัติการโทร                      | 56 |
|    | ตัวเลือกการโทร                     | 56 |
| 13 | Bluetooth                          | 58 |
|    | เกี่ยวกับ Bluetooth                | 58 |
|    | การเชื่อมต่อกับอุปกรณ์ Bluetooth   | 58 |
|    | ทำการเชื่อมต่อกับอุปกรณ์ Bluetooth | 59 |
|    | การแก้ไขรายการอุปกรณ์ของคุณ        | 59 |
|    |                                    |    |

| 14    | ข้อมูลผู้ใช้                                         | 60 |
|-------|------------------------------------------------------|----|
|       | การปรับการตั้งค่าเสียงเรียกเข้าสำหรับสถานการณ์ต่าง ๆ | 60 |
| 15    | การตั้งค่า                                           | 61 |
|       | ข้อมูลทั่วไป                                         | 61 |
|       | การแสดงผล                                            | 63 |
|       | เสียง                                                | 63 |
|       | การเชื่อมต่อ                                         | 63 |
| ไอเ   | ้ออนและสัญลักษณ์ต่าง ๆ                               | 65 |
| ข้อ   | ควรระวัง                                             | 67 |
| เคลื่ | ล์ดลับ                                               | 72 |
| กา    | รแก้ไขปัญหา                                          | 73 |
| อุป   | กรณ์เสริมของแท้จาก Philips                           | 76 |
| กา    | รประกาศเครื่องหมายการค้า                             | 78 |
| ข้อ   | มูลเกี่ยวกับอัตราการซึมซับเฉพาะ                      | 79 |
| ประ   | ะกาศรับรอง                                           | 80 |

# 1 เริ่มต้นใช้งาน

ขอแสดงความยินดีที่ท่านได้ซื้อโทรศัพท์ของ Philips และยินดีต้อนรับ!

หากต้องการรับประสิทธิภาพสูงสุดจากผลิตภัณฑ์ของคุณและเพลิด เพลินกับบริการของ Philips อย่างครบถ้วน โปรดลงทะเบียนผลิตภัณฑ์ ได้ที่ www. philips. com/welcome

โปรดอ่านคำแนะนำเพื่อความปลอดภัยในทัวข้อ "ข้อควรระวัง" ก่อนใช้งาน

ในการใช้โทรศัพท์ คุณจะต้องไส่ซิมการ์ดที่ใช้งานได้ซึ่งผู้ให้ บริการเครือข่าย GSM หรือร้านค้าปลึกเป็นผู้จัดเดรียมให้ ซิมการ์ดนั้นบันทึกข้อมูลการสมัครสมาชิก หมายเลขโทรศัพท์มือถือ และหน่วยความจำที่คุณสามารถใช้บันทึกหมายเลขโทรศัพท์และ ข้อความด่างๆ ได้

## ใส่ซิมการ์ด

ปฏิบัติตามขั้นตอนต่อไปนี้เพื่อใส่ซิมการ์ดใหม่ อย่าลืมปิดเครื่องโทรศัพท์ก่อนถอดฝาครอบด้านหลัง กดที่ฝาครอบด้านหลังและเลื่อนออกตามภาพ

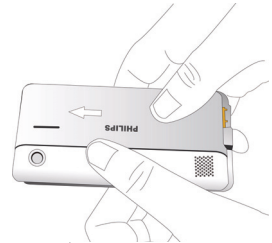

นำแบตเตอรื่ออกตามภาพ

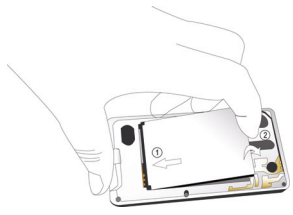

การตั้งค่าส่วนตัวทั้งหมดอาจสูญหายไปถ้าคุณถอดแบตเตอรื่ออกขณะที่ เปิดเครื่อง

 วางชิมการ์ดลงบนช่องไส่ชิมการ์ดตามภาพ โดยหันมุมดัดเข้าหาตัวคุณและให้หน้าสัมผัสสีทองคว่ำลง ใสชิมการ์ดได้คลิปปิดโลหะ

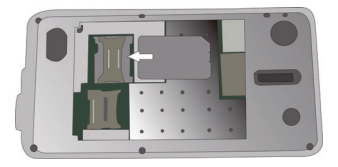

 วางขั้วโลหะของแบตเตอรี่ลงบนช่องใส่แบตเตอรี่ตามภาพ กดแบตเตอรี่ลงจนกว่าจะล็อคเข้าที่

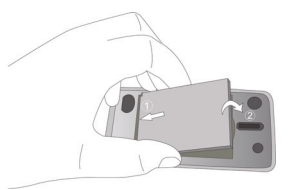

เลื่อนฝาครอบด้านหลังจนกว่าจะล็อคเข้าที่ตามรูป

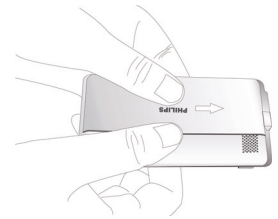

ถอดฟิล์มป้องกันที่ติดอยู่บนจอภาพและเลนส์กล้องออกก่อนใช้โทรศัพท์

## ชาร์จแบตเตอรี่

โทรศัพท์ของคุณได้รับพลังงานจากแบตเตอรี่ที่สามารถชาร์จไหม่ได้ แบตเตอรี่ไหม่นั้นได้รับการชาร์จไฟมาแล้วบ้าง สัญลักษณ์แบตเตอรี่ จะระบุสถานะของแบตเตอรี่

ชาร์จแบตเตอรี่โดยเสียบขั้วต่อดังที่แสดงในภาพด้านล่าง จากนั้น เสียบปลายอีกด้านหนึ่งเข้ากับเต้ารับปลั๊กไฟ

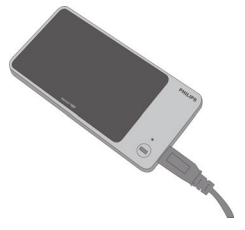

ในระหว่างการชาร์จ แถบที่สัญลักษณ์แบตเตอรี่จะเคลื่อนไหว

การเสียบที่ชาร์จกับโทรศัพท์มือถือทิ้งไว้เมื่อแบตเตอรี่เต็มแล้วจะไม่ทำ ให้แบตเตอรี่เสียหาย วิธีการปิดใช้งานที่ชาร์จมีวิธีเดียวคือการถอดปลั้ กออก ดังนั้น เราแนะนำให้เสียบเข้ากับเต้ารับที่เข้าถึงได้ง่าย ถ้าคุณไม่ต้องการใช้โทรศัพท์เป็นเวลาหลายวัน เราแนะนำให้ คุณถอดแบดเตอรี่ออก

คุณสามารถใช้โทรศัพท์ขณะที่ชาร์จไฟได้ ถ้าแบดเดอรี่ไม่มีประจุ ไฟฟ้าอยู่เลย สัญลักษณ์แบตเตอรี่จะปรากฏอีกครัง หลังจากชาร์จไฟประมาณสองสามนาที

## ตั้งเวลาให้กับนาฬิกา

ถ้าคุณป้อนรหัสพินไม่ถูกต้องสามครั้งติดต่อกัน ซิมการ์ดจะ ถูกระวับการใช้งาน คุณจะต้องขอรหัส PUK จากผู้ให้บริการเพื่อ ยกเลิกการระวับใช้งาน  บนหน้าจอเดรียมพร้อม แท็บบน และไปที่ การตั้งค่า > ทั่วไป >วันและเวลา

*กำหนดรูปแบบ*: เลือกเวลา (นาพิกาแบบ 12 ชั่วโมงหรือ 24 ชั่วโมง) และรูปแบบวันที่โดยแท็บดัวเลือกที่ต้องกาแรละ ◀ หรือ ▶ *กำหนดเวลา / กำหนดวันที่*: ป้อนเวลาและวันที่ แท็บที่กล่องที่ต้องการกำหนดค่า ป้อนดัวเลขที่ต้องการโดยแท็บ

🔺 หรือ 👽 ซ้ำไปเรื่อยๆ หรือกด 🔺 หรือ 🔽 ค้างไว้จนกว่าจะพบตัวเลขที่ต้องการ

 ถ้าต้องการแสดงนาฬิกาบนหน้าจอเตรียมพร้อม แท็บบน และไปที่ การตั้งค่า > ทั่วไป > วันและเวลา > แสดงวันและเวลา จากนั้นเลือก เปิด

## แสดงนาฬิกาในพื้นที่และนาฬิกาสากล

คุณสามารถแสดงนาพิกาสองเรือนบนหน้าจอหลักได้ โดยให้เรือนหนึ่งแสดงเวลาในพื้นที่ของคุณ และอีกเรือนแสดงเวลาของที่หมายที่คุณต้องการเดินทางไปถึง

- 1. ตรวจดูว่าคุณได้ตั้งค่าวันที่และเวลาในพื้นทีแล้ว
- ไปที่ เครื่องมือ > นาพิกาทั่วโลก

การตั้งด่าในพื้นที่/ด่างประเทศ: แท็บ 🚺 หรือ 🕨 ซ้ำไปเรื่อยๆ

เพื่อเลือกเมือง ถ้า จำเป็น ให้แท็บ *ดัวเลือก* เพื่อเปิด

การขดเซยเวลา/การขดเซยเวลาด่างประเทศ เพื่อเปิดหรือปิด สลับระหว่างในพื้นที่เข่างประเทศ: สลับระหว่างนาชิกาในพื้นที่หรือนาพิกาต่างประเทศ

## ใส่การ์ด Micro-SD (การ์ดหน่วยความจำ)

คุณสามารถเพิ่มหน่วยความจำให้กับโทรศัพท์ของคุณได้โดยการเพิ่มกา ร์ด Micro-SD

ความจุที่รองรับ: สูงสุด 8 GB

- ทำขั้นตอนที่ 1และ 2 ในหัวข้อ "ใส่ซิมการ์ด"
- ดันที่วางการ์ดและยกขึ้นมาตามรูป วางการ์ด Micro-SD ลงบนช่องเสียบให้ถูกตำแหน่ง วางให้อยู่ในตำแหน่ง

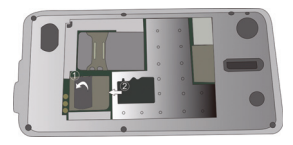

กดที่วางการ์ดและดึงจนกว่าจะล็อคเข้าที่

# 2 การป้อนข้อความ

โทรศัพท์มือถือของคุณสนับสนุนการป้อนข้อความผ่านปุ่มกด Qwerty บนหน้าจอ, ปุ่มกดแบบอัลฟ่านิวเมอริกบนหน้าจอ หรือสไตลัสที่ให้มา (โหมดการรับรู้ลายมือ)

การใช้ปุ่มกด Qwerty

## เลือกโหมดการป้อนข้อความ

 บนหน้าจอแก้ไข ให้หมุนโทรศัพท์ของคุณทวนเข็มนาพิกา 90 องศา ถ้าอยู่ในแนวตั้ง

ตรวจ<sup>ื</sup>ดูว่าคุณอยู่ในโหมดป้อนข้อมูลอื่นที่ไม่ใช่ 🗾

## ป้อหข้อความ

แท็บเพื่อเลือก

EN ABC / abc

สำหรับการป้อนข้อมูลภาษาอังกฤษ

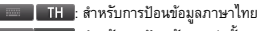

123 : สำหรับการป้อนตัวเลขเท่านั้น

วิธีป้อนข้อความที่รองรับอาจแตกต่างกันไปตามการตั้งค่าภาษาของ โทรศัพท์

- แท็บบนปุ่มเพื่อป้อนตัวอักษรหรือตัวเลขที่ต้องการ
  - 🗸 : แท็บเพื่อเลื่อนไปยังจุดเริ่มต้นของบรรทัดต่อไป
  - 🗲 : แท็บเพื่อลบด้วอักษรก่อนหน้า
  - : แท็บเพื่อเว้นวรรค
  - @#\* :แท็บเพื่อป้อนสัญลักษณ์และเครื่องหมายวรรคตอน แท็บอีกครั้งเพื่อออก
- แท็บที่ เสร็จ เพื่อสิ้นสุดการแก้ไข

การใช้สไตลัสที่แจกมาให้ (โหมดการรับรู้ลายมือ) 🗾

## เลือกโหมดการป้อนข้อความ

- บนหน้าจอแก้ไข ให้หมุนโทรศัพท์ของคุณตามเข็มนาพิกา 90 องศา ถ้าอยู่ในแนวนอน
- 2. ถ้าจำเป็น ให้แท็บที่
  - ะ การป้อนข้อความโดยใช้สไตลัสที่แถมมาให้ (โหมดการรับรู้ลายมือ)

## ป้อนข้อความ

แท็บเพื่อเลือก

#### EN ABC / abc / Abc

สำหรับการป้อนข้อมูลภาษาอังกฤษ

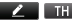

🗾 TH T9TH : สำหรับการป้อนข้อมูลภาษาไทย 🖌 123 : สำหรับการป้อนตัวเลขเท่านั้น

-วิธีปัจนขัดความที่รองรับอาจแตกต่างกันไปตามการตั้งค่าภาษาของโทร สัพท์

- ใช้สไตลัสที่ให้มา เขียนขักความบนหน้าจก 2 เหมือนกับการใช้ปากกาเขียนบนกระดาษ
  - 🛃 : แท็บเพื่อเลื่อนไปยังจุดเริ่มต้นของบรรทัดต่อไป
    - . แท็บเพื่อเว้นวรรด

@#\* : แท็บเพื่อป้อนสัญลักษณ์และเครื่องหมายวรรคตอน แท็บอีกครั้งเพื่อออก

## การใช้ปุ่มกดอัลฟานิวเมอริก 💻

## เลือกโหมดการป้อนข้อความ

ทำตามขั้นตอนที่ 1 ในหัวข้อ "การใช้สไตลัสที่แจกมาให้ (โหมดการรับรู้ลายมือ)"

ถ้าจำเป็น ให้แท็บที่ 2 📟 : การป้อนข้อความโดยใช้ปุ่มกดอัลฟานิวเมอริก

## ป้อนข้อความ

แท็บเพื่อเลือก

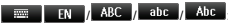

สำหรับการป้อนข้อมูลภาษาอังกฤษ

- TH T9TH : สำหรับการป้อนข้อมูลภาษาไทย
- 🚃 123 : สำหรับการป้อนตัวเลขเท่านั้น
- กด คำงไว้ เพื่อเปิดหรือปิดการป้อนข้อความแบบ T9 (สำหรับวิธีการป้อนข้อความที่เหมาะสมเท่านั้น)
- ถ้าต้องการกำหนดวิธีการป้อนข้อมูลที่สะดวก ให้กด #... ด้างไว้ บนหน้าจอ

คุณจะพบไอคอนแทนวิธีการป้อนข้อมูลที่เลือกไว้เท่านั้น

#### วิธีป้อนข้อความที่รองรับอาจแตกต่างกันไปตามการตั้งค่าภาษาของ โทรศัพท์

แท็บบนปุ่มเพื่อป้อนตัวอักษร ตัวเลข หรือการกดปุ่มที่ต้องการ 2

2 ABC ถ้าต้องการ 9 พรรร แท็บเพื่อป้อนด้วอักษร (การป้อนแบบ T9)

> แท็บซ้ำไปยังวิธีการป้อนที่ต้องการ ด้วอักษร (การป้อนข้อมูลแบบมัลติแท็บ)

# แท็บเพื่อเลือกคำที่เสนอแนะ

- บนหน้าจอก่อนหน้า/ถัดไป
- แท็บเพื่อป้อนสัญลักษณ์และเครื่องหมายวรรคตอน
- แท็บเพื่อเว้นวรรค
- *ลบ* กดเพื่อลบตัวอักษรกดค้างเพื่อลบทั้งรายการถ้าจำเป็น แท็บที่ *ลบ* เพื่อออกโหมดป้อนข้อมูลก่อน
- แท็บบนคำที่เสนอแนะหรือ เลือก เพื่อเลือก
- ถ้าต้องการไปยังจุดเริ่มต้นของบรรทัดถัดไป แท็บที่ 🏾 🤲 และเลือก select 🛃
- ถ้าจำเป็น แท็บที่ ล⊔ เพื่อออกจากโหมดการป้อนข้อมูล การป้อนข้อมูลแบบ T9<sup>®</sup>

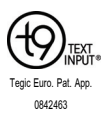

ระบบช่วยสะกดคำ T9<sup>®</sup> เป็นโหมดการป้อนข้อความที่ชาญฉลาด ซึ่งสามารถเลือกข้อความจากพจนานุกรมที่มีอยู่ ในเครื่อง ทำให้คุณป้อนข้อความได้อย่างรวดเร็ว คุณจำเป็นจะต้องกดปุ่มที่เกี่ยวข้องกับตัวอักษรที่ ใช้สะกดคำเพียงครั้งเดียว:

การกดปุ่มจะได้รับการวิเคราะห์และคำที่แนะนำโดย T9<sup>®</sup> จะปรากฏบนหน้าต่างป๊อปอัพ

#### ตัวอย่าง: วิธีป้อนคำว่า "home":

- แท็บที่ 4 GHI , 6 MNO , 6 MNO , 3 DEF หน้าจอจะแสดงรายการของดำที่เสนอแนะมาให้
- แท็บเพื่อเลือก "home"

#### การป้อนแบบมัลติแท็บ (ABC/abc)

กดปุ่มที่มีตัวอักษรที่คุณต้องการป้อน กดหนึ่งครั้งเพื่อป้อนตัวอักษรแรกบนปุ่ม กตเร็ว ๆ สองครั้งเพื่อป้อนตัวอักษรตัวที่สอง และกดไปเรื่อย ๆ จนกว่าตัวอักษรที่คุณต้องการจะปรากฏบนจอภาพ

#### ตัวอย่าง: วิธีป้อนคำว่า "home":

| กด  | 4            | GHI,        | 4     | GHI                 | ( <mark>GH/</mark> ) | 6   | MNO, | 6 1 | ۸NO, | <b>6</b> MN0 |
|-----|--------------|-------------|-------|---------------------|----------------------|-----|------|-----|------|--------------|
| (MN | <b>I</b> O), | <b>6</b> MI | NO (N | M <mark>NO</mark> ) | 3 [                  | DEF | , 3  | DEF | (DE  | )            |

# 3 การโทร

## การโทรออก

#### จากหน้าจอเตรียมพร้อม

- แท็บบน เพื่อป้อนหมายเลขโทรศัพท์ ปุ่มกดบนหน้าจอจะปรากฏขึ้น
- แท็บบน โทร เพื่อกดหมายเลข
- แท็บบน ยกเลิก เพื่อวางสาย

สำหรับการโทรศัพท์ระหว่างประเทศ กด 0... บนปุ่มกดด้างไว้เพื่อป้อน "+" (สัฌลักษณ์นำหน้าสำหรับโทรออกนอกประเทศ)

## ใช้สมุดโทรศัพท์ (ดู "รายชื่อ" ที่หน้า 28)

- บนหน้าจอเตรียมพร้อม แท็บบน ค้นหาผู้ติดต่อโดยแท็บบน ด้านข้างกล่องข้อความ ป้อนชื่อผู้ติดต่อ (สูงสุด 5 ตัวอักษร) แท็บที่ไอคอนวิธีการป้อนข้อความเพื่อเลือกวิธี
- แท็บบน โทร เพื่อโทรไปยังหมายเลขที่เลือกไว้
- แท็บบน *ยกเลิก* เพื่อวางสาย

#### การรับและวางสาย

เมื่อมีสายเรียกเข้า อาจมีการแสดงหมายเลขผู้โทร ขึ้นอยู่กับว่าผู้ไทรศัพท์ได้เลือกที่จะแสดงหมายเลขของตนหรือไม่ ถ้าหมายเลขนั้นบันทึกอยู่ในสมุดโทรศัพท์ ชื่อผู้ดิดต่อของหมายเลขนั้นจะปรากฏขึ้น

- รับสาย: แท็บบน รับลาย
- วางสาย: แท็บบน ปฏิเสร
- วิธีรับหรือวางสายโดยใช้ชุดหูฟังแบบปุ่มเดียวที่แถมมาให้ (ดู "หูฟัง" ที่หน้า 76)
- วิธีปฏิเสธสายจากผู้ติดต่อบางราย คุณสามารถเพิ่มผู้ติดต่อ หรือหมายเลขลงในบัญชีดำได้ (หากต้องการข้อมูลเพิ่มเติมเกี่ยวกับบัญชีดำ ดู "ไฟร์วอล" ที่หน้า 36)

. โทรศัพท์จะไม่ส่งเสียงหรือสั่นถ้าอยู่ในโหมด ปิดเสียง (ดู "ข้อมูลผู้ใช้" ที่หน้า 60)

## ตัวเลือกระหว่างการโทร

ระหว่างการโทร คุณสามารถแท็บบน *ปุ่มกด* เพื่อใช้ปุ่มกด เพื่อโทรออกบนหน้าจอได้ แท็บบน *ดัวเลือก* เพื่อเข้าใช้งาน ดัวเลือกต่อไปนี้:

พักสาย: พักสายที่พูดอยู่ในขณะนั้น

- แฮนด์ฟรี: เลือก เปิด หรือ ปิด ฟังก์ชันแฮนด์ฟรี
- ปิดเสียง: ปิด/เปิดเสียงการสนทนา
- รายชื่อ: เลือกหรือแก้ไขผู้ติดด่อในสมุดโทรศัพท์
- เครื่องบันทึกเสียง: บันทึกบทสนทนาระหว่างการพูดสาย
- ข้อความ: ส่งและรับข้อความ
- ปฏิทิน: ตรวจสอบปฏิทิน (ดู "ตรวจดูปฏิทินของคุณ" ที่หน้า 32) ระหว่างการโทร
- เครื่องคิดเลข: ใช้เครื่องคิดเลข (ดู "เครื่องคิดเลข" ที่หน้า 37)
   ระหว่างการโทร

## เครื่องบันทึกเสียง

ในหลายประเทศ การบันทึกบทสนทนาทางโทรศัพท์นั้ นจะต้องเป็นไปตามกฎหมายที่กำหนด ขอแนะนำให้คุณแจ้งผู้ โทรทราบหากดูแต้องการบันทึกการสนทนา และควรบันทึ กการสนทนาเมื่ออีกฝ่ายยินยอมเท่านั้น คุณควรรักษาข้อมูลที่ บันทึกไว้เป็นความลับ

ถ้าต้องการบันทึกบทสนทนาระหว่างการโทรศัพท์ แท็บบน *ดัวเลือก* และเลือก เค*รื่องบันทึกเลียง* เสียงที่บันทึกไว้จะบันทึกในรูปแบบ \*.amr และเก็บอยู่ในส่วนของ เ*ลียง* ของเมนู *ไฟล์ส่วนตัว* (ดู "การค้นหาไฟล์ของคุณ" ที่หน้า 53)

## ปิดเสียงหรือเลิกปิดเสียงการโทร

ระหว่างการโทร แท็บบน *ตัวเลือก* และเลือกให้ฟังก์ชั่น *ปิดเสียง เปิด* หรือ *ปิด* ถ้าคุณเลือก *ปิดเสียง* ไมโครโฟนจะหยุดทำงาน

#### การปรับระดับเสียง

ระหว่างการโทร ให้กดปุ่มปรับระดับเสียงด้านข้าง เพื่อเพิ่มหรือลดระดับเสียง

## การสนทนาหลายสายพร้อมกัน (ขึ้นกับเครือข่ายที่ใช้บริการ)

คุณสามารถสนทนาสองสายขึ้นไปพร้อมกันได้ในเวลาเดียวกัน รวมทั้งการประชุมสาย ความสามารถในการให้บริการขึ้นอยู่กับผู้ให้บริการเครือข่ายและ/ หรือการสมัครสมาชิกของคุณ

## การโทรสายที่สอง

คุณสามารถโทรสายที่สองได้ในขณะที่กำลังสนทนาสายหรือมีการ พักสายอยู่ ขณะสนทนา แท็บบน *ปุ่มกด* หรือ *ดัวเลือก > รายชื่อ* เพื่อป้อนหมายเลขโทรศัพท์หรือเลือกผู้ติดต่อและจากนั้นแท็บบน *ดัวเลือก > โทร* หรือ *โทรออก* สายแรกจะถูกพัก และเครื่องจะทำการโทรสายที่สอง เมื่อมีการรับสายที่สอง คุณสามารถแท็บบน *ตัวเลือก* เพื่อเข้าใช้งานตัวเลือกต่อไปนี้:

- สลับ เพื่อสลับระหว่างสายทั้ง 2
- สายการประชุม เพื่อให้ทั้งสองฝ่ายเข้าสู่การประชุมสาย
- แอนด์ฟรีเพื่อรับสายแบบแฮนด์ฟรีหรือใช้อุปกรณ์มือถือ
- *ปิดเสียง* เพื่อปิดไมโครโฟน
- รายชื่อเพื่อเลือกหรือแก้ไขผู้ติดต่อในสมุดโทรศัพท์
- *วางทุกสาย* เพื่อตัดการเชื่อมต่อของทุกคนออกจากสาย
- โอนสาย เพื่อเชื่อมโยงสายทั้งสองเข้าด้วยกัน คุณจะถูกตัดออกจากสายถ้าการเชื่อมโยงเสร็จสมบูรณ์
- เดรื่องบั้นทึกเสียงเพื่อบันทึกบทสนทนาบนโทรศัพท์
- ข้อความ เพื่อส่งหรือรับข้อความ
- ปฏิทิน ตรวจสอบปฏิทิน (ดู "ตรวจดูปฏิทินของคุณ" ที่หน้า 32)
   ระหว่างการโทร
- เครื่องคิดเลขเพื่อใช้เครื่องคิดเลข (ดู "เครื่องคิดเลข" ที่หน้า 37) ระหว่างการโทร

## การรับสายที่สอง

เมื่อคุณรับสายที่สองขณะทำการติดต่อสื่อสาร หน้าจอโทรศัพท์จะแสดงข้อมูลเกี่ยวกับสายเรียกเข้า คุณสามารถ:

แท็บบน คำตอบ เพื่อรับสาย (สายแรกจะถูกพักไว้)

แท็บบน *ปฏิเสธ* 

เพื่อปฏิเสธสาย

หากต้องการรับสายที่สอง คุณจะต้องปิดใช้งานการโอนสาย (ดูที่ 56) และเปิดใช้งานสายเรียกซ้อน (ดูที่ 56)

## การโทรออกฉุกเฉิน

เมื่อไม่มีซิมการ์ดอยู่ในโทรศัพท์ คุณสามารถแท็บบน ฉุ*กเฉิน* เพื่อโทรแจ้งเหตุฉุกเฉินได้

เมื่อมีซิมการ์ดอยู่ในโทรศัพท์ คุณสามารถกดหมายเลขฉุกเฉินได้เมื่ออยู่ในโหมดเตรียมพร้อม จากนั้นกด แท็บบน โ<del>ทร</del>

ในยุโรป หมายเลขสำหรับแจ้งเหตุฉุกเฉินมาตรฐานคือ 112 ส่วนในสหราชอาณาจักรคือ 999

## 4 การรับส่งข้อความ

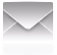

การสร้างข้อความ

#### SMS

SMS ช่วยให้คุณส่งข้อความไปยังบุคคลอื่นโดยใช้บริการ Short Messaging Service (SMS) คุณสามารถใช้เมนู SMS เพื่อส่งข้อความไปยังโทรศัพท์มือถือเครื่องอื่นหรือมือถือที่สามารถรับ SMS ได้ ถ้าต้องการเขียนและส่ง SMS ให้ทำตามขั้นตอนต่อไปนี้:

- แท็บบน luหน้าจอเดรียมพร้อม หรือไปที่ การส่งข้อความ.
   เลือก SMS และเขียนข้อความของคุณ
- แท็บบน ตัวเลือก เพื่อเข้าใช้งานตัวเลือกต่อไปนี้:
- จัดเก็บเป็น จัดเก็บเป็นฉบับว่าง: จัดเก็บข้อความ SMS เป็น ฉ<u>บับว่าง</u> จัดเก็บเป็นเทมเพลต: จัดเก็บข้อความ SMS เป็นเทมเพลต SMS

| แทรกหมายเลขใน<br>สมุดโทรศัพท์         | เลือกเพื่อใส่ซื่อและหมายเลขภาพโทรศัพท์ของผู้<br>ติดต่อ |  |  |
|---------------------------------------|--------------------------------------------------------|--|--|
| ใช้เทมเพลด                            | เลือกเพื่อใส่ข้อความที่ตั้งไว้ล่วงหน้า                 |  |  |
| ออกจากดัวแก้ไข                        | ออกจากหน้าจอแก้ไข                                      |  |  |
| <ol> <li>แท็บที่ ส่ง เพื่อ</li> </ol> | เส่งข้อความไปยังผัติดต่อหรือกล่มผัติดต่อที่            |  |  |

ต้องการ (ดู "รายชื่อ" ที่หน้า 28)

#### MMS

โทรศัพท์ของคุณสามารถรับและส่งข้อความ MMS (Multimedia Messaging Service) ได้ ด้วย MMS คุณสามารถส่งข้อความที่ประกอบด้วยรูปภาพ เสียง และข้อความได้ ขณะส่งข้อความ MMS ดรวจสอบไห้แน้ใจว่าผู้รับของคุณมีโทรศัพท์ที่รองรับ MMS

เพื่อดูข้อความของคุณ

ปฏิบัติตามขั้นตอนต่่อไปนี้เพื่อเขียนและส่งข้อความ MMS

 เลือก MMS และ เขียนข้อความ MMS ถ้าต้องการใส่สไลด์มัลติมีเดีย แท็บบน ตัวเลือก > แทรก

#### และจากนั้นเลือก

เพิ่มภาพ, เพิ่มเสียง, เพิ่มวิดีโอ แทรกสไลด์ไปยังข้อความของคุณ สไลด์มัลดิมีเดียสามารถประกอบด้วย รูปภาพและไฟล์เสียงหรือวิดีโอคลิปได้ แทรกสไลด์เพิ่มไปยังข้อความของคุณ

เพิ่มสไลด์หลังจาก เพิ่มไฟล์แนบ

เพิ่มสไลล์ก่อน

เพิ่มข้อความบุ๊คมาร์ค

เพิ่มไฟล์แนบไปยังข้อความของคุณ

เพิ่มข้อมูลเว็บไซด์ที่บันทึกเป็นบุ๊คมาร์ค (ดู "การเข้าใช้งานเว็บไซด์" ที่หน้า 38)

ถ้าต้องการตั้งค่าเวลาเล่นสไลด์บน MMS ให้แท็บบน *ตัวเลือก*> *เวลาสไลด์* ค่าเริ่มต้นคือ 5 วินาที ถ้าต้องการดูตัวอย่างสไลด์มัลดิมีเดียที่ใส่ไว้ แท็บบน *ตัวเลือก*> แสดง

- ถ้าด้องการส่ง MMS แท็บที่ เสร็จ เพื่อเลือกดัวเลือกถัดไป:
- *ถึง* ป้อนหมายเลขหรืออีเมล์ของผู้รับ
- Cc ป้อนหมายเลขหรืออีเมล์ของผู้รับคนอื่นๆ ที่คุณต้องการส่งสำเนาข้อความให้

Bcc

ป้อนหมายเลขหรืออีเมล์ของผู้รับที่คณต้องการส่ง สำเนาข้อความให้ โดยผู้รับในรายการ สำเนาลับถึง จะไม่ถูกแสดงให้ผู้รับคนอื่นทราบ

#### เรื่อง ป้อนหัวเรื่องของ MMS

 หลังจากป้อนหมายเลขหรืออีเมล์ของผู้รับ แท็บบน เตร็จ เพื่อเข้าถึงรายการ ดัวเลือก คุณสามารถเลือก ส่ง MMS เท่านั้น จัดเก็บ MMS ไปยังแบบร่าง, จัดเก็บ (MMS) เป็นเทมเพลด หรือ กลับไปแก้ไขข้อความ

ไม่สามารถรูปภาพและเสียงที่ได้รับความคุ้มครองจากลิขสิทธิ์ทาง MMS ได้

#### ใช้เทมเพลตสำหรับข้อความ

คุณสามารถใช้ข้อความสำเร็จรูปที่สร้างไว้แล้วเป็นข้อความใหม่ได้ โฟลเดอร์ เทมเพลต ได้เตรียม SMS 10 แบบและ MMS 5 แบบไว้ให้ใช้ส่วงหน้า

- 1. เลือก *เทมเพลด* > SMS หรือ MMS
- เลือกเทมเพลตที่คุณต้องการ
- แท็บบน ตัวเลือก และเลือก เขียนข้อความ ข้อความที่สร้างไว้แล้วจะปรากฏบนหน้าจอแก้ไข

#### จัดการข้อความของคุณ

ข้อความของคุณจะถูกจัดเรียงอยู่ในโฟลเดอร์ต่อไปนี้บนหน่วยความจำ เครื่องและซิมการ์ด:

กล่องรับ: ข้อความที่ได้รับ ส่งแล้ว: ข้อความที่ส่งไปแล้ว กล่องออก: ข้อความที่ส่งไม่สำเร็จ แบบร่าง: ข้อความที่บันทึกแบบร่าง ข้อความในชิม: ข้อความที่บันทึกไว้ในชิมการ์ด

กล่องสแปม: ข้อความที่ถูกปฏิเสธหรือถูกกรอง

## ด้นหาข้อความ

แท็บเพื่อเข้าสู่โฟลเดอร์ และจากนั้นเลือกข้อความ

## จัดการข้อความ

 เปิดข้อความ และจากนั้น แท็บบน *ดัวเลือก* เพื่อเข้าใช้ตัว เลือกต่อไปนี้:

สำหรับ SMS หรือ MMS หรือโฟลเดอร์อื่น ตัวเลือกอาจแตกต่างกันไป

*ดอบกลับผ่าน* ดอบกลับไปยังผู้ส่ง MMS โดยใช้ SMS SMS

| ตอบกลับ                                  | ตอบกลับไปหาผู้ส่ง                                                                                                   |
|------------------------------------------|----------------------------------------------------------------------------------------------------|
| ดอบกลับทั้งหมด                           | ดอบกลับไปยังผู้ส่ง MMS และผู้รับ<br>ทั้งหมดในรายการ <i>Cc</i> และ <i>Bcc</i>                                        |
| โหมดล็อค                                 | เลือกเพื่อ <i>เปิด</i> หรือ <i>ปิด</i>                                                                              |
| ส่งต่อ                                   | ส่งต่อข้อความที่เลือกไว้ให้ผู้อื่น                                                                                  |
| แก้ไข                                    | แก้ไขและส่งข้อความที่เลือกไว้                                                                                       |
| แก้ไขก่อนโทร                             | แก้ไขหมายเลขโทรศัพท์ผู้ส่งก่อนโทรออก                                                                                |
| ใช้รายละเอียด,<br>ใช้หมายเลข, ใช้<br>URL | ดึงข้อมูลหมายเลขหรือที่อยู่อึเมล์ของผู้ส่งหรือใน<br>ข้อความเพื่อสร้างข้อความ โทรออก หรือบันที<br>กไปยังสมุดโทรศัพท์ |
|                                          | ดึงข้อมูล URL<br>ในข้อความเพื่อเชื่อมต่อไปยังเว็บไซด์หรือเพิ่ม<br>เป็นบุ๊คมาร์ค                                     |
| ลบ                                       | ลบข้อความที่เลือกไว้                                                                                                |
| ลบทั้งหมด                                | ลบข้อความทั้งหมดในโฟลเดอร์                                                                                          |
| จัดเก็บเป็นเทมเพ                         | จัดเก็บ MMS ปัจจุบันเป็นเทมเพลต MMS                                                                                 |
| ລສ                                       |                                                                                                    |

*ลบหมายเลขเดียว* ลบ SMS ทั้งหมดจากหมายเลขโทรศัพท์เดียวกัน *กั*น

*กำกับหลายรายการ* เลือกข้อความหลายข้อความที่จะลบ แท็บบน *เลือก* หรือ *ยกเลิก* เพื่อเสือกข้อความ ถ้าต้องการลบข้อความที่เลือกไว้ เลือก *ตัวเลือก* > ลบ.

ย้ายไปซิม ย้ายข้อความ SMS ปัจจุบันไปยังซิมการ์ด

- *จัดเก็บออบเจ็กต์* จัดเก็บไฟล์ที่แนบไว้ในข้อความ MMS ปัจจูบันไปยังโทรศัพท์หรือการ์ดหน่วยความจำ (ถ้าไส่เอาไว้)
- *คุณสมบัติ* แสดงข้อมูลของข้อความปัจจุบัน

## การกำหนดการตั้งค่าสำหรับข้อความของคุณ

การตั้งค่าข้อความบางประการขึ้นอยู่กับบริการที่คุณสมัครกับผู้ให้ บริการเครือข่าย ปรึกษาผู้ให้บริการเครือข่ายเพื่อรับการตั้งค่าบัญชี การตั้งค่าทั่วไป โปรไฟล์เซิร์ฟเวอร์ หรือการตั้งค่าอื่นๆ ที่เกี่ยวข้อง

#### ใน การตั้งค่า > SMS

#### การตั้งค่าบัญชี

ชื่อไปว่ไฟล์: แก้ไขชื่อของโปรไฟล์ปัจจุบัน ที่อยู่ SC: เลือกศูนย์ SMS เริ่มต้น ถ้าไม่มีอยู่บนซิมการ์ด คุณจะต้องป้อนหมายเลขศูนย์ SMS ของคุณ

#### ระยะเวลาข้อความ:

เลือกระยะเวลาที่ข้อความของคุณจะถูกบันทึกไว้ ในศูนย์ SMS มีประโยชน์เมื่อผู้รับไม่ได้เชื่อมต่อ กับเครือข่าย (และทำให้ไม่สามารถรับ ข้อความของคุณได้ทันทึ)

การใช้งานคุณสมบัตินี้ขึ้นกับการสมัครสมาชิก

<u>ชนิดข้อความ</u>: เลือกรูปแบบของข้อความที่คุณส่งไป ตัวเลือกนี้ขึ้นกับเครือข่าย

#### การตั้งค่าทั่วไป

รายงานการส่ง: เมื่อเลือกแล้ว ตัวเลือกนี้จะแจ้ง คุณผ่าน SMS ว่าข้อความ SMS ของคุณถู กส่งแล้วหรือไม่

การใช้งานคุณสมบัตินี้ขึ้นกับการสมัครสมาชิก

ช่องทางการตอบรับ: เมื่อเลือกไว้ ดัวเลือกนี้ จะช่วยให้คุณส่งหมายเลขของศูนย์ข้อความ SMS พร้อมกับข้อความได้ ผู้รับสามารถตอบ รับได้โดยใช้ดูนย์ SMS ของคุณ ไม่ใช่ของผู้รับ ช่วยให้ความเร็วการส่งข้อมูลเพิ่มขึ้น การใช้งานคุณสมบัตินี้ขึ้นกับการสมัครสมาชิก

จัดเก็บข้อความที่ส่งแล้ว: แท็บเพื่อเลือก

เลือก: ข้อความจะถูกจัดเก็บลงในโฟลเดอร์ ส่งแล้ว หลังจากทำการส่ง *ยกเลิก*: จะทำการส่งข้อความเท่านั้น ดัวเลือกนี้สามารถแสดงสถานะหน่วยความจำ ของของข้อความที่จัดเก็บในชิมการ์ดและไทรศั พท์ ระบบ ที่เลือกใช้

ดัวเลือกนี้จะช่วยให้คุณกำหนดค่าโหมดการส่ง ข้อมูลที่ต้องการ คุณสามารถเลือก GPRS ที่เลือกใช้, GSM ที่เลือกใช้ หรือ GSM เท่านั้น หากต้องการรับข้อมูลเพิ่มเติม โปรดดิดต่อผู้ให้บริการเครือข่าย

ใน การตั้งค่า > MMS

- ตั้งคำการ สร้าง กำหนด เวลาสไลด์, โหมดการสร้าง, เปลี่ยนขนาดภาพ, ลงนามอัดโนมัติ และ ลงนาม เมื่อตั้งคำ ลงนามอัดโนมัติ เป็น เปิด แก้ไขลายมือชื่อของคุณใน ลงนาม
- การตั้งค่าการส่ง กำหนดค่าตัวเลือก ระยะเวลาข้อความ, รายงานการส่ง, รายงานการอ่าน, ลำดับก่อนหลัง, เวลาการส่ง และ ช่อนผู้ส่ง สำหรับการส่งข้อความ MMS
- การตั้งค่าการรับ กำหนดค่าตัวเลือก เครือข่ายโฮม, โรมมิ่ง, รายงานการอ่าน และ รายงานการส่ง สำหรับเว็บข้อความ MMS
- *ดัวกรอง* กำหนดค่า *ไม่แสดงชื่อ* และ โ*ขษณา* จากผู้ที่คุณต้องการกรองข้อความ MMS หรืออีเมล์ออกไป

การรับส่งข้อความ

#### สถานะหน่วย ความจำ

| โปรไฟล์     | กำหนดการตั้งค่าเครือข่าย                                   |
|-------------|------------------------------------------------------------|
| เซิร์ฟเวอร์ | โปรดติดต่อผู้ให้บริการเครือข่ายเพื่อรับข้อมูลเพิ่ม<br>เดิม |
| สถานะหน่วย  | ดูสถานะหน่วยความจำของข้อความ MMS                           |
| ความจำ      | ของคุณ                                                     |
|             |                                                            |

## อีเมล์

ถ้าต้องการส่งและรับอีเมล์ คุณจำเป็นต้องสมัครสมาชิกบริการที่ เกี่ยวข้อง ติดต่อผู้ให้บริการเพื่อรับข้อมูลการสมัครสมาชิกและการตั้งค่า

เมนูนี้ช่วยให้คุณส่งอีเมล์ไปยังผู้รับหนึ่งหรือหลายคนได้ในคราวเดียว รวมถึงข้อมูลแนบ, เช่นภาพ JPEG เมื่อได้รับแล้ว ข้อความของ คุณจะสามารถถูกส่งต่อไปได้ และจะสามารถรั บชมไฟล์แนบได้ด้วยซอฟต์แวร์ที่เหมาะสม

## ตั้งค่าบัญชีอึเมล์

เลือก *อีเมล์ > บัญชีอิเมล์* เมนูนี้ช่วยให้คุณสร้างบัญชีอิเมล์ใหม่และ เลือกบัญชีเพื่อเปิดใช้งาน ดิดต่อผู้ให้บริการเครือข่ายเพื่อรับข้อมูลบัญชี ถ้าจำเป็น ให้ปรึกษาผู้ให้บริการอิเมล์เพื่อรับการตั้งค่าเซิร์ฟเวอร์อิเมล์

 ไปยัง อีเมล์ > บัญชีอีเมล์ แท็บบน เพิ่ม หรือ ตัวเลือก > บัญชีใหม่ เพื่อติดตั้งบัญชีใหม่

- ป้อนข้อมูลบัญชีตามที่สั่ง

  - ขณะเลือกบัญชีข้อมูล แท็บบน แก้ไข และเลือก GPRS
     โปรไฟล์

ตรวจสอบว่าคุณได้เลือกบัญชีการเชื่อมต่ออินเทอร์เน็ต/อึเมล์ GPRS

- ปรึกษาผู้ให้บริการอีเมล์เพื่อรับการตั้งค่าเซิร์ฟเวอร์อีเมล์
- เมื่อกลับไปยังรายการบัญชีอีเมล์ แท็บบน เปิดทำงาน เพื่อเปิดบัญชีอีเมล์ที่เลือกไว้

## เขียนอีเมล์

ถ้าต้องการเขียนอีเมล์ เลือก *อีเมล์ > เขียนอีเมล์* แท็บเพื่อป้อนที่อยู่ (70), ที่อยู่ที่จะส่งสำเนาถึง (Cc), ที่อยู่ที่จะส่งสำเนาลับถึง (Bcc), หัวเรื่อง และเนื้อหาของอีเมล์ เมื่อแท็บ *ไฟล์แนบ* ดุณสามารถแนบไฟล์ได้สามถึงสี่ไฟล์ เมื่อเขียนอีเมล์เสร็จแล้วไห้กด เสร็จ จากนั้นดุณสามารถเลือก ส่ง, ส่งและจัดเก็บ, จัดเก็บไปยังแบบร่าง หรือ ออกโดยไม่จัดเก็บ

## ส่งและรับอีเมล์

#### เลือก *อีเมล์ > ส่งและรับ*

เมนนูนี้ช่วยไห้คุณสามารถส่งอีเมล์จากโทรศัพท์ไปยังอินเทอร์เน็ต และวับอีเมล์จากอินเทอร์เน็ตไปยังกล่องรับที่ได้กำหนดไว้ล่วงหน้าบน โทรศัพท์

#### วิธีรับอีเมล์โดยอัตโหมัติ

- ไปยัง อีเมล์ > บัญชีอีเมล์ แท็บเพื่อเลือกบัญชีที่ต้องการ
- แท็บบน ดัวเลือก และเลือก แก้ไข > การตั้งค่าขั้นสูง
- ใน การตั้งค่าบัญชี > ช่วงเวลาตรวจสอบ ให้แท็บ ◀, ▶ เพื่อเลือกระยะเวลาที่ด้องการ

กล่องจดหมายของคุณจะถูกตรวจสอบโดยอัตโนมัติหลังจากผ่าน เวลาที่กำหนดไว้

#### ถ้าการส่งจดหมายออกต้องมีการยืนยันสิทธิ์

- ไปยัง อีเมล์ > บัญชีอีเมล์ แท็บเพื่อเลือกบัญชีที่ต้องการ
- แท็บบน ดัวเลือก และเลือก แก้ไข > การตั้งค่าขั้นสูง > เชิร์ฟเวอร์ชาออก ตรวจสอบว่าคุณได้เลือก เปิด (เป็นค่าเริ่มต้น) ใน การรับรองดัวบุคคล

#### จัดระเบียบอีเมล์

สำหรับบัญชีที่คุณเปิดใช้ อีเมล์จะถูกจัดเรียงในโฟลเดอร์ดังนี้:

กล่องรับ: อีเมล์ที่ได้รับ กล่องออก: อีเมล์ที่ส่งไม่สำเร็จ ส่งแล้ว: อีเมล์ที่ส่งแล้ว แบบร่าง: อีเมล์ที่จัดเก็บเป็นแบบร่าง

- ไปยัง อีเมส์ > บัญชีอีเมล์. แท็บเพื่อเลือกบัญชีที่ต้องการ แท็บบน เปิดทำงาน เพื่อเปิดใช้บัญชีอีเมล์
- ป้อนโฟลเดอร์และเลือกข้อความที่ต้องการ แท็บบน แสดง เพื่ออ่านจดหมาย เมื่ออ่านจดหมาย แท็บบน *ตอบกลับ* เพื่อดอบจดหมายปัจจุบันกลับไปยังผู้ส่ง แท็บบน ด*ัวเลือก* เพื่อเข้าใช้งานดัวเลือกด่อไปนี้:

#### ้สำหรับโฟลเดอร์อื่น ตัวเลือกที่มีให้อาจแตกต่างกันไป

| ตอบโดยไม่มีเนื้อหา            | ตอบไปยังผู้ส่งโดยไม่มีประวัติอีเมล์        |
|-------------------------------|--------------------------------------------|
| ตอบกลับทั้งหมด                | ตอบไปยังผู้ส่งทั้งหมด                      |
| ดอบทั้งหมดโดยไม่มี<br>เนื้อหา | ตอบไปยังผู้ส่งทั้งหมดโดยไม่มีประวัติอีเมล์ |

| ส่งต่อ                                                                                                    | ส่งต่ออีเมล์ให้ผู้อื่น                                                                                                    |  |
|----------------------------------------------------------------------------------------------------|----------------------------------------------------------------------------------------------------|--|
| ตัวเลือกการรับ                                                                                                    | รับจดหมายโดยสมบูรณ์                                                                                                    |  |
|                                                                                                    | ตัวเลือกนี้สามารถเลือกได้ถ้าคุณเลือก<br>เซิร์ฟเวอร์ขาเข้า > ตัวเลือกการดาวน์โหลด<br>> ส่วนหัวเท่านั้น ใน แก้ไข > การดั้งคำขั้นสูง<br>(ดูขั้นดอนที่ 1 และ 2 ได้ ดู<br>"วิธีรับอึเมล์โดยอัดโนมัติ" ที่หน้า 26) |  |
| กำกับเป็นไม่ได้อ่าน                                                                                                    | แสดงอีเมล์ปัจจุบันว่าไม่ได้อ่าน                                                                                                    |  |
| กำกับเป็นลบ                                                                                                    | แสดงอีเมล์ปัจจุบันว่าถูกลบออก                                                                                                    |  |
| ลบ                                                                                                    | ลบอีเมล์ปัจจุบัน                                                                                                    |  |
| วิธีลบอีเมล์ที่ถูกกำกับ<br>เมื่อแท็บ <i>อีเมล์ &gt; ลบเครื่องหมายทั้งหมด</i><br>ดุณสามารถลบเมล์ทั้งหมดที่กำกับว่าถูกลบออกได้          |                                                                                                    |  |
| วิธีล้างกล่องจดหมาย<br>เมื่อแท็บบน <i>ถิเมล์ &gt; ลบโฟลเดอร์ทั้งหมด</i><br>คุณสามารถลบข้อมูลทั้งหมดในโฟลเดอร์เช่น กล่องรับ, กล่องออก, |                                                                                                    |  |

ข้อความออกอากาศ

ข้อความออกอากาศคือข้อความสาธารณะที่กระจายไปยังกลุ่มผู้ใช้ มือถือ ข้อความจะถูกกระจายไปบนช่องสัญญาณที่ผ่านการเข้ารหัส โดยทั่วไป

ช่องสัญญาณการกระจายหนึ่งช่องสามารถส่งข้อความได้ประเภทเดียว โปรดติดต่อผู้ให้บริการเครือข่ายเพื่อรับทราบรายการหมายเลขช่องทาง และข้อมูลการกระจายของช่องทางต่าง ๆ

## กำหนดการตั้งค่าข้อความการกระจาย

ใน ข้อความการกระจาย

| โหมดการรับ     | แท็บ เพื่อเปิดหรือปิดโหมดการรับ        |
|----------------|----------------------------------------|
| อ่านข้อความ    | อ่านข้อความเมื่อได้รับข้อความการกระจาย |
| ภาษา           | ตั้งค่าภาษาที่จะรับจากการกระจายข้อความ |
| การตั้งค่าซ่อง | กำหนดช่องสัญญาณในการกระจายข้อความ      |
| สัญญาณ         |                                        |

ส่งแล้ว, แบบร่าง หรือทุกโฟลเดอร์

# 5 รายชื่อ

# 5

ข้อมูลผู้ติดต่อจะถูกจัดเก็บอยู่ในสมุดโทรศัพท์ที่มีให้สองรายการได้แก่: สมุดโทรศัพท์ในซิม (อยู่ในซิมการ์ด ซึ่งจำนวนรายการที่บันทึกได้ ขึ้นกับความจุของการ์ด) หรือ Smart Phonebook (อยู่ในโทรศัพท์ของคุณ สามารถบันทึกรายชื่อได้ถึง 1000 รายการ) ผู้ติดต่อใหม่จะถูกจัดเก็บลงในสมุดโทรศัพท์ที่คุณเลือกไว้เท่านั้น

## การเพิ่มหรือแก้ไขผู้ติดต่อ

## เพิ่มผู้ติดต่อไปยัง Smart Phonebook

สำหรับผู้ติดต่อบน Smart Phonebook คุณสามารถเพิ่มข้อมูลโดย ละเอียดเช่นหมายเลขโทรศัพท์บ้านและที่ทำงาน พร้อมข้อมูลในการระบุ ดัวเช่นรูปภาพและเสียงเรียกเข้า

 ไปที่ รายชื่อ > การตั้งค่า: ใน เลือกรายการรายชื่อ > ที่เกีบข้อมูลที่เลือกใช้ เลือก โทรศัพท์ ใน ฟิลด์ เลือกรายการที่ต้องการกำหนดให้รายชื่อใหม่

- บนหน้าจอเตรียมพร้อม แท็บบน แม้ และป้อนหมายเลข โทรศัพท์ที่คุณต้องการจัดเก็บ แท็บ บันทึก: ชื่อ: แท็บบน แก้ไข เพื่อไปยังหน้าจอแก้ไข เลือกวิธีการป้อนข้อความที่ต้องการ (ดู "การป้อนข้อความ" ที่หน้า 14) แท็บบน ล้าง เพื่อออกจากโหมดการป้อนข้อมูล ถ้าจำเป็น หมายเลข: ป้อนหมายเลขโทรศัพท์มือถือ
- เพิ่มรายละเอียดตามที่ต้องการในฟิลด์อื่น เมื่อเลือกรูปภาพผู้ติดต่อ เสียงเรียกเข้า หรือกลุ่มผู้โทร แท็บบน
   เหือ ▶ (เพื่อใช้ภาพถ่ายเป็นรูปภาพผู้ติดต่อ ดู
   "ใช้ไฟล์รูปภาพเป็นภาพผู้ติดต่อ" ที่หน้า 54)
- แท็บบน เสร็จ เพื่อบันทึก

## เพิ่มผู้ติดต่อไปยังสมุดโทรศัพท์ในซิม

- ไปที่ รายชื่อ > การดังค่า > เลือกรายการผู้ติดต่อ > ที่เก็บข้อมูลที่เลือกใช้ เลือก ชิม
- ทำตามขั้นตอนที่ 2 หัวข้อ "เพิ่มผู้ติดต่อไปยัง Smart Phonebook"

## แก้ไขข้อมูลผู้ติดต่อ

- ไปที่ รายชื่อ > ค้นหาด่วน
- เลือกผู้ติดต่อที่ต้องการ (ดูที่ "การคันหาผู้ติดต่อ")

 แท็บบน ตัวเลือก > แก้ไข เพื่อไปยังตัวเลือกการแก้ไข สำหรับผู้ติดต่อบนสมุดโทรศัพท์ในซิม สามารถแก้ไขได้เฉพาะชื่อและหมายเลขโทรศัพท์มือถือเท่านั้น

#### การค้นหาผู้ติดต่อ

- ไปที่ รายชื่อ > การตั้งค่า > เลือกรายการผู้ติดต่อ > ที่มา เลือกสมุดโทรศัพท์ที่ต้องการ
- ไปที่ รายชื่อ > ค้นหาด่วน
- ถ้าต้องการค้นหาผู้ติดต่อ แท็บบน และป้อนชื่อ (สูงสุด 5 ดัวอักษร) โดยใช้ปุ่มกดบนหน้าจอ ชื่อเริ่มต้นด้วยตัวอักษรนั้นจะปรากฏขึ้น หรือ เสื่อนตัวเลื่อนที่ด้านขวาขึ้นลง ตัวย่อ (ภาษาอังกฤษหรือตัวโฟเนติก) จะปรากฏตามลำดับน้อยไปมากหรือมากไปน้อย

## การจัดการผู้ติดต่อของคุณ

คุณสามารถคัดลอกหรือบ้ายผู้ติดต่อของคุณระหว่างสมุดไทรศัพท์สอง ฉบับ นอกจากนี้ คุณยังสามารถจัดกลุ่มผู้ติดต่อของคุณเป็นประเภท ครอบครัว, เพื่อน, ธุรกิจ และอื่น ๆ ตามที่คุณต้องการ สำหรับกลุ่มอื่น ๆ คุณสามารถไข้เสียงเรียกเข้าอื่นเพื่อระบุดัวและส่งข้อความเป็นกลุ่ม

## คัดลอก ย้าย หรือลบผู้ติดต่อ

- 1. ไปที่ ผู้ติดต่อ > ค้นหาด่วน
- เลือกผู้ติดต่อที่ด้องการ (ดูที่ "การคันหาผู้ติดต่อ")
- 3. แท็บบน *ตัวเลือก* เพื่อเลือก *ลบ*, *คัดลอก* หรือ ย้าย

## คัดลอก ย้าย หรือลบผู้ติดต่อหลายรายการ

- 1. ไปที่ ผู้ติดต่อ > กันหาด่วน
- แท็บบน ดัวเลือก > เลือกหลายรายการ เลือก เลือกทั้งหมด หรือ เลือกหลายรายการ

เพื่อแสดงรายชื่อผู้ติดต่อที่กำกับทั้งหมดหรือไม่กำกับเลย

- แท็บ เพื่อกำกับหรือไม่กำกับด้วเลือก
- แท็บบน ตัวเลือก เพื่อเลือกตัวเลือกที่ต้องการ

## เพิ่มผู้ติดต่อไปยังบัญชีดำ

- ไปที่ ผู้ติดต่อ > คันหาด่วน
- เลือกผู้ติดต่อที่ต้องการ (ดูที่ "การคันหาผู้ติดต่อ")
- แท็บบน ตัวเลือก > เพิ่มไปยังบัญชีดำ

## คัดลอก ย้าย หรือลบผู้ติดต่อทั้งหมด

ไปที่ รายชื่อ > การตั้งค่า

 เลือก คัดลอกไปยังซิมไปเครื่อง, ย้ายไปยังซิมไปเครื่อง หรือลบผู้ติดต่อทั้งหมด

## จัดกลุ่มผู้ติดต่อบน Smart Phonebook

- ไปที่ รายชื่อ > กลุ่มผู้โทร
- เลือกกลุ่ม คุณสามารถเปลี่ยนชื่อกลุ่ม เลือกเสียงเรียกเข้า และภาพติดต่อ พร้อมเพิ่มรายชื่อไปยัง รายชื่อสมาชิก

## การแบ่งปันข้อมูลผู้ติดต่อกับผู้อื่น

คุณสามารถแบ่งปันข้อมูลติดต่อกับผู้อื่นในสมุดโทรศัพท์ของคุณ สามารถส่งข้อมูลผ่าน SMS, MMS, อีเมล์ หรือ Bluetooth ได้ตามต้องการ

- ใน *ผู้ติดต่อ > คันหาด่วน* เลือกผู้ติดต่อที่คุณต้องการ ("การคันหาผู้ติดต่อ")
- แท็บบน ตัวเลือก > ส่ง vCard เพื่อส่งข้อมูลติดต่อผ่าน SMS, MMS, อีเมล์หรือ Bluetooth

## การสำรองข้อมูลผู้ติดต่อที่สำคัญ

คุณสามารถบันทึกข้อมูลผู้ติดต่อที่สำคัญเป็นไฟล์อยู่ในโทรศัพท์หรือ การ์ดหน่วยความจำได้

ใน ผู้ติดต่อ > คันหาด่วน เลือกผู้ติดต่อที่คุณต้องการ

- แท็บบน ดัวเลือก และเลือก ส่งผู้ดิดด่อ > จัดเก็บไปยังไฟล์
  - เลือกดำแหน่งสำรองข้อมูลที่ต้องการได้แก่โทรศัพท์หรือการ์ด หน่วยความจำ
  - เลือกโฟลเดอร์ที่ด้องการสำรองข้อมูล
- แท็บบน เสร็จ และตั้งชื่อไฟล์สำรอง ไฟล์ข้อมูลสำรองจะถูกสร้างขึ้น

#### วิธีกู้คืนผู้ติดต่อไปยังสมุดโทรศัพท์

- ไปยั้ง *ไฟล์ส่วนดัว* คันหาและเลือกไฟล์ข้อมูลผู้ติดต่อ (.vcf) ที่คุณบันทึกไว้
- แท็บบน ด้วเลือก > ใช้ เพื่อเรียกคืนรายชื่อไปยังสมุดโทรศัพท์ที่คุณต้องการ

#### หมายเลขพิเศษ

เมนูนี้ช่วยให้คุณบันทึกรายการหมายเลขที่มีประโยชน์เช่นหมายเลข ของตนเอง หมายเลขบริการ ข้อความเสียง และหมายเลขสำหรับแจ้งเหตุฉุกเฉิน

ตัวเลือก คำอธิบาย

| หมายเลขของฉัน | แท็บบน <i>แก้ไข</i><br>เพื่อแก้ไขหมายเลขโทรศัพท์หรือชื่อที่แสดงบน<br>หน้าจอเตรียมพร้อม                                                        |
|---------------|----------------------------------------------------------------------------------------------------|
|               | หากต้องการแสดงหมายเลขหรือชื่อบนหน้าจอ<br>เตรียมพร้อม เลือก เปิด ใน <i>การตั้งค่า</i> ><br><i>ลักษณะหน้าจอ &gt; แสดงเบอร์เจ้าของ</i>           |
| บริการ        | บริการนี้เป็นของผู้ให้บริการเครือข่าย<br>หากต้องการข้อมูลเพิ่มเติมเกี่ยวกับฟังก์ชันที่<br>เกี่ยวข้องโปรดติดต่อผู้ให้บริการเครือข่ายของดุ<br>ณ |
| ข้อความเสียง  | เมนูนี้ช่วยให้คุณตั้งค่าหมายเลขเซิร์ฟเวอร์<br>ข้อความเสียง และวับข้อความเสียงของคุณ<br>ติดต่อผู้ให้บริการเครือข่ายเพื่อวับข้อมูลบัญชี         |
|               | เลือกกล่องข้อความเสียง และแท็บบน <i>แก้ไข</i> :<br>แก้ไขหมายเลขเซิร์ฟเวอร์ข้อความเสียง                                                        |
|               | <i>เชื่อมต่อ</i> : รับข้อความเสียงของคุณ                                                                                                    |
| ฉุกเฉิน       | แท็บบน <i>แก้ไข</i><br>เพื่อแก้ไขหมายเลขสำหรับเหตุฉุกเฉินของคุณ                                                                               |

# 6 เครื่องมือ

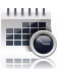

## การใช้ออร์กาไนเซอร์สำหรับธุรกิจ

คุณสามารถเพิ่มงานใหม่ลงในโทรศัพท์ได้ งานที่ต้องทำเหล่านี้ จะมีเครื่องหมายกำกับไว้ในปฏิทิน คุณสามารถดูปฏิทินและ เดือนตนเองได้ตามต้องการ

## สร้างรายการที่จะทำ

- ใน เครื่องมือ > ปฏิทิน เลือกวันที่ในปฏิทิน และแท็บ แสดง เพื่อเพิ่มชนิดของงาน คุณยังสามารถเพิ่มงานได้โดยแท็บ ดัวเลือก > เพิ่มงาน
- ดำเนินการต่อไปนี้เพื่อให้โทรศัพท์เดือนคุณเมื่อถึงเวลางาน:
- หมายเหตุ

เพิ่มคำอธิบายเกี่ยวกับงาน แท็บบน *แก้ไข* เพื่อแก้ไขงาน บนหน้าจอแก้ไข แท็บบน *เทมเพลด* เพื่อใช้หมายเหตุที่ กำหนดไว้ล่วงหน้า เสียงเดือน

ปลกซ้ำ

แท็บบน ◀ หรือ ▶ หนึ่งครั้งขึ้นไปเพื่อเปิดการ ตั้งปลุก กำหนดให้ส่งเสียง 5,15 หรือ 30 นาที ก่อนเวลาที่กำหนด หรือปิดการตั้งปลุก

แท็บบน ◀ หรือ ▶ หนึ่งครั้งขึ้นไปเพื่อซ้ำการ ตั้งปลุกตามเวลาที่กำหนดได้แก่หนึ่งครั้ง ทุกวัน ทุกสัปดาห์ หรือทุกเดือน

ถ้าต้องการให้เดือนช้ำ แท็บบน ◀ หรือ ▶ เพื่อเลือก ป*รับแต่ง* และจากนั้นแท็บบน แก้ไข เพื่อเข้าไช้งานรายการ ป*รับแต่ง* เลือกวันธรรมดาหรือวันหยุดและจากนั้น *เลือก/ บกเลิก* เพื่อเลือกหรือยกเลิกการเลือกวันนั้น

 แท็บบน เตร็จ เพื่อบันทึกงาน เมื่อถึงเวลาที่กำหนด ไอดอนเหตุการณ์ใหม่จะปรากฏบนหน้าจอเ ดรียมพร้อม

## ตรวจดูปฏิทินของคุณ

หลังจากสร้างรายการที่จะทำ คุณสามารถดูปฏิทินของคุณในมุมมองรายสัปดาห์หรือรายเดือนได้ ใน เค*รื่องมือ > ปฏิทิน แท็บบน ตัวเลือก > ไปที่มุมมองแบบเดือนไ* สัปดาห์เพื่อสลับระหว่างมุมมองต่างๆ คุณยังสามารถสร้างรายการที่จะทำในปฏิทินมุมมองต่างๆ ได้

## ถ้าต้องการดูรายการที่จะทำของวันที่ปัจจุบัน

เลือกวันที่ที่ต้องการ แท็บบน งาน

## ถ้าต้องการดูรายการที่จะทำทั้งหมด

แท็บบน ตัวเลือก > ดูทั้งหมด

## แก้ไขรายการที่จะทำ

- ไปยังรายการที่จะทำที่ต้องการ (ดู "ตรวจดูปฏิทินของคุณ")
- เลือกงานที่ต้องการ แท็บบน ตัวเลือก เพื่อดำเนินการต่อไปนี้ :

| เพิ่ม         | เพิ่มงาน              |
|---------------|-----------------------|
| แก้ไข         | แก้ไขงานที่เลือก      |
| ลบ            | ลบงานที่เลือก         |
| ลบทั้งหมด     | ลบงานทั้งหมด          |
| ส่ง vCalendar | ส่งงานในลักษณะข้อความ |

## ลบงานที่หมดอายุ

คุณสามารถลบงานทั้งหมดที่เกิดขึ้นก่อนวันที่และเวลาปัจจุบันได้อย่าง รวดเร็ว

 ใน เครื่องมือ > ปฏิทิน แท็บบน ตัวเลือก > ลบเหตุการณ์ที่ เลยเวลาแล้ว

## การใช้เครื่องมือช่วยเหลือทางธุรกิจ

คุณสามารถใช้โทรศัพท์นี้เพื่อเก็บบันทึกช่วยจำแบบเสียงได้

## บันทึกช่วยจำแบบเสียง

คุณสามารถบันทึกเสียงของคุณเองและแบ่งบันกับเพื่อนทาง MMS, อีเมล์ หรือ Bluetooth ได้ นอกจากนี้คุณยังสามารถไช้เสียงที่บันทึกเป็นเสียงเรียกเข้าหรือเสียง เรียกสำหรับผู้ดิดต่อได้

#### บันทึกเสียง

- ไปที่ เครื่องมือ > เครื่องบันทึกเสียง ถ้าต้องการเลือกตำแหน่งเก็บข้อมูล, รูปแบบไฟล์ และคุณภาพเสียง แท็บบน ดัวเลือก > การดั้งคำ เพื่อเลือกตัวเลือกของคุณ
- แท็บบน บันทึก หรือ ตั๋วเลือก > บันทึก เพื่อเริ่มการบันทึก
- แท็บบน หยุด เพื่อหยุดการบันทึก
- แก้ไขชื่อไฟล์์ตามที่ต้องการ ไฟล์ที่บันทึกจะถูกบันทึกไปยัง *ไฟล์ส่วนดัว > เสียง*

## แก้ไขไฟล์ที่บันทึก

- เลือกไฟล์ที่ต้องการ
- แท็บบน ดัวเลือก เพื่อเลือก เปลี่ยนชื่อ, ลบ หรือ ลบไฟล์ทั้งหมด

#### ส่งไฟล์เสียง

เลือกไฟล์ที่ต้องการ

 แท็บบน ตัวเลือก > ส่ง เพื่อส่งไฟล์เสียงผ่าน MMS, อีเมล์ หรือ Bluetooth

## เลือกเสียงที่บันทึกให้เป็นเสียงเรียกเข้า

- เลือกไฟล์ที่ต้องการ
- แท็บบน ดัวเลือก > เพิ่มในเสียงเรียก

เสียงที่บันทึกจะถูกเพิ่มไปยังรายการไฟล์เสียงเรียกเข้า

เสียงเรียกเข้าจะถูกเปลี่ยน เป็นเสียงที่บันทึก วิธีเปลี่ยนเสียงเรียกเข้า(ดู "เสียง" ที่หน้า 63). วิธีไข้เสียงเรียกเข้าสำหรับผู้ติดต่อ (ดู "การเพิ่มหรือแก้ไขผู้ติดต่อ" ที่หน้า 28) หรือ (ดู "จัดกลุ่มผู้ติดต่อบน Smart Phonebook" ทีหน้า 30)

## เสียงเตือน

คุณสามารถตั้งปลุกสูงสุดได้ห้ารายการ

## ວີธีตั้งปลุก

- ตรวจสอบดูว่าได้ตั้งค่านาฬิกาของคุณถูกต้อง (ดู "ตั้งเวลาให้กับนาฬิกา" ที่หน้า 12)
- ไปที่ เครื่องมือ > ปลุก หน้าจอรายการตั้งปลุกจะปรากฏขึ้น
- เลือกการปลุก และแท็บบน แก้ไข เพื่อเข้าสู่หน้าจอตั้งค่าการปลุก เวลา: กำหนดเวลาปลุก

ช้้า: ซ้ำการปลุกในวันใดวันหนึ่งที่กำหนดไว้ แท็บเพื่อเลือก ดัวเลือก แท็บบน *เสร็จ* เพื่อสิ้นสุดการตั้งค่า *ตัวเลือกเสียง:* แท็บเพื่อเลือกเสียงปลุก เ*ลื่อนปลุก (นาที)*: เลือกระยะเวลาการปลุก: 5, 10 หรือ 20 นาที ป*ระเภทเลียงเดือน:* เลือกวิธีการส่งเสียงปลุกในเวลาที่กำหนดไว้

- แท็บบน เสร็จ เมื่อสิ้นสุดการกำหนดค่าการปลุก
- วิธีปิดเสียงปลุก แท็บบนการปลุกและเลือก ปิด

## วิธีใช้นาฬิกาปลุก

เมื่อถึงเวลาปลุกที่ตั้งไว้ เสียงปลุกของคุณจะดังขึ้นหรือสั่น ขึ้นกับค่าที่กำหนดไว้ (ดู "วิธีตั้งปลุก"). เลือก หยุด: การปลุกจะหยุดลง ถ้าคุณได้เลือกโหมดปลุกซ้ำ(ดู "วิธีตั้งปลุก")การปลุกจะดังขึ้นอีกครั้งตามเวลาที่กำหนดไว้ เลือก เ*ลื่อนปลุก*: การปลุกจะดังอีกครั้งหลังจากเวลาที่กำหนดไว้ใน *เลื่อนปลุก(นาที)* 

<mark>ถ้าต้องการปิดเสียงเตือน</mark> คุณสามารถพลิกโทรศัพท์ (ด้านหน้าไปด้านหลังหรือด้านหลังไปด้านหน้า ดู "เซ็นเซอร์" ที่หน้า 5

้ นาพิกาปลุกจะส่งเสียงหรือสั่นแม้ว่าจะปิดโทรศัพท์หรือกำหนดโปรไฟล์ เป็น *ประชุม* หรือ ปิ*ดเสียง* 

## นาฬิกาทั่วโลก

อุณสามารถแสดงนาฬิกาสองเรือนบนหน้าจอหลักได้ โดยให้เรือนหนึ่งแสดงเวลาในพื้นที่ของคุณ และอีกเรือนแสดงเวลาของที่หมายที่คุณต้องการเดินทางไปถึง

- 1. ตรวจดูว่าคุณได้ตั้งค่าวันที่และเวลาในพื้นทีแล้ว
- 2. ไปที่ เครื่องมีอ > นาฬิกาทั่วโลก การตั้งค่าในพื้นที่การตั้งค่าด่วงประเทศ: แท็บ ◀ หรือ ▶ ข้าพลาย ๆ ครั้งเพื่อเลือกเมือง ถ้าจำเป็น แท็บ ดัวเลือก เพื่อกำหนดให้ การชดเชยเวลา/การซดเชยเวลาลำหรับต่างประเทศเป็นเปิดหรือปิด ลลับท้องถิ่นเข้างประเทศ: แท็บ เพื่อสลับระหว่างนาฬิกาในพื้นที่และนาฬิกาต่างประเทศ

สัญญาณปลุก, การเดือน และเหตุการณ์ที่ตั้งไปรแกรมไว้ นั้นทำงานโดยไม่ขึ้นกับเขตเวลา! ถ้าคุณตั้งปลุกหรือเหตุการณ์ไว้ที่ 09:00 ในเขตเวลา A สัญญาณก็ยังจะทำงานในเวลา 09:00 แม้ว่าจะเปลี่ยนเขตเวลาเป็น B แล้วก็ตาม

#### นาฬิกาจับเวลา

ใช้นาพิกาจับเวลาเพื่อจับเวลาตามต้องการ ใน *เครื่องมือ > นาพิกาจับเวลา* 

- แท็บบน เริ่ม เพื่อเริ่มการจับเวลา
- แท็บบน หยุดชั่วคราว/ทำต่อ เพื่อหยุดพักหรือจับเวลาต่อ
- แท็บบน เริ่มใหม่ เพื่อรีเซ็ดนาพิกา
- แท็บบน *กลับ* เพื่อออก

## ตัวอ่านข้อความ

เมนูนี้ช่วยให้คุณสามารถดูไฟล์ข้อความ (ไฟล์ .bxt) ที่บันทึกบนโทรศัพท์หรือการ์ดหน่วยความจำของคุณ ถ้าต้องการดูไฟล์ผ่านด้วอ่านข้อความ

- คัดลอกและบันทึกไฟล์ไปยัง ไฟล์ส่วนดัว > โทรศัพท์ หรือ การ์ดหน่วยความจำ > อื่น ๆ > อีบู๊ค
- ไปที่ เครื่องมือ > ดัวอ่านอีบู๊ค แท็บบน ดัวเลือก > การตั้งค่าจอแสดงผล > เลือกหน่วยความจำ เพื่อเลือกดำแหน่งในการเก็บข้อมูล: โทรศัพท์หรือการ์ดหน่วยความจำ ถ้าคุณได้ไส่การ์ดหน่วยความจำเข้าไปยังโทรศัพท์ของคุณ ไฟล์เดิมที่มีอยู่จะถูกแสดงในรายการหน้าจอชั้นวางหนังลือ
เพื่อการแสดงไฟล์อย่างถูกต้อง ให้เปิดและแท็บที่ ดัวเลือก > การตั้งค่าจอแสดงผล > การเข้ารหัส

เลือกการเข้ารหัสที่เหมาะกับภาษาของคุณ

### วิธีค้นหาข้อมูลขณะอ่านไฟล์

คุณสามารถคัน<mark>ห</mark>าคำเฉพาะ ข้อมูลที่ถูกกำกับไว้ หรือส่วนต่าง ๆ ของไฟล์ได้ หลังจากเปิดไฟล์ แท็บบน *ตัวเลือก* เพื่อเลือก:

- ค้นหา: ค้นหาคำเฉพาะในไฟล์
- ไปยังบุ๊คมาร์ค: ไปยังข้อมูลที่กำกับเอาไว้ ถ้าต้องการทำเช่นนั้น ให้เพิ่มบุ๊คมาร์คในดำแหน่งที่ต้องการโดยแท็บ ตัวเลือก > เพิ่มบุ๊คมาร์ค
- ข้ามไปยัง: ไปยังตำแหน่งเริ่มต้น กึ่งกลาง หรือท้ายสุดของไฟล์ ถ้าต้องการข้ามไฟล์เป็นเปอร์เซ็นด์ ให้เลือก ป้อนเปอร์เซ็นด์ และแท็บบน แก้ไข เพื่อป้อยหมายเลขเปอร์เซ็นด์ที่ต้องการ

## ถ้าต้องการลบไฟล์ที่สร้างโดยระบบระหว่างการอ่านอีบุ๊ค

 ไปที่ เครื่องมือ > ตัวอ่านอีบุ๊ค . ในหน้าจอรายการไฟล์ แท็บบน ดัวเลือก > เคลียร์ชั้นหนังสือ อื่น ๆ

### ไฟร์วอล

ใช้ไฟร์วอลเพื่อปฏิเสธสายเรียกเข้าหรือข้อความจากผู้ที่อยู่ในบัญชีดำ

<del>โหมด:</del> เปิดหรือปิดโหมดไฟร์วอล

*หมายเลข บัญชี ด*ำ: แก้ไขรายการหมายเลขโทรศัพท์ คุณสามารถปฏิเสธสายหรือข้อความทั้งหมดจากหมายเลขเหล่านั้นได้

## วิธีเพิ่มหมายเลขโทรศัพท์ จากสมุดโทรศัพท์ของคุณ

- ใน รายชื่อ แท็บ คันหาด่วน
- เลือกรายชื่อที่ด้องการ
- เลือก ตัวเลือก, แท็บ เพิ่มไปยังบัญชีดำ

### วิธีเปลี่ยนประเภทไฟร์วอล

คุณสามารถใช้ไฟร์วอลเพื่อปฏิเสธสายเรียกเข้าอย่างเดียว, ข้อความ SMS ขาเข้าอย่างเดียว หรือทั้งสายเรียกเข้าและข้อความ SMS

- ไปที่ เครื่องมือ > ไฟร์วอล > หมายเลขบัญชีดำ บัญชีดำของรายชื่อและหมายเลขจะปรากฏขึ้น
- แท็บเพื่อเลือกรายชื่อหรือหมายเลข แท็บบน ด้วเลือก > เปลี่ยนประเภท

ประเภทปัจจุบันจะถูกไฮไลด์

แท็บเพื่อเลือ<sup>n</sup>ประเภทที่ต้องการ แท็บบน ตกลง เพื่อยืนยัน

### เครื่องคิดเลข

ป้อนตัวเลขและสัญลักษณ์ตัวดำเนินการโดยใช้ปุ่มตัวเลขบนหน้าจอ

### ตัวแปลงสกุลเงิน

แปลงสกุลเงินด่าง ๆ ตามอัตราแลกเปลี่ยนเงินตราต่างประเทศ

- ใน เครื่องมือ > ดัวแปลงค่าเงิน ให้ป้อนอัตราแลกเปลี่ยนใน อัตรา แท็บบน เสร็จ เพื่อยืนยัน
- ถ้าจำเป็น ใน อัตรา ให้กด ◀, ▶
   เพื่อสลับการแปลงสกุลระหว่างการแปลงเงินต่างประเทศเป็น ท้องถิ่น กับ การแปลงเงินท้องถิ่นเป็นต่างประเทศ
- ป้อนผลรวมเงินใน ท้องถิ่น แท็บบน เสร็จ ดุณจะได้รับผลลัพธ์เป็นสกุลเงินต่างประเทศ

ผลลัพธ์ของเครื่องถิดเลขนั้นเป็นค่าโดยประมาณเท่านั้น ผลการคำนวณจะแม่นย่าในระดับทศนิยมดำแหน่งที่ 10 ผลลัพธ์จะถูกปัดหลังจากทศนิยมดำแหน่งที่ 10 สำหรับการดำเนินการถัดไป

# 7 เบราเซอร์

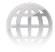

คุณสามารถใช้ฟังก์ชั่นนี้เพื่อเปิดอินเทอร์เน็ลได้ ปรึกษาผู้ไห้บริการเครือข่ายเพื่อสมัครสมาชิกบริการ รับข้อมูลเกี่ยวกับแอคเคานด์ และรับการดั้งค่า WAP

### การจัดการเบราเซอร์ของคุณ

ใน *เบราเซอร์ > WAP > การตั้งค่า แก้ไขบัญชี:* กำหนดหรือเลือกการตั้งค่าสำหรับเข้าใช้งานอินเทอร์เน็ต

*ตัวเลือกเบราเซอร์*: กำหนดจำนวนครั้งสำหรับการเข้าใช้งานหรือเลือกแสดงภาพบน เว็บเพจ

*ล้างแคซ*, *ล้างคุกกี้*: ลบประวัติและคุกกี้ของเบราเซอร์

การเข้าใช้งานเว็บไซต์

คุณสามารถเข้าใช้งานเว็บไซด์ได้หลายวิธี:

หน้าหลัก: เข้าไปยังหน้าหลัก จัดเก็บเว็บไซด์ไปรดเป็นหน้าหลัก *บุ๊คมาร์ค*: เข้าใช้งานเว็บไซด์ที่บันทึกไว้เป็นบุ๊คมาร์ค เมื่อบันทึกเว็บไซด์เป็นบุ๊คมารล์ค คุณสามารถบันทึกและเข้าไช้งานเว็บไซด์โปรดได้อย่างรวดเร็วและ ส่งต่อผ่านทางข้อความ (ดู "เพิ่มข้อความบุ๊คมาร์ค" ที่หน้า 21)

<u>ป้อนที่อยู่</u>: ป้อนที่อยู่เว็บไซด์ *ประวัติ*: เข้าไช้งานเว็บไซด์ที่เคยเข้าเยี่ยมชม

## เปิดใช้/ปิดใช้งานข้อความแบบพุช

ข้อความพิเศษของ WAP นั้นเป็น SMS รูปแบบพิเศษที่มี URL ด้วยข้อมูล URL ดุณสามารถเชื่อมต่อไปยังเว็บไซด์ผ่านเบราเซอร์ WAP บนโทรศัพท์ของคุณ ในการเปิดหรือปิดฟังก์ชั่น ไปที่ เ*บราเซอร์ > การตั้งค่า >* การตั้งค่าข้อความบริการ

#### sтк

การใช้งานคุณสมบัติในเมนูนี้ขึ้นกับว่าชิมการ์ดของคุณรองรับ STK หรือไม่ ถ้าซิมการ์ดของคุณรองรับฟังก์ชั่น STK เมนู STK จะปรากฏบนจอภาพ

# 8 กล้องถ่ายรูป

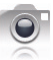

โทรศัพท์มือถือของคุณมีกล้องถ่ายรูปดิจิตอลติดตั้งไว้เพื่อให้คุณถ่ายรูปและ บันทึกวิดีโอคลิปสั้น ๆ

## กล้องถ่ายรูป

### ถ่ายภาพ

- วิธีไปยังโหมดกล้องถ่ายรูปจากหน้าจอเตรียมพร้อม
  - กดปุ่มกล้องด้านข้างค้างไว้
- ถ้าต้องการใช้ภาพถ่ายเพื่อจุดประสงค์อื่น แท็บบน เพื่อเลือกการตั้งค่า:
  - ถ้าต้องการส่งภาพถ่ายผ่านทาง MMS หรืออีเมล์ ให้ตรวจสอบว่าได้เลือก 640 x 480 ในตัวเลือก *ขนาดภาพ* และเลือก *ปกติ* ใน *คุณภาพของภาพ*

- ถ้าต้องการเลือกภาพถ่ายเป็นภาพผู้ติดต่อ (ดู "เพิ่มผู้ติดต่อไปยัง Smart Phonebook" ที่หน้า 28) ให้ตรวจสอบว่าได้เลือก 400 x 240 ในตัวเลือก ขนาดภาพ และ ปกติ ใน คุณภาพของภาพ
- กดปุ่มกล้องด้านข้างเบา ๆ เพื่อโฟกัส สี่เหลี่ยมสีเปียวจะปรากฏขึ้น กดปุ่มกล้องค้างไว้จนกว่าการโฟกัสอัตโนมัติจะเสร็จสิ้นและการ ถ่ายภาพสิ้นสุดลง

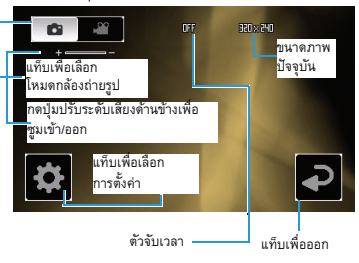

\* กดปุ่มปรับระดับเสียงด้านข้างเพื่อซูมเข้าหรือออก (ขนาดภาพน้อยกว่าหรือเท่ากับ 400 × 240)

#### หลังจากถ่ายภาพแล้ว

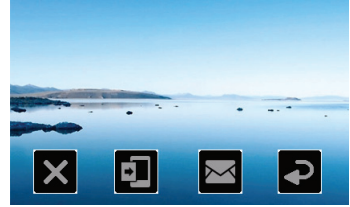

- หลังจากถ่ายภาพแล้ว ภาพถ่ายจะถกบันทึกลงใน ไฟล์ส่วนตัว > ไปเครื่อง หรือ การ์ดหน่วยความจำ > ภาพ
- ขึ้นกับตำแหน่งบันทึกภาพที่คุณเลือกไว้ใน 🌄 > ที่เก็บข้อมูล
- แท็บบน 🔀 เพื่อลบภาพถ่าย
- แท็บบน เพื่อกำหนดภาพถ่ายเป็นวอลเปเปอร์

(สำหรับภาพที่ขนาดน้อยกว่า 100k). อีเมล์

(สำหรับไฟล์ขนาดน้อยกว่า 200k) หรือ Bluetooth

🔹 แท็บบน 🔁 เพื่อออกและถ่ายภาพต่อ

# เลือกการตั้งค่า

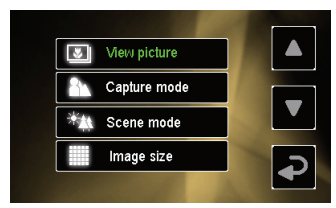

- แท็บบน 💽 เพื่อเลือกการตั้งค่า กด 🔼 หรือ 🔻 เพื่อเลือกดัวเลือก แท็บบนตัวเลือกเพื่อเลือก แท็บบน 🌅 เพื่อกลับไปยังเมนูก่อนหน้า

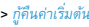

ถ้าต้องการปรับการตั้งค่าให้เหมาะกับสถานการณ์ต่าง ๆ

- ใน โหมดทิวทัศน์ ให้เลือก
  - อัตโนมัติ: ปรับฉากโดยอัตโนมัติ
  - กลางดื่น: ตั้งค่าสำหรับถ่ายภาพเวลากลางดื่น

### วิธีถ่ายภาพเป็นลำดับ

- ใน โหมดถ่ายภาพ เลือก ถ่ายภาพ ด่อเนื่อง
   ปรากฏบนหน้าจอ
- กดปุ่มกล้องด้านข้างเบา ๆ เพื่อโฟกัส สี่เหลี่ยมสีเขียวจะปรากฏขึ้น กตปุ่มกล้องค้างไว้จนกว่าการโฟกัสอัดโนมัติจะเสร็จสิ้นและการ ถ่ายภาพทั้งหมดสิ้นสุดลง

ภาพถ่ายจะถูกบันทึกไว้อย่างต่อเนื่องจนกว่าจะปล่อยปุ่มกล้อง ถ่ายรูป ภาพถ่ายทั้งหมดจะได้รับการบันทึก

### ถ้าต้องการถ่ายภาพของตนเอง

ถ้าต้องการถ่ายภาพของตนเอง คุณจะต้องใช้เวลาในการชี้เลนส์มายังตัวคุณหลังจากเลือกมุมมอง และกดปุ่มกล้องต้านข้างค้างไว้ วิธีการหน่วงเวลาการถ่ายภาพ

- ใน ซั้งเวลาส่วนตัว ให้เลือกระยะเวลา ระยะเวลาที่เลือกจะปรากฏบนจอภาพเมื่อคุณกลับไปยังโหมด ถ่ายภาพ
- ถ่ายภาพตามที่อริบายไว้ในขั้นตอนที่ 3 ในหัวข้อ "ถ่ายภาพ" การถ่ายภาพจะเริ่มขึ้นหลังจากระยะเวลาที่กำหนดไว้
- พลิกโทรศัพท์ (ด้านหน้าไปด้านหลัง) เพื่อซี้เลนส์เข้าหาตนเอง

### การตั้งค่าการถ่ายภาพด้วยตนเอง การตั้งค่าแสง:

- แท็บบน เพื่อเลือกดัวเลือก EV (การรับแสง)
- ถ้าต้องการลดผลจากสีของสภาพแวดล้อม ให้แท็บบน
   ไวท์บาลานซ์ เพื่อเลือกฉากหลังที่มีสีกล้ายกับสิ่งที่จะถ่าย
- เพิ่มเอฟเฟ็กโดยแท็บบน > เอฟเฟ็ก
   เพื่อเลือกตัวเลือกที่ต้องการ

### ปรับเสียงชัตเตอร์ขณะถ่ายภาพ

แท็บบน 🎑 > เสียงชัดเดอร์

### ดูภาพถ่าย

คุณสามารถดูภาพถ่ายได้ในกล้องถ่ายรูปหรือใน *ไฟล์ส่วนตัว > เครื่อง*หรือ*การ์ดหน่วยความจำ > ภาพ*\_\_\_\_

- ในโหมดกล้องถ่ายรูป แท็บบน > แสดงภาพ เลือกภาพที่ต้องการ ถ้าจำเป็น แท็บบน > ที่เกีบ เพื่อเลือกดำแหน่งที่เก็บข้อมูล
- ถ้าต้องการเลื่อนไปยังภาพก่อนหน้าหรือถัดไป ที่ถ่ายเอาไว้
  - บนหน้าจอ เลื่อนนิ้วไปยังด้านซ้ายหรือขวา
  - หรือแท็บบนหน้าจอเพื่อแสดงเมนูบนหน้าจอ ถ้าจำเป็น แท็บ
     หรือ

ถ้าต้องการซูมภาพถ่ายเข้าหรือออก ถ้าถ่ายภาพขนาดเท่ากับหรือมากกว่า 640 x 480,

- แท็บบนหน้าจอเพื่อแสดงเมนูบนหน้าจอ ถ้าจำเป็น แท็บที่
   ไอคอนซูม Q หรือ Q
- หลังจากชูมเข้าไปยังภาพถ่ายโดยแท็บ 🧶 ให้ เลื่อนหน้าจอด้วยนิ้วมือ

คุณสามารถดูรายละเอียดในส่วนต่าง ๆ ของภาพถ่ายได้ 📃 แสดงตำแหน่งของส่วนปัจจุบั

นในภาพถ่าย

วิธีดูภาพถ่ายแบบเต็มจอ*ถ้าถ่ายภาพขนาดเท่ากับหรือมา* กกว่า 160 x 120

- หมุนโทรศัพท์ของคุณทวนเข็มนาพิกา 90 องศา ถ้าอยู่ในแนวดั้ง
- ถ้าต้องการดูภาพถ่ายทีละรูป
- ในโหมดกล้องถ่ายรูป แท็บบน > แสดงภาพ หรือใน ไฟล์ส่วนตัว > เครื่องหรือการ์ดหน่วยความจำ > ภาพ
- เลือกภาพถ่ายที่คุณต้องการเริ่ม แท็บบน ตัวเลือก > สไลด์โชว์ > เล่น

หรือแท็บบนภาพถ่ายที่เลือกเพื่อเข้าไปยังหน้าจอตัวแสดงภาพ ถ่าย แท็บบนหน้าจอ อีกครั้งเพื่อแสดงเมนูบนหน้าจอ และจากนั้นแท็บ 🔪 เพื่อเล่นสไลด์โชว์ แท็บ

 ถ้าต้องการเลือกการตั้งค่าการเล่น ให้แท็บบน การตั้งค่า: ชนิดการเล่น > อัดในมัติ (ครั้งเดียว): เล่นภาพถ่ายทีละภาพโดยอัตโนมัติหนึ่งครั้ง ชนิดการเล่น > อัดในมัติ (ช้า): เล่นภาพถ่ายทีละภาพโดยอัตโนมัติช้าไปเรื่อย ๆ ชนิดการเล่น > แมนนวล: แท็บบน / เพื่อเลื่อนภาพก่อนหน้าหรือถังไป ความเร็ว: เลือกระยะเอาระหว่างภาพถ่ายแต่ละภาพ เอฟเฟิก: เลือกการเปลี่ยนแปลงระหว่างภาพตองภาพ แสดงแนวนอน > เปิด: แสดงภาพถ่ายในแนวตัง

### วิธีเลือกตัวเลือกอื่น

- ในหน้าจอแสดงภาพถ่ายที่เลือกไว้ แท็บบนหน้าจอเพื่อแสดงเมนูบนหน้าจอถ้าจำเป็น
- 2.

แท็บบนไอคอน 🚍 เพื่อเลือกตัวเลือกที่ต้องการ

# เครื่องบันทึกวิดีโอ

# การบันทึกวิดีโอ

- วิธีไปยังโหมดวิดีโอจากหน้าจอเตรียมพร้อม
  - กดปมกล้องด้านข้างค้างไว้
  - หรือแท็บบน /> > กล้องถ่ายรูป แท็บบน 📰 เพื่อสลับไปยังวิดีโอถ้าจำเป็น
- 2. ถ้าต้องการกำหนดระยะเวลาของวิดีโอ แท็บบน 💽 ขีดจำกัดการงันทึก
- กดปุ่มปรับระดับเสียงด้านข้างเพื่อชุมเข้าออกขณะถ่ายวิดีโอ 3
- กดปุ่มกล้องด้านข้างเพื่อเริ่มการบันทึกวิดีโอ 4
- ถ้าต้องการหยุดบันทึก แท็บบน 💫 หรือกดปุ่มกล้องถ่ายรูป 5

# หลังจากบันทึกคลิปวิดีโอแล้ว

หลังจากถ่ายคลิปแล้ว ภาพถ่ายจะถกบันทึกลงใน ไฟล์ส่วนตัว > ไปเครื่อง หรือ การ์ดหน่วยความจำ > วิดีโก

ขึ้นกับตำแหน่งบันทึกภาพที่คุณเลือกไว้ใน 💽 > ที่เก็บข้อมูล

- แท็บบน National เพื่อลบวิดีโอคลิป (สำหรับภาพที่ขนาดน้อยกว่า 100k). อีเมล์ (สำหรับไฟล์ขนาดน้อยกว่า 200k) หรือ Bluetooth
- แท็บบน 🔁 เพื่อออกและบันทึกต่อ

# เลือกการตั้งค่า

- 🔹 แท็บบน 💽 เพื่อเลือกการตั้งค่า กด 🔼 หรือ 👿 เพื่อเลือกตัวเลือก แท็บบนตัวเลือกเพื่อเลือก กด 馬 เพื่อกลับไปยังเมนูก่อนหน้า
- ถ้าต้องการปรับการตั้งค่าให้เหมาะกับสถานการณ์ต่าง ๆ
- ใน โหมดทิวทัศน์ ให้เลือก
  - กัดโนมัติ: ปรับฉากโดยคัตโนมัติ
  - โหมดกลางคืน: การตั้งค่าสำหรับการถ่ายในเวลากลางคืน

## ก้าต้องการเปิด/ปิดการบันทึกเสียงในขณะบันทึกวิดีโอ

ใน บันทึกเสียง เล็จก เปิด หรือ ปิด

### การตั้งค่าสื

ดู "การตั้งค่าสี:" ที่หน้า 41.

การป้องกันการกระพริบขณะบันทึก

 เพื่อป้องกันไม่ให้ภาพถ่ายได้รับผลกระทบจากแหล่งกำเนิดแสงที่ กะพริบไปมาเช่นหลอดฟลูออเรสเซนด์ ไห้แท็บบน ความถี่ เลือก 50Hz ถ้าแหล่งจ่ายไฟสลับมีแรงดัน 220V และเลือก 60Hz ด้วนรับแรงดัน 410V

### เล่นคลิปวิดีโอ

วิดีโอที่บันทึกของคุณจะถูกบันทึกไว้ที่ *ไฟล์ส่วนดัว > โทรศัพท์* หรือ การ์ดหน่วยความจำ > วิดีโอ <u>วิธีเล่น</u>วิดีโอคลิปฺ

- ในโหมดวิดีโอ แท็บบน > ไปเครื่องเล่น เลือกวิดีโอคลิปที่ต้องการ ถ้าจำเป็น แท็บบน > ที่เกีบ เพื่อเลือกดำแหน่งที่เก็บข้อมูล
- แท็บบนหน้าจอเพื่อแสดงเมนูบนหน้าจอ ถ้าจำเป็น
  - 🕨 / 💵 : แท็บเพื่อเริ่มหรือพักการเล่น
  - 🛤 / 🗪 : แท็บเพื่อเล่นคลิปวิดีโอก่อนหน้าหรือถัดไป
  - 🗣 : แท็บเพื่อออก
  - 🔳 : แท็บเพื่อเข้าใช้งานรายการตัวเลือก:
  - ถ้าต้องการดูไฟล์วิดีโอทั้งหมดในโทรศัพท์หรือการ์ดหน่วยความ จำ เลือก *ไลบรารีมัลดิมีเดีย*
  - ถ้าต้องการตรวจสอบรายละเอียดไฟล์วิดีโอปัจจุบัน เลือก
     ข้อมูล

- ถ้าต้องการลบวิดีโอคลิปปัจจุบัน เลือก ลบ
- ถ้าต้องการเลือกสไตล์การเล่นของเครื่องเล่น เลือก มุมมองภาพ
- ถ้ำต้องการปรับความส่ว่างของเครื่องเล่น เลือก
   ความสว่างด้วเล่น
- ถ้าต้องการเลือกดำแหน่งเก็บไฟล์วิดีโอ เลือก แหล่งข้อมูลมัลดิมีเดีย

### แบ่งปันวิดีโอคลิป

ดู "การแบ่งปันไฟล์ของคุณ" ที่หน้า 54.

# 9 เกมส์

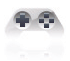

#### Java

โทรศัพท์ของลุณมี Java Run-time Environment ซึ่งสามารถเรียกใช้งานแอปพลิเคชั่นที่เขียนขึ้นด้วยภาษาจาวาได้ เช่น เกมส์ต่างๆ ที่ดาวน์โหลดจากเครือข่าย ครั้งแรกที่คุณเรียกใช้งานจาวาข้อความจะปรากฏขึ้นเพื่อเตือนให้คุณ ทราบว่าการติดตั้งและกำหนดค่าต่างๆ สำหรับจาวาจะใช้เวลาพอสมควร

# ติดตั้งเกมส์และแอปพลิเคชั่นจาวา

คุณสามารถดาวน์โหลดเกมส์และแอปพลิเคชั่นจาวาจากอินเทอร์เน็ตไป ยังโทรศัพท์ของคุณผ่านทาง WAP หรือติดตั้งจากพีซี ผ่านทางสายเคเบิล USB ที่ให้มา

ปรึกษาผู้ให้บริการเครือข่ายหากต้องการรับข้อมูลบริการ

ขณะติดตั้งเกมส์ผ่านสายเคเบิลข้อมูล USB ตรวจสอบว่าคุณได้บันทึกไฟล์ .jar ใน *ไฟล์ส่วนตัว > อื่น ๆ* แท็บบน *ติดตั้ง* เพื่อเริ่มการติดตั้ง เกมส์และแอปพลิเคชั่นจาวาจะได้รับการ ติดตั้งใน *เกมส์ > จาวา* 

## เรียกใช้เกมส์และแอปพลิเคชั่นจาวา

โทรศัพท์ของคุณมีเกมส์และแอปพลิเคชั่นจาวาติดตั้งไว้ล่วงหน้าอยู่แล้ว เลือกโปรแกรมที่คุณต้องการ แท็บบน *เปิด* เพื่อเริ่มใช้งาน

ในการรันแอปพลิเคชั่นจาวาบางตัว (ซอฟต์แวร์จากบุคคลภายนอกที่ ไม่ไว้วางใจ) บนโทรศัพท์ คุณอาจต้องปรับการตั้งค่าจาวา

- ใน เกมส์ > จาวา เลือกแอปพลิเคชั่นที่จะเปิด
- แท็บบน ทั่วเลือก > การตั้งค่าและเลือกตัวเลือกตามที่จำเป็น: การเข้าใช้งานเครือข่าย: การอนุญาดให้เข้าใช้งานเครือข่าย ปลูกอัดไมมัติ: การอนุญาดให้เรียกใช้งาน MIDiet อัตโนมัติ ระบบข้อความ: การอนุญาดให้ส่งและรับข้อความ มัดดีมีเดีย: การอนุญาดให้ถ่ายภาพหรือบันทึกเสียง/วิดีโอ อ่านข้อมูลผู้ใช้:

การอนุญาตให้อำนข้อมูลของคุณเช่นรายชื่อและปฏิทิน เ*ขียนข้อมูลผู้ไข้:* การอนุญาตให้เขียนข้อมูลของคุณ *การเชื่อมต่อท้องถิ่น:* อนุญาตให้ทำการเชื่อมต่อท้องถิ่นเช่น Bluetooth

## การตั้งค่าจาวา

| เสียงจาวา     | กำหนดระดับเสียง                                                    |
|---------------|--------------------------------------------------------------------|
| ระบบสั่น      | ทำการ เปิด หรือ ปิด การสั่น                                        |
| ปุ่มกดจาวา    | ตัวเลือก <i>ไม่เคย, อนุญาต</i> หรือ <i>เดือนเสมอ</i><br>ตามต้องการ |
| เครือข่ายจาวา | เลือกเครือข่ายจาวา<br>(ขึ้นกับการสมัครสมาชิกบริการ)                |
| ขนาดฮีป       | แสดงหน่วยความจำสูงสุดสำหรับจาวา                                    |

### เกมใช้เซ็นเซอร์

### ใน เกมส์ > เกมใช้เซ็นเซอร์

โทรศัพท์ของคุณจะมีเกมที่ใช้เซ็นเซอร์ติดตั้งไว้ส่วงหน้าซึ่งคุณสามารถ ใช้เซ็นเซอร์การเคลื่อนไหวในเครื่องเพื่อเล่นเกมได้ ภายในเกม คุณสามารถเลื่อนโทรศัพท์เพื่อไปยังทิศทางข้ายหรือขวาได้

# 10 มัลติมีเดีย

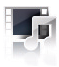

### เครื่องเล่นมัลติมีเดีย

บันทึกไฟล์ MP4, 3GP, AVI, FLV, RMVB, APE และ FLAC หรือไฟล์ เสียง/วิดีโออื่น ๆ ในโฟลเดอร์ วิดี*โอ* บนโทรศัพท์หรือการ์ดหน่วยความจำ คุณสามารถเล่นไฟล์เพลงและวิดีโอคลิปที่ยังไม่บีบอัดได้

### เล่นไฟล์เสียง/วิดีโอ

- คัดลอกไฟล์เสียง/วิดีโอจากพีซีไปยังโฟลเดอร์ วิดีโอ บนคอมพิวเตอร์หรือการ์ดหน่วยความจำ

หรือกดปุ่มมัลดีมีเดีย 🕑 บนหน้าจอเตรียมพร้อมและเลือกไอคอน เครื่องเล่นวิดีไอ ถ้าคุณได้ไล่การ์ดหน่วยความจำบนโทรศัพท์ ของคุณ แท็บ *ตัวเลือก ( ) > ที่เก็บ (แหล่งข้อมูลมัลดีมีเดีย)* เพื่อเลือก ไปเครื่อง หรือ การ์ดหน่วยความจำ ไฟล์ เสียง/วิดีไอ ทั้งหมดจะถูกถ่ายโอน

### ถ้าต้องการแสดงไฟล์ ตามลำดับชื่อ ประเภท เวลา หรือขหาด แท็บบน *ตัวเลือก > เรียงตาม*

 เลือกไฟล์เสียง/วิดีโอที่จะเล่น แท็บบนหน้าจอการเล่นถ้าจำเป็น

เพื่อแสดงข้อมูลไฟล์ปัจจุบันและการตั้งค่าเครื่องเล่น

- 🕨 💵 : แท็บเพื่อเริ่มหรือหยุดการเล่น
- IMM / IMM : แท็บซ้ำหลาย ๆ ครั้งเพื่อเลือกไฟล์เสียง/วิดีโอ
- 🔳 : แท็บเพื่อเข้าใช้งานรายการดัวเลือก
- อา: แท็บเพื่อปิดการเล่นและกลับไปยังเมนูก่อนหน้า
- กด<sup>ู</sup>ปุ่มปรับระดับเสียงด้านข้างเพื่อปรับระดับเสียง
- กด (1) เพื่อปิดการเล่นและกลับไปยังหน้าจอเตรียมพร้อม

### ถ้าต้องการเปลี่ยนชื่อ หรือลบไฟล์เสียง/ วิดีโอหนึ่งไฟล์หรือทั้งหมด

- ไปยัง เครื่องเล่นวิดีโอ แท็บบน ด้วเลือก
- ในรายการตัวเลือก เลือก เปลี่ยนชื่อ, ลบ หรือ ลบไฟล์ทั้งหมด

### ถ้าต้องการแบ่งบันไฟล์เสียง/วิดีโอ

- ไปยัง เครื่องเล่นวิดีโอ แท็บบน ตัวเลือก
- ในรายการตัวเลือก เลือก ส่ง ส่ง ไฟล์ผ่าน MMS, อีเมล์หรือ Bluetooth

# เครื่องเสียง

บันทึกไฟล์เพลง MP3, WMA, AAC, AAC<sup>↑</sup>, MIDI, WAV และ AMR ในโฟลเดอร์ *เลียง* บนโทรศัพท์หรือการ์ดหน่วยความจำ คุณสามารถเล่นเพลงบนโทรศัพท์ของคุณได้

### สร้างไลบรารีเพลง

### แก้ไขข้อมูลไฟล์เพลงบนพืชีของคุณ

- ใช้งานี้ Windows Media Player (หรือโปรแกรมจัดการเพลงอื่นๆ) บนพีซีของคุณ
- ถ้าต้องการเพิ่มไฟล์เพลง คลิกที่ *ไลบรารีสื่อ* บนเมนูด้านช้ายจากนั้นคลิก *เพิ่ม* ที่เมนูด้านบน
- ที่จอด้านช้ายเลือก เพลงทั้งหมด
   ที่จอด้านขวา ไฟล์เพลงทั้งหมดที่เพิ่มไปจะปรากฏขึ้น
- คลิก เรื่อง, ศิลปิน, อัลบั้ม เพื่อแก้ไขตามต้องการ

คำสั่งต่างๆ อาจแตกต่างกันไปตามชอฟต์แวร์จัดการเพลง หรือเวอร์ชันของ Windows Media Player อ่านไฟล์วิธีใช้ชอฟต์แวร์

### ถ่ายโอนไฟล์เพลงจากพีซีมายังโทรศัพท์ของคุณ

- ใช้สายเคเบิล USB ที่ให้มาเชื่อมต่อโทรศัพท์เข้ากับพีซี เลือก ที่เก็บข้อมูลขนาดใหญ่ บนโทรศัพท์ของคุณ
- คัดลอกไฟล์เพลงจากพีซีไปยังโฟลเดอร์ เ*ดียง* บนโทรศัพท์หรือการ์ดหน่วยความจำ (ดู "ใส่การ์ด Micro-SD (การ์ดหน่วยความจำ)" ที่หน้า 13)
- ถอดโทรศัพท์ (อุปกรณ์เก็บข้อมูล USB) จากพีซีอย่างปลอดภัย
- บนโทรศัพท์ ไปที่ มัลติมีเดีย > เครื่องเสียง > การตั้งค่า > รีเฟรช

#### รายกา

ไฟล์เพลงทั้งหมดจะถูกถ่ายโอน

#### เล่นเพลง

ไฟล์เพลงจะถูกเกบไว้ในโฟลเดอร์สองโฟลเดอร์บนโทรศัพท์หรือการ์ด หน่วยความจำ แทว็ก: เพลงทั้งหมดบนโทรศัพท์ของคุณ ศิลปิน: เพลงเร็บงลำดับควมที่อดิมใน

### เล่นไฟล์เพลง

- ถ้าคุณใส่การ์ดหน่วยความจำบนโทรศัพท์ ให้เลือกแหล่งข้อมูลเพลงได้จาก มัลดิมีเดีย > เครื่องเสียง > การตั้งค่า > รายชื่อเพลง: เครื่องหรือการ์ดหน่วยความจำ
- เลือกเพลงที่ต้องการในโฟลเตอร์ คุณเริ่มเล่นเพลง บนหน้าจอเล่นเพลง ข้อมูลไฟล์และการตั้งคำการเล่นที่เลือกไว้จะปรากฏขึ้น
  - 🕨/ 💵 : แท็บเพื่อเริ่มหรือหยุดการเล่น
  - 🛤 / 🕬 : แท็บซ้ำหลายๆ ครั้งเพื่อเลือกเพลง
  - 🛤 / 🍽 :แท็บด้างเพื่อกรอไปข้างหน้าหรือกรอกลับ
  - 🔀 / 🔀 : แท็บเพื่อเปิดหรือปิดตัวเลือก *สลับ*

  - (การ์ แท็บเพื่อปิดตัวเลือก ข้ำ
  - กดปุ่มปรับระดับเสียงด้านข้างเพื่อปรับระดับเสียง
  - 💫 : แท็บเพื่อปิดการเล่นและกลับไปยังเมนูก่อนหน้า
  - 🔳: แท็บเพื่อเข้าใช้งานรายการดัวเลือก

### ถ้าต้องการเลือกการตั้งค่าการเล่น ไปที่ *มัลติมีเดีย > เครื่องเสียง* และแท็บ *การตั้งค่า:*

- รายชื่อเพลง: เลือกไฟล์เสียงที่บันทึกไว้ใน ไปเครื่อง หรือ หน่วยความจำ เพื่อเล่น
- เปิดเสียงดนตรี: เล่นเพลงต่อไปหลังจากออกจากเครื่องเสียงแล้ว
- อีควอไลเซอร์: เลือกการตั้งค่าเสียงที่เหมาะกับเพลงของคุณ

- ช้ำ: เลือก หนึ่ง เพื่อ เล่นไฟล์ปัจจุบันช้ำไปเรื่อย ๆ เลือก ทั้งหมด เพื่อ เล่นไฟล์ทั้งหมดในโฟลเดอร์ช้ำไปเรื่อย ๆ
- สลับ > เปิด: เล่นไฟล์เพลงในโฟลเดอร์แบบสุ่ม
- *รีเฟรชรายการ*: รีเฟรชไฟล์เสียงในรายการ *แทรีก*

ขณะฟังเพลง ปรับระดับเสียงให้มีความดังปานกลาง การฟังเพลงที่มีเสียงดังอย่างต่อเนื่องจะทำให้การรับฟังของคุณแย่ลง

#### สร้างรายการเล่น

คุณสามารถสร้าง รายการเล่นได้สูงสุด 10

ร่ายการสำหรับเพลงที่ต้องการเล่น

โทรศัพท์มือถือของคุณมีรายการเล่น 4 รายการเป็นค่าเริ่มต้น

- เลือกเพลงที่ต้องการ
- แท็บบน ดัวเลือก > เพิ่มไปยังรายการเล่น
- เลือกรายการเล่นเมื่อคุณเพิ่มเพลง และแท็บ ตกลง เพลงจะถูกเพิ่มลงในรายการเล่นที่เลือกไว้

### บนหน้าจอการเล่นของเครื่องเสียง

- บนหน้าจอการเล่น แท็บบน อ เพื่อเข้าใช้งานรายการตัวเลือก ให้เลือก เพิ่มลงในรายการเล่น
- เลือกรายการเล่นเมื่อคุณเพิ่มเพลง และแท็บ ตกลง

# ฟังเพลงผ่านหูฟังสเตอริโอ Bluetooth

ดู "ใช้หูฟังสเตอริโอ Bluetooth" ที่หน้า 58

### วิทยุ FM

### การเปิดสถานีวิทยุ

เสียบหูฟังที่ให้มากับโทรศัพท์ทุกครั้งเมื่อต้องการเปิดสถานีวิทยุ

- การปรับอัตโหมัติ:
  - ไปที่ มัลดีมีเดีย > วิทยุ FM บนหน้าจอเล่นวิทยุ แท็บบน ไข้ เพื่อเข้าใช้งานรายการตัวเลือก เลือก พรีเซ็ดอัดไนมัติ โทรศัพท์จะเริ่มด้นหาคลื่นความถี่วิทยุโดยอัดโนมัติ ดุณสามารถบันทึกสถานีวิทยุไว้ในสถานีที่ตั้งไว้ 9 สถานีในรา*ยการสถานี* สถานีแรกที่ตั้งค่าไว้จะเริ่มเล่น

หรือ

 บนหน้าจอการเล่นวิทยุ แท็บเพื่อเปิดไอคอนค้นหา อัดโนมัติให้สว่าง 💇 กด หรือ เพื่อ เริ่มการปรับไปยังสถานีที่ใช้งานได้ช่องถัดไปโดยอัดโนมัติ

- การปรับด้วยตนเอง:
  - บนหน้าจอการเล่นวิทยุ แท็บบน =
     เพื่อเข้าใช้งานรายการดัวเลือก เลือก ป้อนแบบแมนนวล เพื่อป้อนความถี่วิทยุเอง

หรือ

บนหน้าจอเล่นวิทยุ แท็บเพื่อปัดการเล่นวิทยุ
 และไอคอนที่เกี่ยวข้องคือ
 กด
 หรือ
 ช้ำเพื่อปรับคำแบบละเอียด

### แก้ไขรายการสถานี

คุณสามารถกำหนดค่าที่ตั้งไว้ล่วงหน้าไปยังดำแหน่งที่ต้องการได้

- บนหน้าจอการเล่นวิทยุ ให้ปรับไปยังสถานีที่ต้องการ (ดู "การเปิดสถานีวิทยุ" ที่หน้า 50)
- 2. แท็บ 🔳 เพื่อเข้าใช้งานรายการดัวเลือก
- แท็บบน บันทึกเป็นค่าล่วงหน้า เพื่อเข้าใช้งานรายการสถานี และเลือก ตำแหน่งสำหรับการตั้งค่าล่วงหน้า
- แท็บบน จัดเกีบ สถานีจะถูกจัดเก็บไปยังดำแหน่งหรือความถี่เก่าในดำแหน่งนั้นจะ ถูกแทนที่

### ฟังสถานีวิทยุ

- เลือกสถานีที่คุณต้องการจาก รายการสถานี เพื่อเริ่มการเล่นวิทยุ สถานีสุดท้ายที่เล่นจะถูกบันทึกไว้ใน ฟังล่าสุด
- ปรับไปยังสถานีที่คุณต้องการ (ดู "การเปิดสถานีวิทยุ" ที่หน้า 50)
  - หรือบนหน้าจอเล่นวิทยุ แท็บบน 
     เพื่อเลือกสถานีที่กำหนดล่วงหน้า 5 สถานี
  - หรือแท็บบน แชนแนล
- บนหน้าจอเล่นวิทยุ

เพ็บเพื่อพักหรือเริ่มการเล่นวิทยุต่อ กดปุ่มปรับระดับเสียงด้านข้างเพื่อปรับระดับเสียง แพ็บ เพ็บเข้าใช้งานรายการดังเลือก เลือก การดังค่า: -เปิดเสียงดนดวี: เลือก เปิด

เพื่อออกจากวิทยุและเล่นต่อไปบนหน้าจอเตรียมพร้อม •สำ*โพง*: เปิดเพื่อฟังวิทยุผ่านลำโพง

# บันทึกรายการวิทยุ

คุณสามารถบันทึกรายการวิทยุขณะฟังได้

 บนหน้าจอเล่นวิทยุ แท็บ 🗮 เพื่อเข้าใช้งานรายการตัวเลือก เลือก บันทึก เพื่อเริ่มการบันทึก ถ้าต้องการเลือกตำแหน่งในการบันทึก รูปแบบไฟล์ และคุณภาพเสียง ให้แท็บบน 📰 > การตั้งค่า

- 2. แท็บบน 🂵 :/ 🌑 เพื่อพักหรือเริ่มการบันทึกด่อ
- แท็บบน เพื่อหยุดบันทึก ชื่อไฟล์จะเกิดขึ้นสำหรับไฟล์ที่บันทึก แก้ไขชื่อไฟล์ตามต้องการถ้าจำเป็น ดุณสามารถคันหาไฟล์การบันทึกได้ในหัวข้อ ไฟล์ส่วนตัว > เครื่องหรือการ์ดหน่วยความจำ > เสียง

# RDS (ขึ้นกับบริการของสถานีวิทยุ)

คุณสมบัติ RDS (ระบบข้อมูลวิทยุ) เป็นบริการที่ช่วยให้สถานี FM สามารถส่งข้อมูลเพิ่มเติมพร้อมกับสัญญาณวิทยุ FM ได้

เมื่อคุณฟังสถานี RDS ข้อความที่ได้รับจะปรากฏขึ้นบนจอภาพ ได้แก่ ชื่อสถานี ประเภทรายการ (เช่น ข่าว, กีฬา และข้อมูล) และความถื่

### วิธีเปิดใช้งาน RDS บนโทรศัพท์

บนหน้าจอเล่นวิทยุ แท็บบน 🔳 > การตั้งค่า > RDS และเลือก เปิด

### อิมเมจวิวเวอร์

คุณสามารถดูรูปภาพ, ไฟล์ .jpg หรือไฟลีภาพอื่นๆ ที่บันทึกใน *ไฟล์ส่วนดัว > ไปเครื่อง* หรือ *การ์ดหน่วยความจำ > ภาพ* ได้

### ดูรูปภาพ

บนหน้าจอเตรียมพร้อม แท็บบน 🖝 > *มัลดิมีเดีย* > อิมเมจวิวเวอร์ หรือ กดปุ่มมัลดิมีเดีย 🔍 บนหน้าจอเตรียมพร้อมและจากนั้นเลือกไอคอน *ตัวแสดงรูปภาพ* 

สำหรับข้อมูลเพิ่มเติมในการดูรูปภาพ ดู "ดูภาพถ่าย" ที่หน้า 42

**จัดการรูปภาพ** ดุณสามารถ ดู "ไฟล์ส่วนดัว" ที่หน้า 53

# 11 ไฟล์ส่วนตัว

บนโทรศัพท์ ไฟล์ทั้งหมดจะถูกบันทึกไว้ในโฟลเดอร์ต่าง ๆ ของหน่วยความจำเครื่องและการ์ดหน่วยความจำ

# การค้นหาไฟล์ของคุณ

- ไปที่ ไฟล์ส่วนด้ว
- เลือก โทรศัพท์ หรือ การ์ด Micro SD หากคุณได้ไส่การ์ดหน่วยความจำไว้ในโทรศัพท์ เลือกโฟลเตอร์ไฟล์ที่ต้องการ: ภาพ: สำหรับภาพถ่าย, ไฟล์ มู่og และอื่นๆ วิดีโอ: สำหรับไฟล์อิจีโอและอื่นๆ เดียง: สำหรับไฟล์อิงเช่นการบันทึกเสียง, การบันทึกวิทยุ, ไฟล์เพลง, เสียงเรียกเข้า และอื่นๆ อื่น ๆ: สำหรับไฟล์อินๆ เชนอิบูัค (สำหรับไฟล์ที่อ่านได้โดยใช้ เครื่องมือ > ด้วอ่านอีบูัค) และ ไฟล์ที่ได้รับผ่าน Bluetooth

 หากจำเป็น เปิดโฟลเดอร์และแท็บ ดัวเลือก เพื่อเลือกการตั้งคำมุมมอง: เรียงตาม: แสดงไฟล์ตามลำดับชื่อ ประเภท เวลา หรือขนาด

## เลือกตำแหน่งจัดเก็บข้อมูลเริ่มต้น

ไปที่ การตั้งค่า > ทั่วไป > ที่เกีบมาตรฐาน

แท็บเพื่อเลือกตำแหน่งสำหรับเก็บข้อมูลระหว่างโทรศัพท์หรือการ์ด หน่วยความจำ

### การจัดการไฟล์ของคุณ

## สร้างโฟลเดอร์ย่อย

คุณสามารถสร้างโฟลเดอร์ย่อยภายได้โฟลเดอร์ต่าง ๆ (เช่น ภาพ, วิดีโอ, *เสียง* และ *อื่น ๆ*) หรือโฟลเดอร์ย่อยที่มีอยู่เดิม

- เลือกโฟลเดอร์หรือโฟลเดอร์ย่อยที่คุณต้องการสร้างโฟลเดอร์
- แท็บบน ด้วเลือก > สร้าง
- ในหน้าจอแก้ไข ให้ป้อนชื่อไฟล์ โฟลเดอร์ย่อยจะถูกสร้างขึ้น

### จัดการไฟล์ของคุณ

คุณสามารถคัดลอกและย้าย ลบ หรือเปลี่ยนชื่อไฟล์ได้

### วิธีคัดลอก ย้าย หรือลบไฟล์

- เลือกไฟล์ในโฟลเดอร์
- แท็บบน ด้วเลือก เพื่อเลือกด้วเลือกที่ด้องการ
- หากต้องการคัดลอกหรือข้ายไฟล์เลือกโฟลเดอร์ที่ต้องการ และกด เสร็จ:

ข้ายหรือคัดลอกไฟล์ไปยังโฟลเดอร์หรือไฟลเดอร์ย่อยปัจจุบัน *เปิด*: เปิดโฟลเดอร์ย่อยที่อยู่ในโฟลเดอร์/ไฟลเดอร์ย่อยปัจจุบัน *เปิด > สร้าง*: สร้างโฟลเดอร์ย่อยในโฟลเดอร์/ โฟลเดอร์ย่อยปัจจุบัน

### วิธีคัดลอก ย้าย หรือลบไฟล์หลายไฟล์พร้อมกัน

- ในโฟลเดอร์ไฟล์ แท็บบน ดัวเลือก > เลือกหลายรายการ
- เลือก เลือกทั้งหมด หรือ เลือกหลายรายการ เพื่อแสดงรายการที่กำกับหรือไม่กำกับทั้งหมด แท็บบน เพื่อกำกับหรือไม่กำกับตัวเลือก
- ทำตามขั้นตอนที่ 2 และ 3 ในหัวข้อ "วิธีคัดลอก ย้าย หรือลบไฟล์"

## การแบ่งปันไฟล์ของคุณ

คุณสามารถแบ่งปันไฟล์ภาพ เสียง หรือวิดีโอของคุณกับผู้อื่นผ่าน MMS, อีเมล์ หรือ Bluetooth ได้

- เลือกไฟล์ภาพ เสียง หรือวิดีโอ และแท็บบน ตัวเลือก > ส่ง
- เลือกตัวเลือกสำหรับส่ง ไฟล์ผ่าน MMS, อีเมล์ หรือ Bluetooth
  - MMS: สำหรับภาพถ่ายขนาดเล็กกว่า 100k (ดูขั้นดอนที่ 2 ของหัวข้อ "ถ่ายภาพ" ที่หน้า 39) สำหรับวิดีโอขนาด 95k (ดูขั้นดอนที่ 2 ของหัวข้อ "เครื่องบันทึกวิดีโอ" ที่หน้า 43)
  - อีเมล์: สำหรับไฟล์ขนาดเล็กกว่า 200k
     ถ้าต้องการถ่ายภาพเป็นข้อมูลแนบอีเมล์ ดูขั้นตอนที่ 2
     ของหัวข้อ "ถ่ายภาพ" ที่หน้า 39
  - ถ้าคุณส่งไฟล์ผ่าน Bluetooth ให้ตรวจสอบการเชื่อมต่อ
     Bluetooth ก่อนเป็นอันดับแรก
     (ดู "Bluetooth" ที่หน้า 58 )

# การใช้ไฟล์ของคุณ

# ใช้ไฟล์รูปภาพเป็นภาพผู้ติดต่อ

- เลือกภาพถ่ายและแท็บบน *ตัวเลือก > จัดเก็บไปรายชื่อ* ภาพถ่ายจะ ถูกตั้งเป็นภาพผู้ติดต่อของรายชื่อที่อยู่ใน Smart Phonebook (ดู "เพิ่มผู้ติดต่อไปยัง Smart Phonebook" ที่หน้า 28)
  - ถ้าต้องการถ่ายภาพเป็นภาพผู้ติดต่อ เลือก 400 x 240 สำหรับ ขนาดภาพ (ดูขั้นตอนที่ 2 ในหัวข้อ "ถ่ายภาพ" ที่หน้า 39)

# ใช้ไฟล์ภาพเป็นวอลเปเปอร์

เลือกภาพและแท็บบน *ตัวเลือก > ส่ง > วอลเปเปอร์* ดู "หลังจากถ่ายภาพแล้ว" ที่หน้า 40.

## การตั้งค่าไฟล์เสียงให้เป็นเสียงเรียกเข้า

 เลือกไฟล์เสียงและแท็บบน ตัวเลือก > เพิ่มในเสียงเรียก ดุณสามารถกำหนดค่าไฟล์เสียงไห้เป็นเสียงเรียก (ดู "เสียง" ที่หน้า 63) หรือเสียงที่เกี่ยวข้องของ ผู้ติดต่อ (ดู "เพิ่มผู้ติดต่อไปยัง Smart Phonebook" ที่หน้า 28) ได้

# 12 การโทร

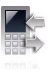

## ประวัติการโทร

โทรศัพท์สามารถบันทึกข้อมูลเกี่ยวกับสายเรียกเข้าและการโทรออก ของคุณได้

ไปที่ แสดงสาย เพื่อตรวจสอบประวัติการโทร คุณสามารถโทรกลับไปยังสายเหล่านั้นหรือบันทึกผู้ติดต่อลงในสมุดโทร ศัพท์ได้ ไปที่รายการโทร เลือกผู้ติดต่อหรือหมายเลขโทรศัพท์ และแท็บ *ตัวเลือก* เพื่อเลือกตัวเลือกที่ต้องการ

ไปที่ *ลบประวัติ* เพื่อลบประวัติการโทรตามที่ต้องการ

## ตัวเลือกการโทร

เมนูนี้ช่วยให้คุณตั้งค่าตัวเลือกที่เกี่ยวข้องกับการโทรได้

รับด้วยหูฟัง

เปิดเพื่อรับสายเรียกเข้าอัดโนมัดิขณะใช้หูฟัง (ดู "หูฟัง" ที่หน้า 76) แท็บเพื่อ *เปิด* หรือ *ปิด*  *การเดือนเวลาไทร*รับการแจ้งเดือนหลังจากการโทรศัพท์ใช้เวลา นานเกินระยะเวลาการโทรที่กำหนดไว้หนึ่งครั้งห รือเดือนซ้ำหลาย ๆ ครั้ง

บริการการโทร

การโอน สาย

*เวลาโทร*: ขึ้นอยู่กับเครือข่ายของคุณ คุณสามารถรับข้อมูลเพื่อการเรียกเก็บเงิน จ่ายภาษี และอื่น ๆ เวลาการโทรที่เรียกเก็บเงินจริงและบริการต่าง ๆ นั้นแตกต่างกันไปขึ้นกับผู้ไห้บริการ

*ค่าโทร*: ขึ้นกับเครือข่าย

<del>สายเรียกข้อน</del>: รับการแจ้งเดือนเมื่อมีสาย อื่นเรียกเข้าขณะสนทนา (ขึ้นกับเครือข่าย ดู "การรับสายที่สอง" ที่หน้า 19)

#### หมายเลขผู้โทรเข้า:

กำหนดวิชี้แสดงหมายเลขของคุณให้กับผู้ที่เรา โทรไปหา (ขึ้นกับเครือข่าย)

โอนสายไปยังกล่องเข้าข้อความเสียงหรือ หมายเลขโทรศัพท์อื่น (ไม่ว่าหมายเลขจะอยู่ ในสมุดโทรศัพท์หรือไม่)  จำกัดการโทร กำหนดขึดจำกัดให้กับสายเรียกเข้าและ สายโทรออก เลือก *เปลี่ยนรหัสการท้ามไทร* เพื่อเปลี่ยนรหัสที่ใช้จำกัดการโทร
 คุณสมบัตนีขึ้นอยู่กับเครือข่ายที่ให้บริการและ รหัสจำกัดการโทรเฉพาะที่ผู้ให้บริการได้ให้มา
 โทรข้้าอัตไมมัติ
 โทรหมายเลขเดิมที่ไม่มีการรับสายซ้ำไปเรื่อย ๆ
 โทรที่กำหนด
 จำกัดการโทรออกตามจำนวนครั้งที่กำหนดไว้ (ต้องไร้รหัส PIN2)

### 13 Bluetooth

# เอี่ยวกับ Bluetooth

โทรศัพท์ของคุณรองวับเทคโนโลยีไร้สาย Bluetooth ซึ่งสามารถเชื่อมต่อกับอุปกรณ์ที่ใช้งาน Bluetooth ที่อยู่ในระยะ 10 เมตรได้ การเชื่อมต่อ Bluetooth อาจถูกรบกวนจากสิ่งก็ดขวาง เช่น กำแพงหรืออุปกรณ์อิเล็กทรอนิกส์อื่นๆ

ก่อนที่คุณจะใช้งาน Bluetooth ดรวจสอบให้แน่ใจว่าอุปกรณ์อีกเครื่องรองรับการใช้งาน Bluetooth โดยติดต่อผู้ผลิตอุปกรณ์หรืออ่านเอกสารที่ให้มา

### การเชื่อมต่อกับอุปกรณ์ Bluetooth

อ่านเอกสารสำหรับผู้ใช้ของอุปกรณ์ Bluetooth ที่ต้องการเชื่อมต่อด้วย เตรียมอุปกรณ์ Blueooth สำหรับการเข้าคู่

 ไปที่ บลูทูธ > เพาเวอร์ แท็บบน เปิด ถ้าจำเป็นเพื่อเปิดใช้งานฟังก์ชั่น Bluetooth ดุณยังสามารถเปิดฟังก์ชั่น Bluetooth ได้จากหน้าจอเตรียมพร้อมอีกด้วย ลาก ที่ด้านบนของหน้าจอเตรียมพร้อมและแท็บที*่ เปิด* 

- เลือก คันหาอุปกรณ์ เพื่อเริ่มคันหาอุปกรณ์ Bluetooth ที่ใช้งานได้ รายการอุปกรณ์ Bluetooth ที่ใช้งานได้จะปรากฏขึ้น
- เลือกอุปกรณ์ที่ดุณต้องการเชื่อมต่อ
- 4. ป้อนรหัสผ่าน Bluetooth (คำเริ่มตันเป็น 0000) (พื่อเริ่มการเข้าคู่ การเข้าคู่จะเกิดขึ้นถ้าอุปกรณ์อีกฝ่ายตอบรับคำขอการเข้าคู่ของ คุณ

## การเชื่อมต่อกับอุปกรณ์ที่เคยเชื่อมต่อแล้ว

- 1. บนอุปกรณ์ ตรวจสอบว่าฟังก์ชั่น Bluetooth ได้เปิดทำงานแล้ว
- 2. เปิด Bluetooth ของโทรศัพท์ของคุณ
- บนโทรดัพท์ของคุณ ไปที่ ปลูบูร> อุปกรณ์ส่วนตัว ตรวจสอบว่าอุปกรณ์นั้นอยู่ในรายการ การเชื่อมต่อจะเกิดขึ้น ถ้าจำเป็น ให้เลือกอุปกรณ์และแท็บบน เชื่อมต่อ

### ใช้หูฟังสเตอริโอ Bluetooth

- อ่านเอกสารผู้ใช้ของหูฟัง Bluetooth
  - ตรวจสอบว่าหูฟัง Bluetooth ของคุณสนับสนุนโปรไฟล์ A2DP (สเตอริโอเอาต์พุต Bluetooth) หรือไม่
  - เตรียมหูฟัง Blueooth สำหรับการเข้าคู่

- บนโทรศัพท์ของคุณ
  - ตรวจสอบว่าฟังก์ชั่น Bluetooth เปิดทำงาน เลือก บลูกูฮ>
     ค้นหวอุปกรณ์ เพื่อเริ่มการเชื่อมต่อกับพูฟัง Bluetooth (ดู
     "การเชื่อมต่อกับอุปกรณ์ Bluetooth" ที่หน้า 58)
- หลังจากการเชื่อมต่อสำเร็จ ไปที่ บลูทูช > อุปกรณ์ส่วนตัว เลือกหูฟัง Bluetooth ที่เชื่อมต่ออยู่และจากนั้นแท็บที่ตัวเลือก แสดงผลบลูทูชสเตอริโอ
- ไปที่ มัลติมี้เดีย > เครื่องเสียง เพื่อ เลือกและเล่นเพลง หรือไฟล์เสียงที่ด้องการ

### ถ้าต้องการควบคุมการเล่นเพลงผ่านหูฟัง Bluetooth

อ่านเอกสารผู้ใช้ของหูฟัง Bluetooth ตรวจสอบว่าหูฟัง Bluetooth ของคุณรองรับโปรไฟล์ AVRCP หรือไม่ (การควบคุมเสียง/ วิดีโอระยะไกล)

### ทำการเชื่อมต่อกับอุปกรณ์ Bluetooth

```
    ไปที่ บลูทูฮ > การตั้งคำ:
ชื่อเจ้าของ: แก้ไขชื่อโทรศัพท์ของคุณ
การมองเห็น: เปิดใช้งานเมื่อต้องการให้อุปกรณ์ Bluetooth อื่น ๆ
เห็นโทรศัพท์ของคุณ
การเข้าคู่จะเริ่มขึ้นเมื่อคุณได้รับและตอบรับคำขอเข้าคู่
(ป้อนรหัสผ่าน 0000 หากจำเป็น)
```

## การแก้ไขรายการอุปกรณ์ของคุณ

ข้อมูลอุปกรณ์ทั้งหมดที่คุณเคยเชื่อมต่อด้วยจะถูกบันทึกไว้ใน *อุปกรณ์ส่วนตัว* หากต้องการแก้ไขรายการอุปกรณ์

- ไปที่ บลูทูช > อุปกรณ์ส่วนตัว
- ถ้าต้องการเปลี่ยนชื่อหรือลบอุปกรณ์ แท็บบน ดัวเลือก เพื่อเลือกตัวเลือกของคุณ

หากคุณไม่ต้องการใช้คุณสมบัติ Bluetooth เป็นเวลาพอสมควร คุณควรปิดใช้งานเพื่อประหยัดพลังงานแบตเตอรี่

# 14 ข้อมูลผู้ใช้

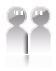

# การปรับการตั้งค่าเสียงเรียกเข้าสำหรับสถานการณ์ต่าง ๆ

โปรไฟล์ถูกกำหนดไว้สำหรับสถานการณ์หลากหลายรูปแบบ ซึ่งประกอบไปด้วยการตั้งค่าเสียงเรียกเข้า ระดับเสียง และอื่นๆ ด้วยโปรไฟล์ที่กำหนดไว้ล่วงหน้า คุณจะสามารถปรับการตั้งค่าเสียงสำหรับสายเรียกเข้าและข้อความเข้า

กำหนดโปรไฟล์ของคณเอง

ได้ตามตั้องการ

โทรศัพท์ของคุณมีโปรไฟล์ที่กำหนดไว้ล่วงหน้าหลายแบบ คุณสามารถใช้การตั้งค่าเริ่มต้นหรือเปลี่ยนแปลงได้ตามต้องการ

การตั้งค่าสำหรับโหมด*เครื่องบิน* (ใช้สำหรับโดยสารเครื่องบิน) และ *ปิดเสียง* ไม่สามารถเปลี่ยนค่าได้

### การเปลี่ยนการตั้งค่า

- ใน ข้อมูลผู้ใช้ เลือกโปรไฟล์ที่ด้องการเปลี่ยนค่า แท็บบน แก้ไข
- เลือกรายการที่ต้องการเปลี่ยน แท็บเพื่อเลือกโปรไฟล์ที่ด้องการ
- ทำขั้นตอนที่ 2 ซ้ำจนกว่าจะตั้งค่าเรียบร้อย แท็บบน ตกลง

### ใช้งานโปรไฟล์

- ใน ข้อมูลผู้ใช้ เลือกโปรไฟล์ที่ต้องการใช้งาน
- แท็บบน เปิดทำงาน เพื่อใช้งานโปรไฟล์

หากคุณเลือกโหมด *เครื่องบิน* จะเป็นการตัดการเชื่อมต่อระหว่างโทรศั พท์และเครือข่ายสัญญาณ

# 15 การตั้งค่า

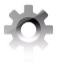

# ข้อมูลทั่วไป

| ภาษา                       | เลือกภาษาสำหรับโทรศัพท์ของคุณ                                                                           |
|----------------------------|----------------------------------------------------------------------------------------------------|
| วันและเวลา                 | ตั้งนาพิกาสำหรับโทรศัพท์ของคุณ (ดู<br>"ตั้งเวลาให้กับนาพิกา" ที่หน้า 12 )                               |
|                            | <i>เวลาเปิดเครื่องอัตโนมัติ</i> :<br>กำหนดเวลาให้โทรศัพท์เปิดเครื่องอัตโนมัติ                           |
|                            | <i>เวลาปิดเครื่องอัตโนมัติ:</i><br>กำหนดเวลาให้โทรศัพท์ปิดเครื่องอัตโนมัติ                              |
| เซ็นเซอร์การ<br>เคลื่อนไหว | เปิด/ปิดฟังก์ชั่นที่ทำงานด้วยเซ็นเซอร์การเคลื่<br>อนไหว ดู "วิธีไข้เซ็นเซอร์การเคลื่อนไหว"<br>ที่หน้า 6 |
| การปรับเทียบ<br>ปากกา      | ดู "สไตลัส" ที่หน้า 5                                                                                   |

การตั้งค่า ความปลอดภัย เมนูนี้ใช้สำหรับการตั้งรหัสผ่านเพื่อปกป้องซิม การ์ด โทรศัพท์และข้อมูลที่บันทึกไว้บนโทรศัพท์

<del>ลือคชิม</del>: กำหนดรหัสผ่านพินหรือพิน 2 สำหรับซิมการ์ดของคุณ (ผู้ให้บริการเครือข่ายจะเตรียมรหัสพินหรือพิน 2 ให้กับคุณ )

ทกคุณป้อนรหัสพินไม่ถูกต้องสามครั้งติดต่อกัน รหัสพินของซิมการ์ตจะถูกล็อกและอุณจะต้อง ป้อนรหัส? PUK เพื่อปลดล็อก คุณสามารถรับรหัส PUK ได้จากผู้ให้บริการเครือข่าย

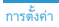

หากคุณป้อนรหัส PUK ไม่ถูกต้องสิบครั้ง ติดต่อกัน ซิมการ์ดจะถูกลือกถาวร เมื่อเกิดเหตุ การณ์ดังกล่าว โปรดดิดต่อผู้ให้บริการ เครือข่ายหรือร้านค้าปลึก

พิน และ *พิน 2*: เปลี่ยนรหัสพินและพิน 2 ของ คุณตามต้องการ

ลือคโทรศัพท์: กำหนดรหัสผ่านเพื่อปกป้องโทรศั พท์ของคุณ คุณจะต้องป้อนรหัสผ่านทุกครั้งที่เปิดเครื่อง โทรศัพท์ (1122 เป็นค่าเริ่มต้น)

ที่เก็บเริ่มดัน

เลือกดำแหน่งที่ใช้จัดเก็บไฟล์ระหว่าง: โทรศัพท์หรือการ์ดหน่วยความจำ (ถ้าเ สียบการ์ดหน่วยความจำบนโทรศัพท์ของคุณ)

สถานะ หน่วยความจำ ดรวจสอบการไข้หน่วยความจำของข้อมูลใน รายชื่อ ข้อความ และไฟล์ของฉัน: บนไทรศัพท์และซิมการ์ด หรือบน ไทรศัพท์และการ์ดหน่วยความจำ (ถ้า เสียบการ์ดหน่วยความจำบนโทรศัพท์ของคุณ) การล็อคหน้าจอ อัตโนมัติ กำหนดระยะเวลาให้กับหน้าจอเตรียมพร้อมก่อน ที่จะล็อคปุ่มกดโดยอัตโนมัติ

ถ้าต้องการปลดล็อคปุ่มกด ให้กด 🛛 ที่ด้านช้ายของโทรศัพท์ หรือเลื่ อนไอคอนล็อคบนหน้าจอเตรียมพร้อมเพื่อ ปลดล็อค

การตั้งค่าจาก โรงงาน ดืนการตั้งค่าโทรศัพท์ไปใช้ค่าเริ่มต้นที่ตั้งจากโรง งาน คุณจะต้องป้อนรหัสล็อคโทรศัพท์ (คำเริ่มต้นคือ 1122)

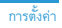

#### การแสดงผล

| วอลเปเปอร์        | เลือกภาพเพื่อใช้เป็นวอลเปเปอร์สำหรับโทรศัพท์<br>คุณสามารถเลือกวอลเปเปอร์เริ่มต้นหรือภาพโด<br>ภาพหนึ่งที่เก็บไว้ใน <i>ไฟล์ส่วนตัว</i> (ดู<br>"ใช้ไฟล์รูปภาพเป็นภาพผู้ติดต่อ" ที่หน้า 54) ได้ |
|-------------------|----------------------------------------------------------------------------------------------------|
| ธีม               | กำหนดธีมให้กับโทรศัพท์ของคุณ                                                                                                    |
| ระดับแลงไฟ        | เลือกระดับความสว่างของแสงไฟ                                                                                                    |
| ระยะเวลาแสง<br>ไฟ | เลือกระยะเวลาของแสงไฟ                                                                                                    |
| เวลา              | เลือกว่าจะแสดงหมายเลข<br>โทรศัพท์หรือชื่อของคุณ<br>บนหน้าจอเริ่มด้นหรือไม่<br>ดั้งค่าหมายเลขโทรศัพท์หรือ ชื่อได้ใน <i>รายชื่อ &gt;</i><br>เลขหมายพิเศษ > หมายเลขเจ้าของ                     |
| คำทักทาย          | เลือกว่าจะแสดงคำทักทายเมื่อเปิดเครื่องโทรศัพท์<br>หรือไม่                                                                                                    |

*เซ็นเซอร์แสง* เลือกว่าจะให้โทรศัพท์ปรับระดับแสงโดยอัตโนมัติต ามความสว่างรอบข้างหรือไม่

### เสียง

| ชนิดเสียงเดือน   | เลือกชนิดเสียงเตือน                                              |
|------------------|------------------------------------------------------------------|
| เสียง เรียกเข้า  | เลือกเสียงเรียกเข้าสำหรับสายที่โทรเข้าและ<br>ข้อความที่ส่งเข้ามา |
| ระดับเสียง       | ปรับระดับเสียงเรียกเข้า                                          |
| เสียงปุ่มกด      | เลือกว่าจะให้ปุ่มกดมีเสียงขณะกดหรือไม่                           |
| การสั่นเมื่อแทีบ | เลือกว่าจะมีการสั้นเมื่อทำการแท็บหรือไม่                         |
| เสียงชัดเดอร์    | เลือกเสียงชัดเตอร์สำหรับกล้อง                                    |
| แบตเตอรี่ต่ำ     | เลือกว่าจะให้ส่งเสียงเดือนเมื่อระดับแบตเตอรี่ด่ำ<br>หรือไม่      |

## การเชื่อมต่อ

เมนูนี้ช่วยให้คุณตั้งค่าบริการต่างๆ ที่มีให้บนโทรศัพท์ของคุณ

### ตัวเลือกการโทร

ดู "ตัวเลือกการโทร" ที่หน้า 56

## การตั้งค่าข้อความ

ดู "การกำหนดการตั้งค่าสำหรับข้อความของคุณ" ที่หน้า 23

การตั้งค่า

# การตั้งค่าเครือข่าย

| เลือกเครือข่าย | เลือกเครือข่ายจากโทรศัพท์ของคุณ       |
|----------------|---------------------------------------|
|                | (ขึ้นกับการสมัครสมาชิกบริการ)         |
|                | <i>อัตโนมัติ</i> เป็นตัวเลือกที่แนะนำ |
| การเชื่อมต่อ   | เลือกวิธีการค้นหาการเชื่อมต่อ GPRS    |
| GPRS           |                                       |

เครือข่ายที่ใช้

เลือกเครือข่ายที่ต้องการใช้งาน

คุณสามารถเลือกใช้งานเครือข่ายอื่นๆ นอกเหนือจากเครือข่าย หลักของตนเอง หากทำข้อตกลงโรมมิ่งกับเครือข่ายหลักของคุณไว้ หากคุณปลี่ยนเครือข่าย อาจเกิดปัญหาขึ้นระหว่างการใช้งานโทรศัพท์

การตั้งค่าเบราเซอร์

ดู "การจัดการเบราเซอร์ของคุณ" และ "STK" บนหน้า 38

## การเชื่อมต่อ

เมนูช่วยให้คุณกำหนดโปรไฟล์การเข้าใช้งานอินเทอร์เน็ดของไทรศัพท์ ของคุณ โปรไฟล์เหล่านี้มักจะกำหนดไว้ล่วงหน้าในชิมการ์ดของคุณ ปรึกษาผู้ให้บริการเครือข่ายเพื่อวับรายละเอียดเพิ่มเติม

### **การตั้งค่าจาวา** ดู "การตั้งค่าจาวา" ที่หน้า 46

# ไอคอนและสัญลักษณ์ต่าง ๆ

ในโหมดเตรียมพร้อม อาจมีสัญลักษณ์ต่าง ๆ หลาย สัญลักษณ์แสดงอยู่บนจอภาพหลักพร้อมกัน เมื่อกดที่ไอคอนสถานะ บางตัว เมนูที่เกี่ยวข้องจะปรากฏบนหน้าจอ

ถ้าไม่มีการแสดงสัญลักษณ์เครือข่าย แสดงว่าไม่สามารถใช้งาน เครือข่ายได้ในขณะนั้น คุณอาจอยู่ในบริเวณที่ไม่ได้รับสัญญาณ การย้ายสถานที่อาจข่วยได้

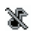

ปิดเสียง - โทรศัพท์ของคุณจะไม่ส่งเสียงเมื่อมีสายเรียกเข้า

| -0.46  | =~            |  |
|--------|---------------|--|
| 20.0   | - 12          |  |
| - 28.5 | - 82          |  |
| 202    | <b>-  R</b>   |  |
| 200    | <b>- 1</b> 15 |  |

สั้นเท่านั้น - โทรศัพท์จะสั้นเมื่อมีสายเรียกเข้า

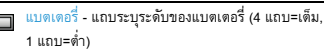

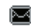

ข้อความ SMS - คุณได้รับข้อความ SMS ใหม่

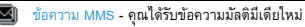

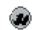

ข้อความ Wap - คุณได้รับข้อความพุชจาก Wap ในกล่องข้อความ

🗟 สายที่พลาด - คุณมีสายที่ไม่ได้รับ

| 4  | 🕽 การโอนสาย -                                                  |
|----|----------------------------------------------------------------|
| Ť  | สายเรียกเข้าทั้งหมดของคุณจะถูกโอนไปยังหมายเลขอื่น              |
| Ł  | Bluetooth - มีการเปิดใช้คุณสมบัติ Bluetooth                    |
| 8  | 🐌 หูฟัง Bluetooth - มีการเชื่อมต่อชุดหูฟัง Bluetooth           |
| 1  | 🐌 หูฟัง - มีการเสียบหูฟังเข้ากับโทรศัพท์                       |
| ţ, | 🦹 ปลุก - มีการเปิดใช้นาพิกาปลุก                                |
| 4  | โรมมิ่ง - ปรากฏเมื่อโทรศัพท์ของคุณลงทะเบียนกับเครือข่ายอื่นที่ |
|    | ไม่ใช่เครือข่ายตนเอง (โดยเฉพาะเมื่อคุณอยู่ต่างประเทศ)          |
| 1  | 🖡 บริเวณเครือข่าย - บริเวณที่ผู้ให้บริการเครือข่ายกำหนดไว้     |
|    | ขึ้นอยู่กับการสมัครสมาชิก                                      |
|    | โปรดดิิดต่อผู้ให้บริการเพื่อรับข้อมูลเพิ่มเติม                 |
| 82 | ศ เครือข่าย GSM - โทรศัพท์ของคุณเชื่อมต่อกับเครือข่าย GSM      |
| In | 🛄 คุณภาพสัญญาณ -                                               |
|    | จำนวนแถบมากหมายถึงการรับสัญญาณดี                               |
| 0  | 🕽 เครือข่าย GPRS - โทรศัพท์ของคุณเชื่อมต่อกับเครือข่าย         |
|    | GPRS                                                           |
| E  | 🛿 เครือข่าย EDGE - โทรศัพท์ของคุณเชื่อมต่อกับเครือข่าย         |
|    | EDGE                                                           |
| đ  | 🔶 ไฟร์วอลล์ - ระบุว่าเปิดใช้งานคุณสมบัติไฟร์วอลล์              |
|    |                                                                |

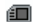

การ์ดหน่วยความจำ - แจ้งว่ามีการใช้การ์ดหน่วยความจำ คุณสามารถเข้าใช้งานการ์ดหน่วยความจำได้จากเมนู *ไฟล์ส่วนตัว* 

|      | · · ·        |   | d., , ~,               |
|------|--------------|---|------------------------|
| d Ri | กำลงเล่นเพลง | - | เครองเล่นเพลงกำลงทำงาน |

💼 วิทยุ FM - วิทยุ FM กำลังทำงาน

# ข้อควรระวัง

คลื่นวิทยุ

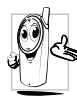

โทรศัพท์มือถือของคุณถือเป็นอุปกรณ์รับและส่ง คลื่นวิทยุพลังงานด้ำ ขณะทำงาน อุปกรณ์จะทำการรับส่งคลื่นวิทยุ คลื่นวิทยุจะนำพาสัญญาณเสียงหรือข้อมูลไปยังสถานี ฐานที่เชื่อมต่อกับเครือข่ายไทรศัพท์ จากนั้น เครือข่ายจะทำหน้าที่ควบคุมกำลังส่งของไทรศัพท์

- โทรศัพท์ของคุณส่ง/รับคลื่นวิทยุในระดับความถี GSM (900/1800/ 1900MHz)
- เครือข่าย GSM จะควบคุมกำลังการส่ง (0.01 ถึง 2 วัตต์)
- โทรศัพท์ของคุณมีความสอดคล้องตามมาตรฐานด้านความปลอดภัยที่ เกี่ยวข้องทั้งหมด
- เครื่องหมาย CE บนโทรศัพท์แสดงว่าโทรศัพท์มีคุณสมบัติ สอดคล้องกับข้อกำหนดการใช้งานร่วมกันด้านแม่เหล็กไฟฟ้าของ ยุโรป (อ้างอิง 89/336/EEC) และข้อกำหนดแรงดันไฟฟ้าต่ำ (อ้างอิง 73/23/EEC)

คุณมีหน้าที่รับผิดชอบโทรศัพท์มือถือของคุณ เพื่อหลีกเลี่ยงมิให้ เกิดความเสียหายกับตนเอง บุคคลอื่น หรือโทรศัพท์ ให้อ่านและ ปฏิบัติดามคำแนะนำเกี่ยวกับความปลอดภัยทั้งหมดและแจ้งให้ผู้ที่ยืม โทรศัพท์ของคุณทราบด้วย นอกจากนี้ เพื่อป้องกันการใช้โทรศัพท์โดยไม่ได้ รับอนุญาต:

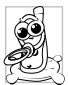

เก็บโทรศัพท์ไว้ในที่ปลอดภัย และเก็บให้พันมือเด็ก

หลีกเลี่ยงการจดรหัสพินลงบนกระดาษ ให้ใช้วิธีจดจำแทน

ปิดโทรศัพท์และถอดแบตเตอรื่ออก หากไม่ใช่โทรศัพท์เป็นเวลานาน เปลี่ยนรหัสพินของคุณหลังจาก ชื่อโทรศัพท์และเปิดใช้งานดัวเลือกการจำกัดการโทร

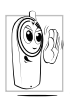

การออกแบบโทรศัพท์ของคุณนั้น สอดคล้อง กับกฎหมายและข้อบังคัมต่างๆ ที่เกี่ยวข้องหังหมด อย่างไรก็ตาม โทรศัพท์ของคุณอาจเป็นสาเหตุให้ เกิดการรบกวรมัญบัลตัวมด้านกันอุปกรณ์อิเล็กทรอนิกส์อื่มๆ ดังนั้นคุณควรปฏิบัติตามด้านหะหันและข้อบังดับให

ประเทศทุกข้อ ขณะไข้โทรศัพท์เซลลูลาร์ทั้งที่บ้านและเมื่อเดินทางไป ยังสถานที่อื่น กฏข้อบังคับเกี่ยวกับการใช้โทรศัพท์ เซลลูลาร์ในรถยนต์และเครื่องบินนั้นมีความเข้มงวดมาก

เป็นที่กล่าวกันว่าบางครั้งการใช่โทรศัพท์เซลลูลาร์อาจมีความเสี่ยงต่อ สุขภาพผู้ใช้ มีการนำผลการวิจัยในปัจจุบันเกี่ยวกับเทคโนโลยีทางด้านคลื่น วิทยุและ GSM มาทบทวนมาตรฐานด้านความปลอดภัยต่าง ๆ ได้รับการกำหนดขึ้นเพื่อป้องกันอั้นตรายจากการสัมผัสถูกพลังงานคลื่นวิทยุ โทรศัพท์เซลลูลาร์ของคุณเป็นไปตามมาตรฐานความปลอดภัยที่บังคับ ใช้ทั้งหมดรวมถึง คำสั่งเกี่ยวกับอุปกรณ์วิทยุและอุปกรณ์เทอร์มินัลสำหรั บการโทรคมนาคม 1999/5/EC

## ปิดโทรศัพท์ของคุณเสมอ...

การป้องกันที่ไม่เพียงพอหรืออุปกรณ์อิเล็กทรอนิกส์ที่มีความไวสูงอาจ ได้รับผลกระทบจากพลังงานคลื่นวิทยุ ซึ่งสัญญาณรบกวนดั งกล่าวอาจนำไปสู่อุบัติเหตุได้

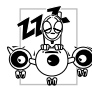

ก่อนขึ้นเครื่องบินและ/หรือขณะเก็บโทรศัพท์ในสั มการะของคุณ: การใช้โทรศัพท์มือถือในเครื่อง บินอาชทำให้เกิดอันตรายในการทำงานของเครื่องบิ น รบกวนเครือข่ายการให้บริการโทรศัพท์ และอาจผิดกฎหมาย

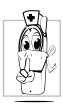

ใน โรงพยาบาล, คลินิก, ศูนย์ดูแลสุขภาพ และสถานที่ไดก็ตามซึ่งคุณอาจอยู่ใกล้กับอุปกรณ์ทาง การแพทย์

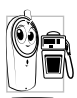

ในบริเวณที่มีอันตรายเนื่องจากอยู่ใ**นสภาพบรรยากาศ** ที่อาจมีการระเบิด (เช่น สถานีบริการน้ำมัน และพื้นที่ซึ่งในอากาศเต็มไปด้วยละอองฝุ่น เช่น ผงโลหะ)

ในพาหนะซึ่งขนส่งผลิตภัณฑ์ที่ไวไฟ (ถึงแม้ว่าพาหนะจอดอยู่) หรือพาหนะที่ขับ

เคลื่อนด้วยแก๊สปิโตรเลียมเหลว (LPG) แรกสุดให้ตรวจสอบว่าพาหนะดั งกล่าวสอดคล้องตามข้อกำหนดเพื่อความปลอดภัยที่บังคับใช้หรือไม่

ในพื้นที่ซึ่งมีการบอกให้ปัดอุปกรณ์รับส่งสัญญาณคลื่นวิทยุ เช่น เหมืองแร่ หรือพื้นที่อื่นซึ่งมีกระบวนการระเบิดอยู่ด้วย

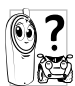

จรวจสอบกับผู้ผลิตรถยนด์ของดูณว่าอุปกรณ์ อิเล็กทรอนิกส์ที่ไข้ใน ยานพาหนะจะไม่ได้รับผลกระทบจาก คลื่นวิทยุ

# เครื่องช่วยการเต้นของหัวใจ

ถ้าคุณมีเครื่องช่วยการเต้นของหัวใจ:

- รักษาระยะห่างระหว่างเครื่องควบคุมการเต้นของหัวใจกับโทรศัพท์ให้ไ ม่ต่ำกว่า 15 ชม. ตลอดเวลาที่เปิดโทรศัพท์อยู่เพือหลีกเลื่ ยงการรบกวนที่อาจเกิดขึ้นได้
- อย่าใส่โทรศัพท์ไว้ในกระเป๋าเสื้อ
- ใช้หูด้านที่อยู่ตรงข้ามกับเครื่องควบคุมการเต้นของหัวใจเพื่อลด สัญญาณรบกวนที่อาจเกิดขึ้นให้เหลือน้อยที่สุด
- ปิดโทรศัพท์หากคุณสงสัยว่ามีสัญญาณรบกวนเกิดขึ้น

# เครื่องช่วยฟัง

### ถ้าคุณเป็นผู้ใช้เ**ครื่องช่วยฟัง**

ให้ปรึกษาแพทย์และผู้ผลิตอุปกรณ์ช่วยฟังของคุณเพื่อศึกษาดูว่า อุปกรณ์ของคุณมีความไวต่อการรบกวนจากโทรศัพท์เซลลูลาร์หรือไม่

### การปรับปรุงสมรรถนะการทำงาน

เพื่อที่จะปรับปรุงสมรรถนะของโทรศัพท์ของคุณ, ลดการปล่อย พลังงานคลื่นวิทยุ, ลดการใช้พลังงานแบตเตอรี่ และใช้งานโทรศั พท์อย่างปลอดภัยโดยปฏิบัติตามคำแนะนำต่อไปนี้:

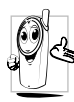

เพื่อให้โทรศัพท์ทำงานอย่างมีประสิทธิภาพสูงสุด และคุณได้รับความพึงพอใจสูงสุด ควรใช้โทรศัพท์ในดำแหน่งการใช้งานปกติ (เมื่อในได้ชี้ในโหมดแสนต์ฟรี หรือใช้ร่วมกับอุปกรณ์เสริมแฮนด์ฟรี)

- อย่าให้โทรศัพท์สัมผัสกับอุณหภูมิร้อนหรือเย็นจัด
- ใช้โทรศัพท์ด้วยความระมัดระวัง การใช้อย่างไม่ถูกต้องจะทำให้การรับประกันระหว่างประเทศสิ้นสุด
- อย่าจุ่มโทรศัพท์ลงในของเหลวใด ๆ ถ้าโทรศัพท์ชิ้น ให้ปิดเครื่อง ถอดแบตเตอรื่ออกและปล่อยทิ้งไว้ให้แห้งเป็นเวลา 24 ชั่วโมงก่อนที่จะนำโทรศัพท์กลับมาใช้อีกครั้ง
- ในการทำความสะอาดโทรศัพท์ ให้เช็ดด้วยผ้าที่นุ่ม
- การโทรออกและการรับสายจะใช้พลังงานแบตเตอรี่ในปริมาณเท่ากัน อย่างไรก็ตาม

โทรศัพท์จะใช้พลังงานน้อยลงเมื่ออยู่ในหน้าจอหลักและคุณอยู่กับที่ เมื่อโทรศัพท์อยู่ในหน้าจอหลักและคุณกำลังเคลื่อนที่

โทรศัพท์จะใช้พ<sup>ู้</sup>ลังงานเพื่อรับส่งข้อมูลอัปเดตตำแหน่งกับเครือข่าย อยู่ดลอดเวลา การดั้งคำแสงไฟให้มีระยะเวลาสั้นลง รวมทั้งหลีกเลื่ ยงการเปลี่ยนเมนูโดยไม่จำเป็นก็จะช่วยประหยัดพลังงานแบตเตอรี่ เพื่อให้สามารถใช้งานโทรศัพท์ และเปิดเครื่องรอรับสายได้นานขึ้น

# ข้อมูลเกี่ยวกับแบตเตอรี่

- โทรศัพท์ของคุณได้รับพลังงานจากแบตเตอรี่ที่สามารถชาร์จใหม่ได้
- ใช้เครื่องชาร์จที่ระบุเท่านั้น
- อย่าเผาแบตเตอรี่
- อย่าทำให้แบตเตอรี่เสียรูปทรงหรือแกะแบตเตอรีออก
- อย่าให้วัตถุที่เป็นโลหะ (เช่น กุญแจในกระเป๋า) ลัดวงจรหน้าสัมผัสแบตเตอรี่
- หลีกเลี่ยงการสัมผัสกับความร้อนสูงเกินไป (มากกว่า 60°C หรือ 140°F) ความชิ้นหรือสภาพแวดล้อมที่ไม่เหมาะสม

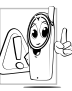

ดูณควรไข้เฉพาะอุปกรณ์เสริมของแท้จากฟิลิปส์เท่านั้น // เนื่องจากการใช้อุปกรณ์เสริมอื่นอาจทำไห้ไหรศัพท์เสีย & ทายและอาจเป็นอันดราย และทำให้การรับประกัน ทั้งหมดสำหรับไหรศัพท์ฟิลิปส์ของจุณสั้นสุดและไข้ไม่ไ จัการใช้แบตเตอรี่ชนิดที่ไม่ถูกต้อง ยังอาจเป็นสาเหตุ

ให้เกิดการระเบิดได้ด้วย

ให้แน้ใจว่าขึ้นส่วนที่ชำรุดจะต้องได้รับการเปลี่ยนใหม่ทันทีโดยผู้ เชี่ยวชาญที่ได้รับการรับรอง ขอให้แน่ใจว่าได้ใช้ขึ้นส่วนที่เป็นอะไหล่แท้จาก ฟิลิปส์

## โทรศัพท์มือถือและรถยนต์ของคุณ

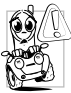

การวิจัยได้เปิดเผยว่าการพูดโทรศัพท์ขณะขับรถจะทำให้ สมาธิในการขับขี่ลดลงและอาจเกิดอันตรายได้ โปรดปฏิบัติตามคำแนะนำต่อไปนี้: .

คุณควรมีสมาธิกับการขับรถอย่างเต็มที่

ขับรถเข้าข้างถนนและจอดรถก่อนที่จะใช้โทรศัพท์

- เคารพกฏข้อบังคับในประเทศที่คุณขับรถและใช้โทรศัพท์ GSM
- ถ้าคุณต้องการใช้โทรศัพท์ในขณะขับรถ ให้ติดตั้งชุดแฮนด์ฟรี ในรถยนด์ ซึ่งได้รับการออกแบบมาสำหรับวัตถุประสงค์นี้โดยเฉพาะ
- ตรวจดูให้แน่ใจว่าโทรศัพท์และชุดอุปกรณ์ในรถยนด์ไม่ได้ขวางกั้น ถุงลมนิรภัย และอุปกรณ์ป้องกันต่างๆ ที่ติดตั้งอยู่ในรถยนด์ของคุณ
- การใช้ระบบสัญญาณเตือนเพื่อควบคุมไฟหน้ารถหรือแตรรถในขณะที่ มีสายเข้านั้นเป็นข้อห้ามบนถนนสาธารณะในบางประเทศ ให้ตรวจสอบกฎหมายในแต่ละประเทศ

### บรรทัดฐาน EN60950

ในสภาพอากาศร้อนหรือหลังจากที่โทรศัพท์ถูกทั้งตากแดดไว้เป็นเวลา นาน (เช่น โกลัหน้าต่าง หรือกระจทหน้ารถ) อุณหภูมิของตัว โทรศัพท์จะเพิ่มขึ้นอย่างมาก โดยเฉพาะโทรศัพท์ที่ใช้หน้ากากโลหะ โปรดระมัดระวังในขณะที่ดุณะขะมิยงชับไทรศัพท์ขึ้นมา และ หลึกเลี่ยงภารใช้โทรศัพท์เมื่ออุณหภูมิของสภาพแวดล้อมสูงเกิน 40°C สำหรับโทรศัพท์ของคุณ ควรเสียบเข้ากับช่องเสียบไฟฟ้าที่ใกล้กับ โทรศัพท์ และเข้าถึงได้ง่าย

### การดูแลรักษาสภาพแวดล้อม

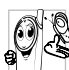

โปรดปฏิบัติตามกฏข้อบังคับในประเทศต่าง ๆ เกี่ยวกับการทิ้งวัสดุบรรจุหึบห่อ แบตเตอรี่ที่หมดแล้ว 💊 หรือโทรศัพท์เก่า

และโปรดรณรงค์ด้านการนำวัสดุกลับมาใช้ไหม่

ฟิลิปส์ได้ทำเครื่องหมายสัญลักษณ์มาตรฐานแบบต่าง ๆ ที่ได้รับการออกแบบเพื่อส่งเสริมการนำวัสดุกลับมาใช้ไหม่ และการทิ้งวัสดุของเสียที่ไม่ใช้แล้ว ไว้บนก้อนแบดเดอรื่และวัสดุบรรจูหีบห่อดังนี้

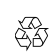

วัสดุบรรจุภัณฑ์สามารถรีไซเคิลได้

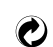

เรามีการส่งเสริมด้านการเงินแก่ระบบรีไซเคิลและ การนำวัสดุหีบห่อกลับมาใช้ไหม่แห่งชาติ

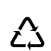

้วัสดุที่เป็นพลาสติกสามารถนำไปรีไซเคิลใหม่ได้ (มีการระบุชนิดของพลาสติกด้วย)

# เครื่องหมาย WEEE ใน DFU: "ข้อมูลสำหรับผู้บริโภค"

## การทิ้งผลิตภัณฑ์เก่า

ผลิตภัณฑ์ของคุณได้รับการออกแบบและผลิตขึ้นด้วยวัสดุ และชิ้นส่วนคุณภาพสูง ซึ่งสามารถนำไปรีไซเคิลและนำ กลับมาใช้ไหม่ได้

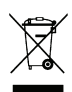

เมื่อสัญลักษณ์ถังขยะพร้อมกากบาทปรากฏขึ้นบน ผลิตภัณฑ์ หมายความว่าผลิตภัณฑ์นี้ได้รับการควบคุ มโดย European Directive 2002/96/EC

โปรดเดือนดัวเองเกี่ยวกับระบบเก็บรวบรวมของเสียแยก ด่างหาก สำหรับผลิตภัณฑ์ไฟฟ้าและอิเล็กทรอนิกส์

โปรดปฏิบัติตามระเบียบในท้องถิ่นของคุณ และอย่าทั้ง ผลิตภัณฑ์เก่าปะปนกับของเสียปกติภายในบ้าน การทิ้ง ผลิตภัณฑ์เก่าอย่างถูกต้อง จะช่วยป้องกันผลกระทบด้านลบที่ตามมา ต่อสิ่งแวดล้อม และสุขภาพของมนุษย์

อุปกรณ์นี้อาจประกอบด้วยสินค้า เทคโนโลยี หนือซอฟต์แวร์ที่ ถูกควบคุมโดยกฎหมายและข้อบังคับว่าด้วยการส่งออกจาก สหรัฐอเมริกาและประเทศอื่น ห้ามดำเนินการใด ๆ โดยละเมิดกฎหมาย
## เคล็ดลับ

## วิธียืดอายุการใช้งานแบตเตอรี่ของโทรศัพท์

แบตเตอรี่ควรมีพลังงานไฟฟ้าเพียงพอเพื่อการทำงานของโทรศัพท์ มือถือเป็นไปอย่างถูกต้องควรประหยัดพลังงานโดยการปฏิบัติดังนี้:

- 1. ปิดฟังก์ชั่น Bluetooth ของโทรศัพท์
- ดังค่าแสงไฟโทรศัพท์ให้อยู่ในระดับต่ำหรือเปิดเซ็นเซอร์ตรวจจับแสง
- ตั้งค่าระยะเวลาการเปิดแลงไฟโทรศัพท์ให้อยู่ในระดับต่ำ
- เปิดใช้การล็อกปุ่มอัดโนมัติเมื่อมีการล็อกปุ่มกด โทรศัพท์ของดูณจะเข้าสู่โหมดประหยัดพลังงาน
- ปิดเสียงการกดปุ่ม, การสั่นเมื่อแท็ป หรือการสันเดือน
- เชื่อมต่อ GPRS เท่าที่จำเป็น มิฉะนั้น โทรศัพท์ของคุณจะคันหา สัญญาณ GPRS ตลอดเวลาและทำให้เปลืองแบตเตอรี่
- ปิดโทรศัพท์หากไม่มีสัญญาณมิฉะนั้นโทรศัพท์ของคุณจะพยายาม คันหาสัญญาณเครือข่ายตลอดเวลาและทำให้เปลืองแบตเตอรี่

# การแก้ไขปัญหา

## เปิดโทรศัพท์ไม่ติด

ถอดแบตเตอรี่ออกและใส่แบตเตอรี่ใหม่ จากนั้น ชาร์จ โทรศัพท์จนกว่าไอคอนแบตเตอรี่จะหยุดเลื่อน ถอดที่ชาร์จออกและลอง เปิดโทรศัพท์

## หน้าจอแสดงคำว่า BLOCKED เมื่อคุณเปิดโทรศัพท์

มีผู้พยายามใช่โทรศัพท์ของคุณแต่ไม่รู้รหัสพินของคุณหรือรหัส ปลดล็อค (PUK) ติดต่อผู้ให้บริการของคุณ

### หน้าจอแสดง IMSI ผิดพลาด

ปัญหานี้เกี่ยวข้องกับการสมัครสมาชิกบริการของคุณ ติดต่อผู้ให้บริการ

## 

กดปุ่มวางสายค้างไว้หรือปิดโทรศัพท์ ตรวจสอบซิมการ์ดและแบตเตอรี่ ว่าติดตั้งอย่างถูกต้อง จากนั้น เปิดเครื่องอีกครั้ง

## สัญลัษณ์เครือข่ายไม่ปรากฏขึ้นมา

ขาดการเชื่อมต่อกับเครือข่าย คุณอาจจะอยู่ในจุดที่อับสัญญาณ (ในอุโมงค์หรืออาคารสูง) หรือคุณอยู่ภายนอกพื้นที่ให้บริการเครือข่าย พยายามค้นหาสัญญาณจากที่อื่นเพื่อทำการเชื่อมต่ออีกครั้ง (โดยเฉพาะอย่างยิ่งเมื่อใช้งานต่างประเทศ) ตรวจดูว่าได้ ติดดั้งเสาอากาศถ้าโทรศัพท์มีเสาอากาศภายนอกมาให้ หรือติดต่อผู้ให้บริการเครือข่ายเพื่อรับความช่วยเหลือช้อมูลเพิ่มเติม

## จอภาพไม่ตอบสนอง (หรือตอบสนองช้า) ต่อการกดปุ่ม

จอภาพจะตอบสนองข้ากว่าเดิมที่อุณหภูมิด่ามาก ๆ ซึ่งเป็นเรื่องปกติ และไม่ส่งผลกระทบได ๆ กับการทำงานของไทรศัพท์ นำโทรศัพท์ไปยังสถานที่ที่มีอุณหภูมิสูงกว่านี้และลองไหม่อีกครั้ง หรือให้ติดต่อผู้จัดจำหน่ายโทรศัพท์

## แบตเตอรี่ของคุณมีความร้อนสูงเกินไป

คุณอาจใช้ที่ชาร์จซึ่งไม่ได้ออกแบบเพื่อโทรศัพท์ของคุณ ใช้อุปกรณ์ เสริมของแท้สำหรับ Philips ที่แถมมาพร้อมกับโทรศัพท์ของคุณเสมอ

#### ์ โทรศัพท์ของคุณไม่แสดงหมายเลขโทรศัพท์ของสายเรียก เข้า

คุณสมบัตินี้ขึ้นอยู่กับความสามารถในการให้บริการของเครือข่ายและ การสมัครสมาชิกของคุณ ถ้าเครือข่ายไม่ส่งหมายเลขผู้โทร โทรศัพท์จะแสดง *ลาย 1* หรือ ระ*งับ* แทน ดิดต่อผู้ให้บริการเพื่อรับ ข้อมูลโดยละเอียดเกี่ยวกับหัวข้อนี้

## คุณไม่สามารถส่งข้อความตัวอักษรได้

เครือข่ายบางแห่งไม่อนุญาดให้ส่งข้อความกับเครือข่ายอื่น ขั้นแรก ให้ตรวจสอบว่าคุณได้ป้อนหมายเลขของศูนย์ SMS แล้ว หรือติดต่อผู้ไห้บริการเพื่อรับข้อมูลเพิ่มเติม

### คุณไม่สามารถรับและ/หรือบันทึกรูปภาพ JPEG ได้

โทรศัพท์อาจจะไม่สามารถรองรับภาพได้ถ้าภาพมีขนาดใหญ่เกินไป มีชื่อยาวเกินไป หรืออยู่ในรูปแบบไฟล์ที่ไม่ถูกต้อง

**คุณมั่นใจว่าไม่ได้รับสายที่มีคนโทรเข้ามาหา** ตรวจสอบตัวเลือกการโอนสาย

## ขณะชาร์จ ไอคอนแบตเตอรี่ไม่แสดงแถบ ระดับและเส้นขอบกระพริบ

ชาร์จแบดเตอรี่ในสภาพแวดล้อมที่อุณหภูมิไม่ต่ำกว่า 0°C (32°F) หรือสูงกว่า 50°C (113°F)

หรือให้ติดต่อผู้จัดจำหน่ายโทรศัพท์

### หน้าจอแสดง SIM ผิดพลาด

ตรวจสอบว่าได้ใส่ซิมการ์ดถูกต้อง ถ้ายังเกิดปัญหา ชิมการ์ดของคุณอาจจะเสียหาย ติดต่อผู้ให้บริการ

## เมื่อพยายามใช้คุณสมบัติในเมนู

### โทรศัพท์จะแสดงข้อความว่า NOT ALLOWED

คุณสมบัติบางประการนั้นขึ้นกับผู้ให้บริการเครือข่าย ซึ่งจะมีให้ไข้เฉพาะเมื่อเครือข่ายหรือการสมัครสมาชิกของคุณรองรับ เท่านั้น ติดต่อผู้ให้บริการเพื่อรับข้อมูลโดยละเอียดเกี่ยวกับหัวข้อนี้

### หน้าจอแสดง INSERT YOUR SIM CARD

ตรวจสอบว่าได้ใส่ซิมการ์ดถูกต้อง ถ้ายังเกิดปัญหา ซิมการ์ดของคุณอาจจะเสียหาย ติดต่อผู้ให้บริการ ้เวลาการใช้งานโทรศ์พท์น้อยกว่าที่ระบุไว้ในคู่มือผู้ใช้ เวลาใช้งานนั้นเกี่ยวข้องกับการตั้งค่าของคุณ (เช่นระดับเสียงเรียกเข้า, เวลาแสงสว่าง) และคุณสมบัติที่คุณใช้ เพื่อเพิ่มเวลาในการใช้งาน คุณระด้องปิดคุณสมบัติที่ไม่ได้ใช้งานทุกครั้งที่ทำได้

## 

รถยนด์มีชิ้นส่วนที่เป็นโลหะเป็นจำนวนมากซึ่งดูดชับคลื่นแม่เหล็ก ไฟฟ้าและมีผลกระทบกับประสิทธิภาพการใช้ไทรศัพท์ ชุดอุปกรณ์ สำหรับรถยนด์ที่มีให้นั้นประกอบด้วยเสาอากาศภายนอกซึ่งช่วยให้คุณโทร ออกและวับสายโดยไม่ต้องใช้ตัวเครื่องโทรศัพท์

ตรวจสอบกับหน่วยงานรัฐในพื้นที่ว่าคุณได้รับอนุญาตให้ใช้โทรศัพท์ ขณะขับขี่หรือไม่

## โทรศัพท์ของคุณไม่ชาร์จไฟ

ถ้าแบตเตอรี่หมด การชาร์จไฟอาจจะต้องใช้เวลาหลายนาที (สูงถึง 5 นาทีในบางกรณี) ก่อนที่ไอคอนการชาร์จจะปรากฏบนหน้าจอ

#### รูปภาพที่ถ่ายด้วยกล้องในโทรศัพท์ไม่ชัดเจน ตรวจสอบว่าเลนส์กล้องทั้งสองข้างนั้นสะอาด

# อุปกรณ์เสริมของแท้จาก Philips

อุปกรณ์เสริมบางอย่างเช่นแบตเตอรี่มาตรฐาน, ชุดหูฟัง, สายเคเบิล USB และที่ชาร์จ จะแถมมาให้ในชุดจัดจำหน่ายไทรศัพท์มือถือ อุปกรณ์เสริมบางรายการอาจให้มาพร้อมเครื่องหรือแยกจำหน่าย ด่างหาก ดังนั้นสิ่งที่ให้มาในชุดจัดจำหน่ายอาจแตกต่างกันไป

เพื่อประลิทธิภาพสูงสุดในการใช้งานโทรศัพท์มือถือ Philips และเพื่อไม่ให้การรับประกันเป็นโมฆะ โปรดซื้ออุปกรณ์เสริมของแท้จาก Philips ที่ออกแบบขึ้นเพื่อใช้กับโทรศัพท์ของถุณโดยเฉพาะ Philips Consumer Electronics จะไม่รับผิดชอบต่อความเสียหายที่ เกิดจากการใช้อุปกรณ์เสริมที่ไม่ได้รับอนุญาต

## ที่ชาร์จ

ชาร์จแบตเตอรี่ของคุณในเต้าเสียบ AC ทุกแห่ง ขนาดเล็กเหมาะสำหรับใส่ในกระเป๋าเอกสาร หรือใส่ในกระเป๋าถือ

## หูฟัง

โทรตัพท์ของคุณจะเปิดไข้งานโหมดหูฟังทันที่ที่คุณเสียบหูฟัง ถ้าคุณเลือก เ*ปิด ใน โทร > ดัวเลือกการโทร > วับสายอัดโนมัติ* โทรตัพท์ของคุณจะรับสายเรียกเข้าโดยอัดโนมัติภายในเวลา 5 หรือ 10 วินาที เมื่อใช้หูฟังแบบปุ่มเดียวที่แถมมาให้ กดปุ่มเพื่อรับสาย และกดปุ่มค้างไว้เพื่อวางสาย

#### สายเคเบิล USB

สายเคเบิล USB ช่วยในการสื่อสารความเร็วสูงระหว่างโทรศั พท์และคอมพิวเตอร์ของคุณ เมื่อเชื่อมต่อกับคอมพิวเตอร์ผ่านสาย เคเบิล USB (ใช้งานร่วมกับคอมพิวเตอร์ส่วนใหญ่ได้) คุณสามารถใช้ โทรศัพท์ของคุณเป็น

| ช่วยในการถ่ายโอนข้อมูลระหว่างพีซีและโทรศัพท์<br>หรือการ์ด Micro-SD ที่ใส่ในโทรศัพท์ของคุณ                         |
|----------------------------------------------------------------------------------------------------|
| ช่วยในการจัดการข้อมูลบนโทรศัพท์หรือการ์ด<br>Micro-SD ผ่านพีซีของคุณ                                               |
| ทำหน้าที่เป็นเว็บแคมบนพีซี                                                                                        |
| ช่วยให้คุณสำรองข้อมูลโทรศัพท์ เช่น<br>สมุคโทรศัพท์, บนคอมพิวเดอร์หรือกู้ข้อมูล<br>คืนจากคอมพิวเตอร์               |
| โดยติดตั้งซอฟต์แวร์สำหรับโทรศัพท์<br>(MobilePhoneTools) ลงบนลอมพิวเตอร์(ดู<br>"ซอฟต์แวร์สำหรับโทรศัพท์" ด้านล่าง) |
|                                                                                                    |

เมื่อการถ่ายโอนข้อมูลเสร็จเรียบร้อย โปรดตรวจสอบให้แน่ใจว่า คุณได้ถอดอุปกรณ์ตามคำแนะนำที่ระบุไว้บนคอมพิวเตอร์

### ซอฟต์แวร์สำหรับโทรศัพท์

ชอฟต์แวร์สำหรับไทรศัพท์ (Mobile Phone Tools) ช่วยเชื่อมต่อข้อมูลระหว่างไทรศัพท์และคอมพิวเตอร์ได้ทันที คุณสามารถใช้ชอฟต์แวร์เพื่อชิงโครไนช์ข้อมูลระหว่างไทรศัพท์และพีซี ให้ตรงกัน เช่นสมุลโทรศัพท์ ปฏิทิน ข้อความ SMS และไฟล์เสียง/วิดีโอ/ รูปภาพ ด้วยซอฟต์แวร์และบริการ GPRS ดูณบังสามารถเชื่อมต่อพีซีกับ PC อินเทอร์เน็ดด้วยไทรศัพท์ของคุณ

### ติดตั้งl MobilePhoneTools บหพีซี

- ใส่แผ่น ซอฟต์แวร์สำหรับโทรศัพท์ ลงในไดรฟซีดี
- 2. รันโปรแกรม autorun.exe
- เลือกตัวเลือกที่ปรากฏขึ้น และการติดตั้งจะเริ่มโดยอัตโนมัติ

## การเชื่อมต่อโทรศัพท์เข้ากับพีซี

- เชื่อมต่อโทรศัพท์ของคุณเข้ากับพืชีโดยใช้สายเคเบิล USB ที่ให้มาหรือเชื่อมต่อผ่าน Bluetooth เมื่อใช้สายเคเบิล USB ในการเชื่อมต่อ เลือกพอร์ต COM บนโทรศัพท์ของคุณ ครั้งแรกที่คุณเชื่อมต่อโทรศัพท์เข้ากับพืชี ให้รอจนกว่าโดรฟน่าอร์โทรศัพท์เข้ากับพืชี
- บนคอมพิวเตอร์ของคุณ ดับเบิลคลิกที่ไอคอน MobilePhoneTools

ที่มุมซ้ายล่างของเมนู จะปรากฏคำว่า "Philips K700 is connected"

# การประกาศเครื่องหมายการค้า

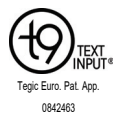

T9<sup>®</sup> เป็นเครื่องหมาย การค้าจดทะเบียนของ Nuance Communications, Inc.

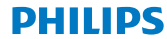

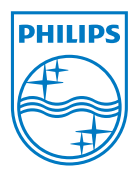

PHILIPS ແລະທรາສັญລັກษณ์ของ PHILIPS ເປັນເຄรື່ອงหมายการค้า ຈາກະເປັນເບນອນ Koninklijke Philips Electronics N.V. ผลิตโดย Shenzhen Sang Fei Consumer Communications Co., Ltd. ໂดຍໃต้รັบมอบลิขสิทธิ์จาก Koninklijke Philips Electronics N.V.

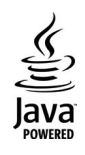

JAVA เป็นเครื่องหมายการค้าของ Sun Microsystems, Inc.

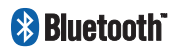

Bluetooth™เป็นเครื่องหมายการค้า ซึ่ง telefonaktiebolaget L M Ericsson ประเทศสวีเดนเป็นเจ้าของ และได้มอบสิทธิ์การใช้งานให้กับ Philips

# ข้อมูลเกี่ยวกับอัตราการซึมซับเฉพาะ

## มาตรฐานระหว่างประเทศ

โทรศัพท์มือถือนี้สอดคล้องกับคำแนะนำระหว่างประเทศ ในเรื่องเกี่ยวกับการสัมผัสถูกคลื่นวิทยุ

โทรศัพท์มือถือของคุณเป็นเครื่องส่งและวับสัญญาณวิทยุ โดยโทรศัพท์ใต้รับการออกแบบและผลิตขึ้นมาไม่ให้การสัมผัสถูกพลังงานความถี่วิทยุ (RF) เกินขีดจำกัดที่กำหนดโดยมาตรฐานระหว่างประเทศ

คำแนะนำเหล่านี้สร้างขึ้นโดยคณะกรรมการระหว่างประเทศเกี่ยวกับการป้องกันการแฝรังสีแบบนันไอโอไนซิ่ง (ICNIRP)

ซึ่งพยากรณ์ค่าความปลอดภัยซึ่งรับประกันถึงการป้องกันต่อทุกคน โดยไม่คำนึงถึงอายุและสุขภาพ

ข้อแนะนำในการสัมผัสสำหรับโทรศัพท์เคลื่อนที่ ใช้หน่วยการวัดที่รู้จักกันว่า อัดราการชื่มชับเฉพาะ (SAR) ขีดจำกัดค่า SAR ที่แนะนำโดย ICNIRP สำหรับโทรศัพท์มือถือที่ใช้ทั่วไปในพื้นที่สาธารณะมีค่า **2.0W/kg โดยเฉลี่ยสำหรับเนื้อเยื่อร่างกายสิบกรัม** 

การทดสอบสำหรับ SAR ได้รับการปฏิบัติโดยใช้ตำแหน่งการทำงานที่แนะนำ และให้โทรศัพท์มือถือย่งสัญญาณที่ระดับพลังงานที่สูงที่สุดที่ได้รับการรับรอง ในทุกย่านความถี่ที่ทดสอบ แม้ว่า SAR จะได้รับการทาศาที่ระดับพลังงานที่สูงที่สุด แต่โดยทั่วไประดับ SAR ที่แท้จริงของไทรศัพท์มือถือในขณะที่ทำงานจะ ดำกว่าค่า SAR สูงสุด เนื่องจากโทรศัพท์ถูกออกแบบมาไห้ทำงานที่ระดับพลังงานหลายระดับเพื่อใช้พลังงานเท่าที่จำเป็นในการเข้าถึงเครือข่าย โดยทั่วไป ยังคุณอยู่ใกล้เลกอากาศของผลกนี้ฐานมาก พลังงานที่ปล่อยออกมาก็จะยิ่งค่าดง

ในขณะที่อาจมีความแตกต่างระหว่างระดับ SAR ของโทรศัพท์รุ่นต่าง ๆ และตำแหน่งการใช้งานที่แตกต่างกัน แต่ทั้งหมดนั้นสอดคล้องกับมาตรฐานการป้องกันระหว่างประเทศสำหรับการสัมผัสถูกคลื่นวิทยุ

้ค่า SAR สูงสุดสำหรับ Philips Xenium K700 นี้เมื่อทดสอบกับมาตรฐานมีค่า 0.14 W/kg ตามคำแนะนำของ ICNIRP

เพื่อจำกัดการสัมผัสถูกคลื่นวิทยุ แนะนำให้ลดระยะเวลาใช้โทรศัพท์มือถือลง หรือใช้หูฟัง

้วัตถุประสงค์ของข้อดวรระวังเหล่านี้ก็เพื่อให้นำโทรศัพท์มือถือออกห่างจากศีรษะและร่างกาย

สำหรับการใช้งานโดยสวมใส่กับร่างกาย

โทรศัพท์นี้ได้รับการทดสอบเมื่อใช้งานกับอุปกรณ์เสริมที่ไม่มีโลหะและตำแหน่งของโทรศัพท์อยู่ห่างจากร่างกายอย่างน้อย 1.5cm

## ประกาศรับรอง

#### พวกเรา

Shenzhen Sang Fei Consumer

Communications Co., Ltd.

11 Science and Technology Road,

Shenzhen Hi-tech Industrial Park,

Nanshan District, Shenzhen 518057

#### China

ขอประกาศรับรองผลิตภัณฑ์ด้วยความรับผิดชอบของเราแต่เพียง ผู้เดียวว่า

#### Xenium K700

Philips GSM/GPRS 900/1800/1900

หมายเลข TAC: 35635403

นั้นมีคุณภาพได้มาตรฐานดังต่อไปนี้:

ความปลอดภัย : EN 60950-1:2006

สุขภาพ: EN 50360:2001

EN 62209-1:2006

EMC: EN301 489-1 v1.6.1; EN 301 489-7

v1.3.1; EN 301 489-17 v1.2.1

สเปกตรัม: EN 301 511 v9.0.2; EN 300 328 v1.7.1

เราขอประกาศ ณ ที่นี้ว่าเราได้ตำเนินการทดสอบเกี่ยวกับคลื่นวิทยุต่าง ๆ ตามความเหมาะสมเรียบร้อยแล้ว และผลิตภัณฑ์ดังกาวมีคุณภาพสอดคล้องกับข้อกำหนด Directive 1999/JEC

กระบวนการประเมินคุณภาพตามมาตรฐานที่อ้างอิงจาก Article 10 และชี้แจงรายละเอียดใน Annex IV ของ Directive 1999/5/EC จัดทำโดยหน่วยงานรับรองดังนี้:

CETECOM ICT Services GmbH, Untertürkheimer Straße 6-10, 66117 Saarbrücken, Germany

เครื่องหมายกำกับ: 0682

25 พฤศจิกายน 2009

Connie Shen

## เคล็ดลับการใช้งาน

#### เพิ่มประสิทธิภาพการใช้งานแบตเตอรี่ของ Philips Xenium ของคุณ

ต่อไปนี้คือขั้นตอนการเพิ่มประสิทธิภาพการใช้งานแบตเตอรี่ของ Philips Xenium ของคุณ

#### ดุณจะสามารถเพิ่มเวลาการเปิดเครื่องและการใช้สายให้นานที่สุดไ ด้อย่างไร?

 โปรดตรวจสอบให้แน่ใจว่าโปรไฟล์ของโทรศัพท์ที่คุณเลือกใช้นั้นเหมาะสมกับรูปแ บบการใช้งานจริงของคุณ

การตั้งค่าโปรไฟล์นั้นมีผลต่อประสิทธิภาพของแบตเตอรี่เป็นอย่างมาก โดยทั่ว ๆ ไป โหมด ภายนอกอาคาร จะเป็นโหมดที่ใช้พลังงานเปลืองที่สุดและโหมด เสียงเงียบ

จะเป็นโหมดที่ใช้พลังงานน้อยที่สุด

- ทากดูณไข้โทรศัพท์ Xenium ที่มีระบบสองชิม โปรดเปิดใช้งานชิม 2 เมื่ออำเป็นเท่านั้น พากดุณอยู่ในประเทศที่มีสัญญาณเพียงเครือข่ายเดียว โปรดปิดใช้งานชิมที่ไม่มีสัญญาณเพื่อให้สามารถใช้พลังงานจากแบดเตอร์ได้ย าวนานชื่น
- หากคุณไม่ได้ใช้โปรแกรมต่าง ๆ เช่น บลูธูท WIFI GPS และ JAVA โปรดปิดโปรแกรมดังกล่าว

โปรดลีอคปุ่มกดโทรศัพท์ด้วยระบบออโด็ลีอดทุกครั้งเพื่อป้องกันการกดปุ่มโด ยไม่ได้ตั้งใจ

 ปรับความเข้มและระยะเวลาแสดงแสงไฟพื้นหลังของหน้าจอให้อยู่ในระดั บต่ำหรือปานกลาง และให้มีระยะเวลาการแสดงสั้นที่สุด โดยทั่ว ๆ ไปแล้ว ยิ่งคุณปรับระดับความเข้มของแสงไฟพื้นหลังของหน้าจอไท้ยิ่งดำและมีระยะเ วลาการแสดงสั้นลงเท่าได คณจะยิ่งสามารถประหยัดพลังงานได้มากขึ้นเท่านั้น

 หลีกเสี่ยงการวางโทรศัพท์ของคุณไปไว้โกล้วัดถุที่เป็นสนามแม่เหล็ก (เช่น วิทยุ หรือโทรทัศน์) หรือวางไว้บนวัดถุที่มีพื้นผิวเป็นเหล็ก เนื่องจากจะมีผลต่อประสิทธิ ภาพการเชื่อมต่อกับเครือข่ายและจะทำให้สิ้นเปลืองพลังงานจากแบตเตอรี่เป็ แต่ต่างการ

คณจะยึดอายการใช้งานของแบตเตอรี่ได้อย่างไร?

- การชารัจประจุไฟฟ้าไนแบดเตอรี่จนเด็มและไฮได้หมดก่อนที่จะชาร์จประจุ ไฟฟ้าไหม่ทุกครั้งอะช่วยยึดอายุการใช้งานของแบดเตอรี่ไห้ยาวนานขึ้น ชาร์จประจุไฟฟ้าของแบดเตอรี่ก่อนที่จะมีลัญญาณเดือนว่าประจุไฟฟ้าไกล้จะ หมด
- อุณหภูมิในพื้นที่ที่ใช้งานจะมีผลต่อประสิทธิภาพการใช้งานของแบตเตอรี่ การเก็บแบตเตอรี่ในบริเวณที่มีความร้อนเป็นระยะเวลานาน ๆ จะเป็นการลดประสิ ทธิภาพการทำงานของแบตเตอรี่ เก็บโทรศัพท์ของคุณให้พันจากแสงแดดหรื อในรถยนต์ที่มีอุณหภูมิสูง ในกรณีที่อุณหภูมิด่ำ ให้เก็บโทรศัพท์ของคุณไว้ในที่ๆ อบอุ่น (เช่น ในกระเป๋า) เนื่องจากอุณหภูมิที่ด่างจะมีผลต่อประสิทธิ ภาพในการเก็บประจุไฟฟ์ของแบตเตอรี่
- โปรดใช้อุปกรณ์ของไเท้เท่านั้น เนื่องจากจะเป็นการช่วยให้แบตเตอรี่ของคุ ณมีประสิทธิภาพในการทำงานสูงสุด การใช้อุปกรณ์ของเทียม (เช่น ที่ชารัจประจุไฟ) อาจสร้างความเสียหายต่อแบตเตอรี่หรือโทรศัพท์ของคุณได้